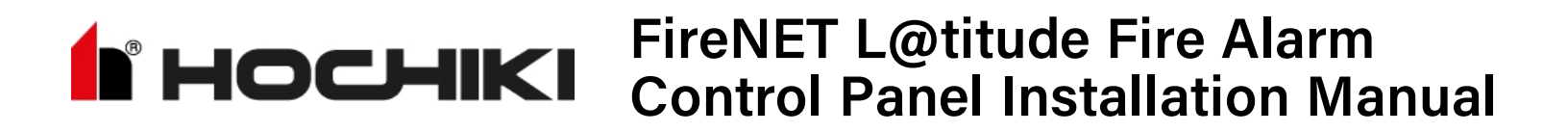

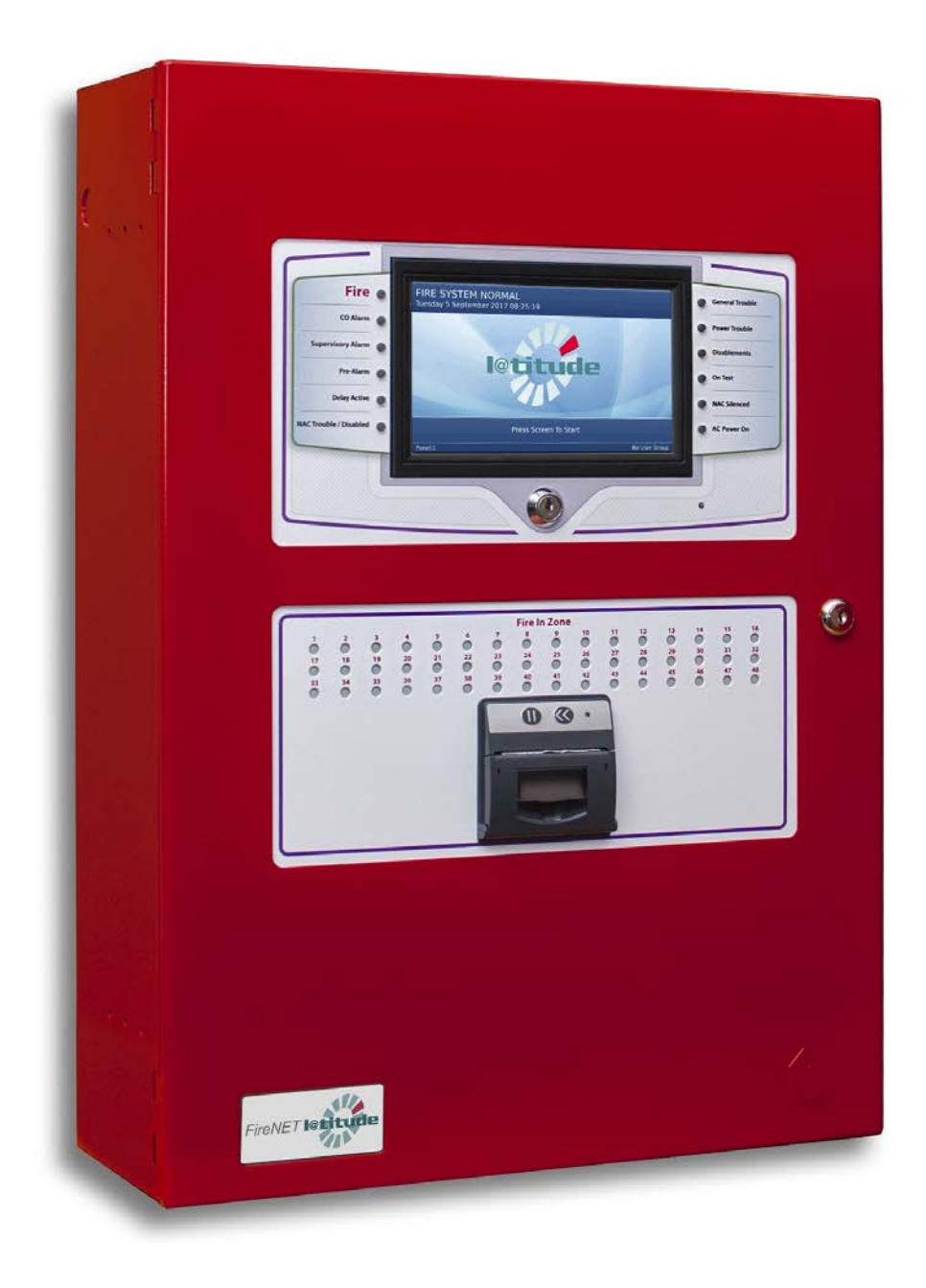

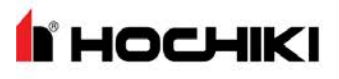

Contents

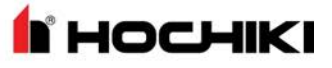

## Contents

| Contents                                                                                                    | 3                          |
|----------------------------------------------------------------------------------------------------|----------------------------|
| Glossary                                                                                                    | Э                          |
| Compliance Information                                                                                                    | 1                          |
| Section 1: Introduction                                                                                                    | 2                          |
| Technical Support       12         Return Material Authorization (RMA)       12         Warranty Service       13         Advanced Replacements       13                                                                               | 2<br>2<br>3<br>3           |
| Section 2: Installation                                                                                                    | 4                          |
| Preparing for Installation                                                                                                    | ō                          |
| Mounting the FireNET L@titude Fire Alarm Control Panel       1         Removing Cabinet Components       1                                                                                                    | 7<br>7                     |
| Replacing Cabinet Components    2      Connecting and Dressing Cabling    2      Connecting 24V and 14 Conductor Wiring    2                                                                                                    | 1<br>1<br>1                |
| Installing Power Supplies                                                                                                    | 1<br>1                     |
| The 10.25 Amp Power Supply                                                                                                    | 3                          |
| Connecting Standby Batteries                                                                                                    | 3                          |
| Installing Optional Panel Modules                                                                                                    | 5<br>5<br>6                |
| Installing the Network Module                                                                                                    | 3<br>3<br>0                |
| Connecting Field Wiring       33         Class A SLC Loops       34         Class B SLC Loops       36         Class X SLC Loops       36         Notification Appliances       36         Connecting Notification Appliances       36 | 3<br>5<br>5<br>7<br>8<br>8 |
| Connections for NAC Power Output Modes                                                                                                    | 9                          |
| AUX 24V 1 and AUX 24V 2                                                                                                    | )<br>1<br>1                |

# носнікі

|        | -  | <b>.</b> |   |     |
|--------|----|----------|---|-----|
|        | on | пе       | n | TS  |
| $\sim$ |    |          |   | ··· |

| RS-485 I/O                                                |          |
|-----------------------------------------------------------|----------|
| Prog Input                                                |          |
| Installing Addressable Devices                            |          |
| SLC Detector Spacing                                      |          |
| Detector Calibration / Drift Compensation                 |          |
| Addressing an SLC Module                                  |          |
|                                                           |          |
| Installing Municipal Boxes                                |          |
| Testing the Installation                                  |          |
| Panel Start-up                                            |          |
| Testing the Power Supply                                  |          |
| Testing the Field Circuits                                |          |
| Testing the Panel GUI                                     |          |
| Panel Tests                                               | 49       |
| Lamp & Buzzer Test                                        |          |
| Display Test                                              |          |
| System Information                                        | 50       |
| Event Log                                                 |          |
| Programming the Panel<br>Loop Explorer 2                  | 51<br>51 |
| Section 3: Overview                                       |          |
| Required Modules for Minimum Operation and Basic Function | 53       |
| System A Panel Module (S769)                              |          |
| System B Panel Module (S770)                              |          |
|                                                           |          |
| Notification Appliances                                   |          |
| Configuring NAC Outputs                                   |          |
| Optional Modules and Assemblies                           | 58       |
| L@titude Network Module (S723)                            |          |
| Printer (S768)                                            | 60       |
| Zone LED Module (S771)                                    | 61       |
| Use Case Examples                                         |          |
| Restrictions                                              | 62       |
|                                                           | 02       |
| L@titude Vision Unit (S787)                               |          |

## Contents

**HOCHIKI** 

| Media Gateway™ Panel Module (S788)                                                                                                    |
|----------------------------------------------------------------------------------------------------|
| Batteries                                                                                                    |
| Section 4: Fascia                                                                                                    |
| LED Status Indicators                                                                                                    |
| Section 5: Main Back Board (S722)                                                                                                    |
| NAC and AUX 24V Terminals                                                                                                    |
| Terminals                                                                                                    |
| Panel Module Slots                                                                                                    |
| Field Terminal Assignments    73      Panel Module Slots    73      Board Slot C    73                                                                                                    |
| Board Slot D                                                                                                    |
| Board Slot E                                                                                                    |
| Board Slot F                                                                                                    |
| Extension Board Power Terminals76Network, RS-485 I/O, Fire Routing Output 1, and Prog Input76Power Supply Terminals77OV Terminals77Power Supply Trouble Signaling Connector78Supervised Input and Output Terminals78 |
| Section 6: Extension Board (S786)                                                                                                    |
| Extension Board Features                                                                                                    |
| Section 7: LCD Main Processor Board (S721)                                                                                                    |
| Connectors and Ports                                                                                                    |
| Switches, LED Indicators, and Internal Buzzer85                                                                                                    |
| Section 8: Power Supplies                                                                                                    |
| Features                                                                                                    |
| DIP Switches                                                                                                    |

# носнікі

Contents

| Status Indicators                                                                                                    | 91 |
|----------------------------------------------------------------------------------------------------|----|
| Section 9: Events and Status                                                                                                    |    |
| Fire<br>CO<br>Trouble<br>Supervisory                                                                                                    |    |
| Disablement<br>Other Events                                                                                                    |    |
| Section 10: Maintenance and Repair                                                                                                    | 95 |
| Batteries                                                                                                    |    |
| Replacing Battery Leads                                                                                                    |    |
| Replacing Standby Batteries<br>Removing the Standby Batteries                                                                                                    |    |
| Installing the Standby Batteries                                                                                                    |    |
| Fuses                                                                                                    |    |
| Battery Lead Fuse on 5.25A Power Supply                                                                                                    |    |
| Removing the Power Supply Fuse                                                                                                    |    |
| Installing the Replacement Power Supply Fuse                                                                                                    |    |
|                                                                                                    |    |
| Replacing Internal Components                                                                                                    |    |
| Replacing Internal Components                                                                                                    |    |
| Replacing Internal Components                                                                                                    |    |
| Replacing Internal Components<br>Appendix A: Specifications<br>Operating Constraints<br>Electrical<br>AC Input Ratings                                                                                                    |    |
| Replacing Internal Components<br>Appendix A: Specifications<br>Operating Constraints<br>Electrical<br>AC Input Ratings<br>Power Supply                                                                                                    |    |
| Replacing Internal Components         Appendix A: Specifications         Operating Constraints         Electrical         AC Input Ratings         Power Supply         Fuses         24 VDC Output Ratings                                                                                                    |    |
| Replacing Internal Components<br>Appendix A: Specifications<br>Operating Constraints<br>Electrical<br>AC Input Ratings<br>Power Supply<br>Fuses<br>24 VDC Output Ratings<br>Standby Battery Ratings                                                                                                    |    |
| Replacing Internal Components         Appendix A: Specifications         Operating Constraints         Electrical         AC Input Ratings         Power Supply         Fuses         24 VDC Output Ratings         Standby Battery Ratings         Ground Trouble Indication                                                                                                    |    |
| Replacing Internal Components Appendix A: Specifications Operating Constraints Electrical AC Input Ratings Power Supply Fuses 24 VDC Output Ratings Standby Battery Ratings Ground Trouble Indication System Power                                                                                                    |    |
| Replacing Internal Components Appendix A: Specifications Operating Constraints Electrical AC Input Ratings Power Supply Fuses 24 VDC Output Ratings Standby Battery Ratings Ground Trouble Indication System Power Standby and Alarm Current                                                                                                    |    |
| Replacing Internal Components         Appendix A: Specifications         Operating Constraints         Electrical         AC Input Ratings         Power Supply         Fuses         24 VDC Output Ratings         Standby Battery Ratings         Ground Trouble Indication         System Power         Standby and Alarm Current         5.25 A Power Supply                                                                                                    |    |
| Replacing Internal Components         Appendix A: Specifications         Operating Constraints         Electrical         AC Input Ratings         Power Supply         Fuses         24 VDC Output Ratings         Standby Battery Ratings         Ground Trouble Indication         System Power         Standby and Alarm Current         5.25 A Power Supply         10.25 A Power Supply                                                                                            |    |
| Replacing Internal Components         Appendix A: Specifications         Operating Constraints         Electrical         AC Input Ratings         Power Supply         Fuses         24 VDC Output Ratings         Standby Battery Ratings         Ground Trouble Indication         System Power         Standby and Alarm Current         5.25 A Power Supply         10.25 A Power Supply         Battery         Rechargeable Standby Battery Circuit         Standby Battery Loads |    |

## Contents

| RS-485 Serial Data and Terminal Capacity                                                                                                    |            |
|----------------------------------------------------------------------------------------------------|------------|
| SLC Loop Ratings                                                                                                    | 107        |
| Main Back Board<br>NAC Outputs<br><b>Regulated NAC Outputs</b>                                                                                                    |            |
| Special Application NAC Outputs                                                                                                    |            |
| AUX 24V<br>Relay Ratings<br>Network (RS-485)<br>RS-485 I/O<br>Fire Routing Output 1<br>Prog Inputs                                                                    |            |
| Fire Routing Input<br>Fire Routing Output 2<br>Prog Routing Input 1<br>Prog Routing Output<br>Prog Routing Input 2<br>Trouble Routing Output<br>Trouble Routing Input |            |
| System Information                                                                                                    |            |
| Mechanical<br>Fascia Components<br>Operating Environment                                                                                                    |            |
| Cabinet Housing<br>4 Slot Standard Enclosure<br>8 Slot Standard Enclosure<br>4 Slot Deep Enclosure<br>8 Slot Deep Enclosure                                           |            |
| Appendix B: Equipment List                                                                                                    |            |
| Panel Model Numbers                                                                                                    |            |
| Replacement Parts                                                                                                    | 122        |
| Accessories                                                                                                    |            |
| Loop Devices                                                                                                    | 124        |
| Special Application NAC Outputs Amseco Compatible NAC Devices                                                                                                    | 125<br>125 |
| Gentex Compatible NAC Devices                                                                                                    | 127        |
| System Sensor Compatible NAC Devices                                                                                                    |            |
| Wheelock Compatible NAC Devices                                                                                                    |            |
| Maximum Line Impedance                                                                                                    | 136        |

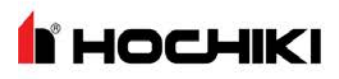

| Compatible Devices for Auxiliary 24V                                                   |     |
|----------------------------------------------------------------------------------------|-----|
| Appendix C: Calculations                                                               |     |
| SLC Loop Cabling<br>Example Voltage Drop Condition<br>Voltage-drop of the twin cable   |     |
| Voltage at the load                                                                    | 138 |
| 14 AWG Cable                                                                           |     |
| NAC Cabling<br>12 AWG Cable<br>14 AWG Cable<br>16 AWG Cable                            |     |
| AUX 24V Cabling                                                                        |     |
| Determining the Total Load Current                                                     |     |
| Determining the Standby Battery Capacity<br>Battery Rating Equation<br>Amp Hour Rating |     |
| Supervising Station Requirements for Combination Systems                               |     |
| Index                                                                                  |     |

Glossary

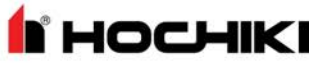

## Glossary

#### SYMBOLS

#### Ť

Indicates a ground terminal

#### Α

## AHJ

Authority Having Jurisdiction. The government body, organization, office, or individual having the power to enforce and/or interpret laws, codes, and rules.

### **Ancillary Device**

A device connected to a fire alarm system not required by the fire alarm standard, but may be required by other standards, e.g. door holders, smoke control fans, remote LED indicators, remote alarm, or trouble units.

## AWG

American Wire Gauge. The standard American designation of wire sizes. Wire size is an inverse relation to gauge numbers that range from 0000 to 40 AWG. Also called Brown and Sharpe or B&S gauge.

### С

### Class A

A wiring classification of circuits capable of transmitting an alarm signal during a single open or non-simultaneous ground fault on a conductor.

### Class B

A wiring classification of circuits NOT capable of ransmitting an alarm signal beyond a single open or during a short between conductors.

### Class X

A wiring classification capable of transmitting an alarm signal during a single open, short, or non-simultaneous ground fault on a conductor.

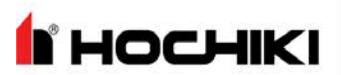

#### D

## DIP Switch

A group of two-position electrical contacts mounted in a Dual Inline Package (DIP), typically used to set address or function information.

#### Ε

## End-Of-Line Device (EOL)

An electronic component physically installed as the furthest device from the control panel; whose presence on the circuit is used to monitor the integrity of the circuit.

### L

## Loop Explorer 2

Windows-based configuration software for the Fire Alarm Control Panel

### Ν

## NAC

Notification Appliance Circuit. A supervised output circuit that connects horns, strobes, speakers, etc. to the control panel.

### S

## SLC

Signaling Line Circuit. A Signaling Line Circuit (SLC) carries data to and from the field devices for the fire alarm system, and also carries power from the control panel to the devices.

### Supervision

Monitoring the integrity of a circuit or device to detect a fault condition that would prevent normal operation.

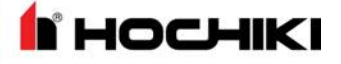

## **Compliance Information**

Underwriters Laboratories (UL)

Fire Alarm Equipment Hochiki America Corporation The FireNET L@titude Fire Alarm Control Panel is suitable as follows:

- Types of signaling services are automatic fire alarm and manual fire alarm
- Class A, B, and/or X Signaling Line Circuits
- Class A and/or B for Notification Appliance Circuits
- Protected Premises Unit (PPU) for Local Service, Remote Station Service, Center Station Service, Proprietary Service, Auxiliary Service.

#### NFPA

Install this product in accordance with NFPA 72, NFPA 70, and NEC 70 and all local codes.

Install SLC detectors with spacing as specified in section NFPA 72. Units employing "multiple detector operation" shall include guidelines for installing of a minimum of two detectors in each protected space and to reduce the detector installation spacing to 0.7 times the linear spacing in accordance with National Fire Alarm Code, NFPA 72.

All field wiring should be installed using fire rated cables according to the NFPA 72. Riser conductors shall be installed in accordance with the survivability from attack by fire requirements in National Fire Alarm Code, NFPA 72, Section 12.3. Riser conductors shall employ either a 2 hour rated cable system, or meet requirements approved by the AHJ.

FM Global Technologies LLC (FM APPROVALS)

Hochiki America Corporation

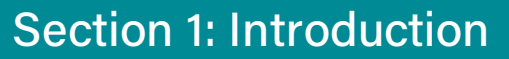

## **Section 1: Introduction**

### **Technical Support**

I HOCHIKI

For technical support, contact Hochiki America at 800.845.6692 or technical support@hochiki.com. Hochiki technical support is available Monday through Friday, 7:00AM to 5:00PM, PST.

Prior to contacting technical support, have the following information available:

- Product part number
- Purchase order or order number
- Product serial number
- Current function of the product
- Expected function of the product
- Installation of the product

### **Return Material Authorization (RMA)**

Contact Technical Support to obtain an RMA for any product to be returned. Returns will not be accepted without an accompanying RMA number. An RMA number is assigned when:

- Tech Support acknowledges a possible product failure.
- A product was damaged during shipping
- An incorrect product was shipped
- An order was placed using an incorrect part number \*
- An order was placed using an incorrect part quantity \*
- An order is no longer required \*

#### \* Restocking fees may apply.

All returned products are tested to confirm operating failures experienced in the field. If the product is found to be functional, contractors must absorb expenses for return shipping, as well as the cost and shipping of the advanced replacement product.

Prominently display the RMA number on all packages sent for return. Ship all return products to:

Attention: RMA # \_\_\_\_\_ Hochiki America 7051 Village Park Drive, Suite 100 Buena Park, CA 90621

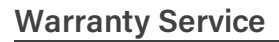

Technical Support can replace or repair a defective product when the original purchase is within the warranty period defined in the sales contract. Check your contract for more information, or contact your sales representative about your specific warranty period.

### **Advanced Replacements**

Products that fail to operate in the field can be replaced quickly using the advanced replacement process. The advanced replacement process is available to all contractors who maintain an acceptable line of credit.

Initiate the advanced replacement process by requesting an RMA number from a Tech Support representative. Advanced replacements can be shipped to your location when the product is covered under warranty and when a replacement product is in stock. All advanced replacement products are shipped via UPS Ground.

- Advanced replacements can be expedited at the request of the contractor. Shipping costs associated with this process are the responsibility of the contractor.
- Products returned using the advanced replacement process must be received within 30 days of the RMA issue date.

## **Section 2: Installation**

**HOCHIKI** 

This section provides instructions for connecting cables, mounting, and testing the FireNET L@titude Fire Alarm Control Panel for installation. The following is a general checklist for the installation of the panel. Detailed instructions are provided for each step.

The FireNET L@titude Fire Alarm Control Panel installation must be performed by qualified service personnel. Maintain extreme care when anchoring the cabinet to the premises wall. Electronic components within the panel are vulnerable to physical damage from severe shock and vibration. Remove the cabinet door and fascia from the cabinet when installations cannot guarantee vigilant care during cabinet anchoring.

| Task                                                                                     | Reference                                                                                                    |
|------------------------------------------------------------------------------------------|----------------------------------------------------------------------------------------------------|
| Obtain required mounting hardware, tools, and batteries.                                 | Required Items for Installation, "The following items<br>are not included with the FireNET L@titude Fire<br>Alarm Control Panel, but may be required for the<br>installation:" on page 16 |
| Disconnect ribbon and ground cables.                                                     | "Removing Cabinet Components" on page 17,<br>"Removing Cabinet Components" on page 17                                                                                                    |
| Open and remove the fascia from the cabinet.                                             | "Removing Cabinet Components" on page 17,<br>"Removing Cabinet Components" on page 17                                                                                                    |
| Open and remove the door from the cabinet.                                               | "Removing Cabinet Components" on page 17,<br>"Removing Cabinet Components" on page 17                                                                                                    |
| Remove the backplate and any installed batteries from the cabinet.                       | "Removing Cabinet Components" on page 17,<br>"Removing Cabinet Components" on page 17                                                                                                    |
| Anchor the empty cabinet to the premises wall.                                           | "Mounting the FireNET L@titude Fire Alarm<br>Control Panel" on page 17, "Mounting the FireNET<br>L@titude Fire Alarm Control Panel" on page 17                                            |
| Thread the cabling into the cabinet.                                                     | "Connecting and Dressing Cabling " on page 21,<br>"Connecting and Dressing Cabling " on page 21                                                                                           |
| Reattach the backplate to the cabinet.                                                   | "Replacing Cabinet Components" on page 21,<br>"Replacing Cabinet Components" on page 21                                                                                                   |
| Secure the cabling to the terminals.                                                     | "Connecting and Dressing Cabling " on page 21,<br>"Connecting and Dressing Cabling " on page 21                                                                                           |
| Place standby batteries in the base of the cabinet and connect them to the power supply. | "Connecting Standby Batteries" on page 23,<br>"Connecting Standby Batteries" on page 23                                                                                                   |
| Reconnect the ribbon and ground cables.                                                  | "Replacing Cabinet Components" on page 21,<br>"Replacing Cabinet Components" on page 21                                                                                                   |
| Reattach the fascia and door.                                                            | "Replacing Cabinet Components" on page 21,<br>"Replacing Cabinet Components" on page 21                                                                                                   |
| Apply power to the panel from the AC source.                                             | "Installing Power Supplies" on page 21, "Installing<br>Power Supplies" on page 21                                                                                                    |
| Program the panel.                                                                       | "Installing Addressable Devices" on page 44,<br>"Installing Addressable Devices" on page 44                                                                                               |
| Test the installation.                                                                   | "Testing the Installation" on page 47, "Testing the Installation" on page 47                                                                                                    |

**<sup>1</sup> HOCHIKI** 

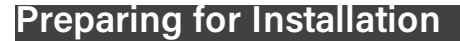

- 1. Refer to the checklist provided above before beginning the installation process. For detailed information, refer to the appropriate, referenced section in this document.
- 2. Select a suitable operation environment. The site should be clean, dry, and not subject to shock or vibration. Ensure that the environment is free from wire ends, knockout tabs, and other debris.

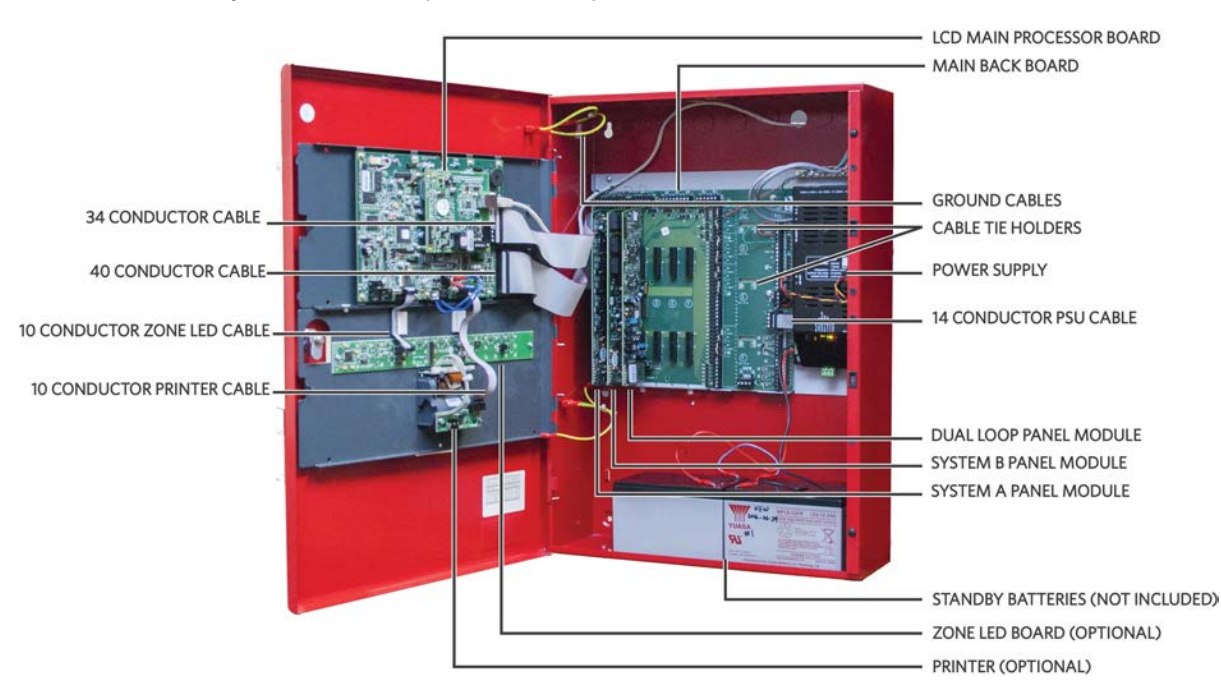

3. Familiarize yourself with the panel and components.

| Item                     | Description                                                                                                    |
|--------------------------|----------------------------------------------------------------------------------------------------|
| Power Supply             | Depending on the model, the FireNET L@titude Fire Alarm Control Panel will have                                                                                                    |
|                          | either a 5.25 Amp or TU.25 Amp power supply.                                                                                                    |
| Main Back Board          | The Main Back Board contains slots for six circuit boards, and accepts the System A Panel Module, System B Panel Module, Dual Loop Panel Module(s), and various optional panel modules. |
| LCD Main Processor Board | The LCD Main Processor Board provides operation of the panel GUI.                                                                                                    |
| System A Panel Module    | System A Panel Module is required for operation of the fire alarm control panel. All models of the FireNET L@titude Fire Alarm Control Panel contain one System A Panel Module.         |
| System B Panel Module    | System B Panel Module is required for operation of the fire alarm control panel. All models of the FireNET L@titude Fire Alarm Control Panel contain one System B Panel Module.         |
| Dual Loop Panel Module   | The Dual Loop Panel Module provides two addressable loop functions for the fire alarm control panel. All models of the FireNET L@titude Fire Alarm Control Panel contain at             |

# носнікі

| Item                                          | Description                                                                                                    |
|-----------------------------------------------|----------------------------------------------------------------------------------------------------|
|                                               | least one Dual Loop Panel Module.                                                                                                    |
| Ground Cable(s)                               | Ground cabling is green and yellow, insulated wire containing connecting lugs. Ground cabling provides common electrical grounds of the cabinet to the lid, fascia, and backplate.          |
| 14 Conductor PSU Cable                        | The 14 Conductor PSU Signal Cable connects from the power supply to the Main Back Board.                                                                                                    |
| 34 Conductor Cable                            | The 34 Conductor Cable connects the Main Back Board to the LCD Main Processor Board.                                                                                                    |
| 40 Conductor Cable                            | The 40 Conductor Cable connects the Main Back Board to the LCD Main Processor Board.                                                                                                    |
| 10 Conductor Zone LED Cable<br>(optional)     | The 10 Conductor Zone LED Cable connects from the Zone LED Module to the LCD Main Processor Board.                                                                                          |
| 10 Conductor Zone LED to LED Cable (optional) | The 10 Conductor Zone LED to LED Cable connects from one Zone LED Module to the next Zone LED Module. This cable is required when two or more Zone LED Modules are installed on the fascia. |
| 10 Conductor Printer Cable (optional)         | The 10 Conductor Printer Cable connects the printer assembly to the LCD Main Processor Board.                                                                                               |

- 4. The following items are not included with the FireNET L@titude Fire Alarm Control Panel, but may be required for the installation:
- Two 12 VDC VRLA (Valve-Regulated Lead Acid) Standby Batteries Required
- Mounting Hardware Mounting hardware that secures the panel to the wall is not provided. Screws should be either a #10 or #12.
- A Ground Strap is required for handling circuit boards.

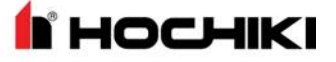

### Mounting the FireNET L@titude Fire Alarm Control Panel

Electronic components within the panel are vulnerable to damage from electrostatic discharge. Ground straps must be worn by installers before handling circuit boards to prevent damage from electrostatic discharge.

Mount the cabinet box on a flat, dry surface and align it so that it is at eye-level with the center of the panel GUI. Use the cabinet box as a template and mark the position of the mounting holes while ensuring that the wall is flat at the chosen location.

The FireNET L@titude Fire Alarm Control Panel must be mounted in an accessible location. It must not be mounted in another enclosure or near sources of excessive heat. The FireNET L@titude Fire Alarm Control Panel is intended for indoor, dry use only.

Use knockout tabs of the cabinet box to route external cabling into the panel.

Drilling additional holes in the cabinet will void the product warranty.

### **Removing Cabinet Components**

Remove the fascia, lid, backplate, and batteries before mounting the cabinet box. The fascia contains the LCD Main Processor Board and, optionally, Zone LED indicators and a printer. The backplate contains the Main Back Board, power supply, and grounding terminals. To remove these components:

1. Disconnect the four ground jumper cables from the cabinet.

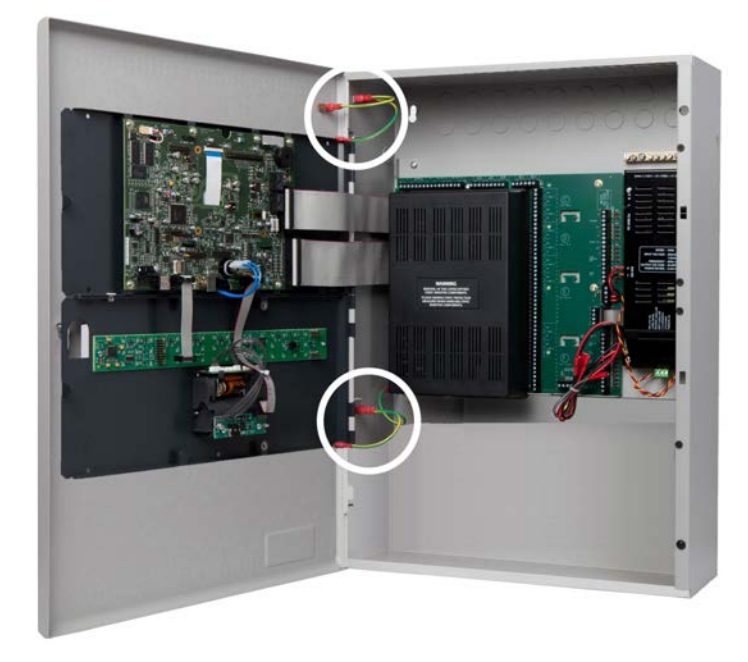

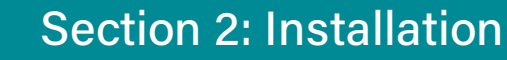

2. Disconnect the ribbon cables from the LCD Main Processor Board, leaving the cable ends connected to the Main Back Board.

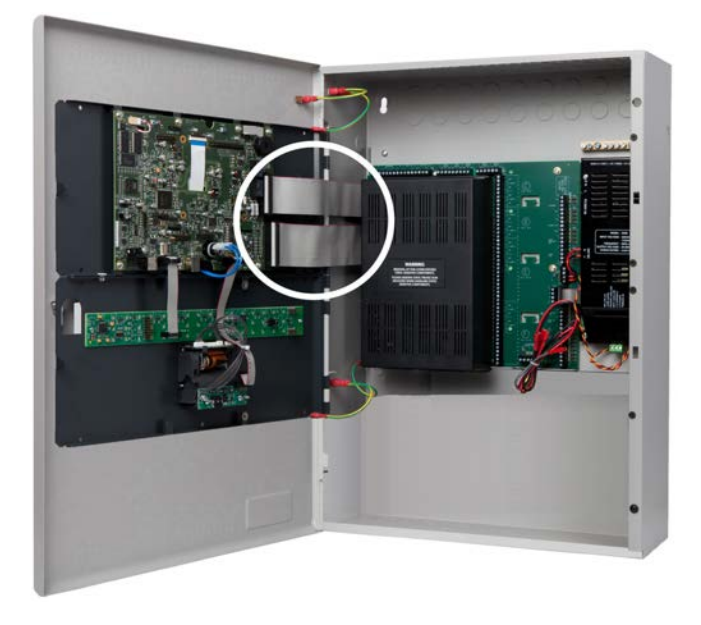

3. Remove the hinge pins of the fascia and then remove it from the cabinet box. Return the hinge pins to the hinges of the cabinet box for safekeeping.

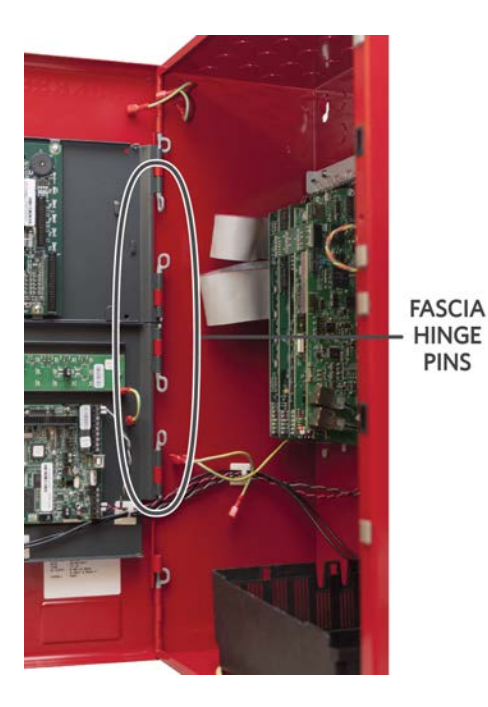

I HOCHIKI

To remove the Fascia from the cabinet box:

- 1. Pull the head of the upper hinge pin away from the hinge assembly.
- 2. Brace the top-corner of the fascia to maintain alignment with the lower hinge.
- 3. Pull the head of the lower hinge pins away from the hinge assembly.
- 4. Remove the fascia from the cabinet box when the hinge pins have been removed.

4. Remove the hinge pins of the cabinet lid and then remove the cabinet lid from the cabinet box of the fire control panel. Return the two hinge pins to the hinges of the cabinet box for safekeeping.

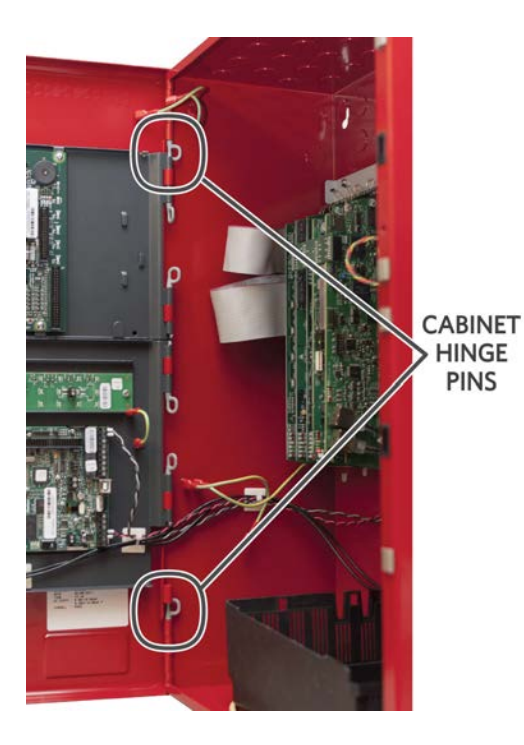

To remove the cabinet lid from the cabinet box:

1. Pull the head of the upper hinge pin away from the hinge assembly.

**HOCHIKI** 

- 2. Brace the top-corner of the cabinet door to maintain alignment with the lower-hinge.
- 3. Pull the head of the lower hinge pin away from the hinge assembly.
- 4. Remove the cabinet lid from the cabinet box when the hinge pins have been removed.

5. Remove two retaining screws from the backplate and then remove the backplate from the cabinet. The empty cabinet box is now prepared for mounting on the premises wall.

PHILLIPS-HEAD MOUNTING SCREWS

BACKPLATE TABS

To remove the backplate from the cabinet box:

- 1. Remove the two phillips-head mounting screws from the top portion of the backplate.
- 2. Slide the backplate tabs up to free the backplate from the cabinet.
- 3. Replace the two phillips-head screws into the empty holes of the cabinet box.

- 6. If the power supply is not mounted to the backplate (as with an extension board), disconnect the power supply and remove it from the cabinet.
- 7. Mark hole locations on the wall for mounting the empty cabinet.

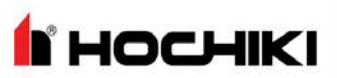

- 8. Drill four holes in the premises wall.
- 9. Anchor the empty cabinet box to the wall using appropriate mounting hardware to secure it.
- 10. Remove the necessary number of knockout tabs from the cabinet box and feed external cabling into the FireNET L@titude Fire Alarm Control Panel.

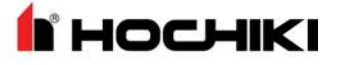

### **Replacing Cabinet Components**

- 1. Replace the backplate and power supply.
- 2. Replace the door and fascia.
- 3. Reconnect the cabling.

#### Connecting and Dressing Cabling

This section describes connections between the power supply and the Main Back Board of the FireNET L@titude Fire Alarm Control Panel.

NOTE Separate high and low voltage wiring in the enclosure with a minimum gap of 0.25".

#### **Connecting 24V and 14 Conductor Wiring**

Refer to <u>Connecting Field Wiring</u> for specific details about proper wiring. To connect 24V wiring of the power supply to the Main Back Board:

- 1. Connect the red wire from the positive (+) 24V terminal of the power supply to the positive (+) terminal on the Main Back Board.
- 2. Connect the black wire from the negative ( ) RTN terminal of the power supply to the negative ( ) terminal on the Main Back Board.
- 3. Connect the 14 Conductor Cable from the power supply to the Main Back Board.

#### **Installing Power Supplies**

FireNET L@titude Fire Alarm Control Panels can be equipped with either a 5.25 Amp or 10.25 Amp power supply. Set DIP switches on the 5.25 Amp and 10.25 Amp Power Supplies before completing the installation process. Refer to <u>DIP Switch Settings</u> on <u>page 1</u>. The power supply settings must be performed to establish the optimal charge current of the standby batteries. These power supplies can be set to operate at inputs of 115 VAC or 230 VAC. For more information about the power supplies and their functions, see "Power Supplies" on page 86.

#### The 5.25 Amp Power Supply

The 5.25 Amp Power Supply contains a jumper setting for changing from 115 VAC to 230 VAC. Check the jumper setting prior to wiring and operating the 5.25 Amp Power Supply with the FireNET L@titude Fire Alarm Control Panel.

Confirm that the 5.25 Amp Power Supply is set for 230 VAC before operating at 230 VAC. Permanent damage of the power supply will result if the 115 VAC jumper setting exists while operating the power supply at 230 VAC.

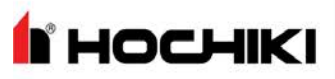

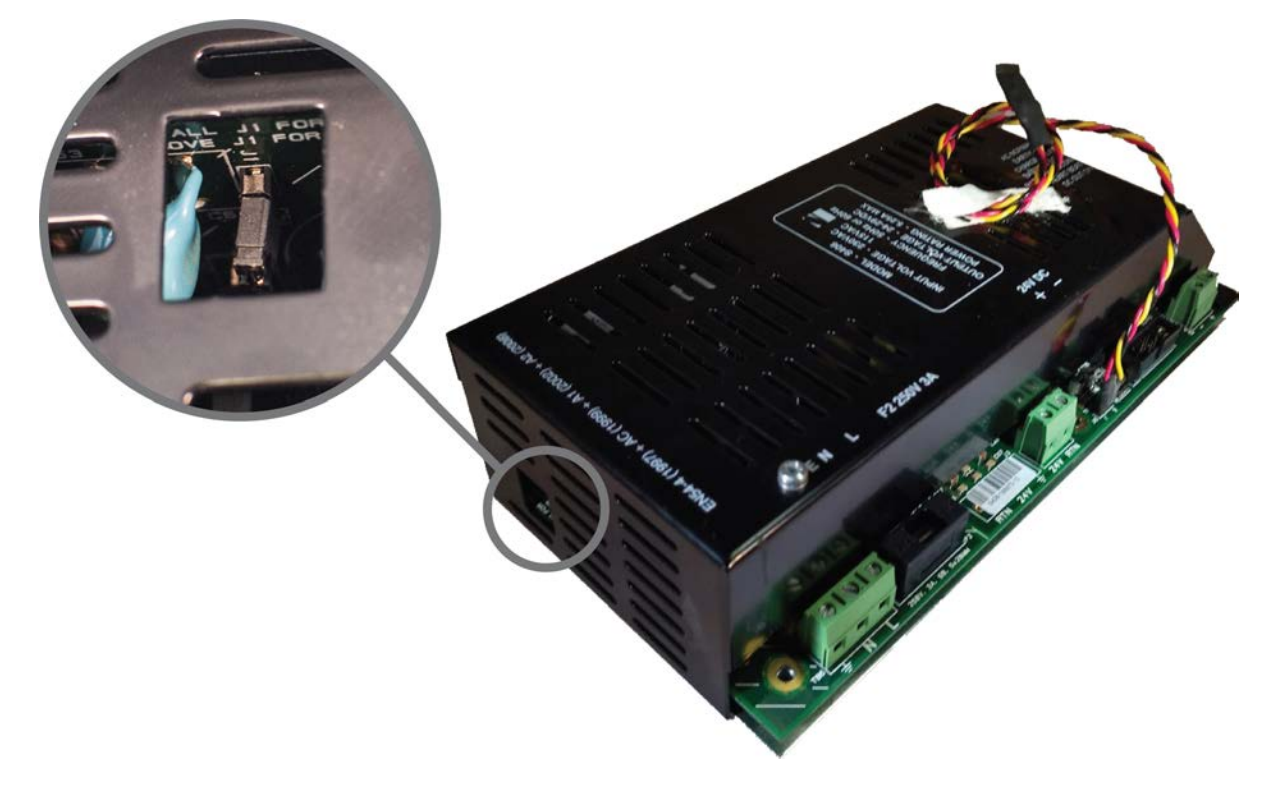

Remove jumper J1 before operating the FireNET L@titude Fire Alarm Control Panel at 230 VAC. Failure to remove jumper J1 prior to operating at 230 VAC will cause permanent damage to the 5.25 Amp power supply.

High voltage present on jumper pins. Remove AC power before changing jumper setting.

| Voltage | Jumper Required |
|---------|-----------------|
| 115     | Yes             |
| 230     | No              |

Refer to "Connecting Field Wiring" on page 33 for specific details about wiring the power supplies. Provide an AC power connection to the terminal block from a 15 Amp branch circuit. The following figure illustrates AC connections of the 5.25 Amp Power Supply:

- 1. Connect a wire from the ground terminal  $(\bot)$  to the grounding block of the cabinet box.
- 2. Connect a wire from the grounding block of the cabinet box to a ground. Provide this connection in close proximity to the cabinet box.

" НОСНІІ

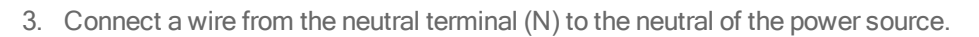

4. Connect a wire from the line terminal (L) to the line of the power source.

### The 10.25 Amp Power Supply

Unlike the 5.25 Amp Power Supply, the 10.25 Amp Power Supply does not require a jumper to switch between 115 VAC and 230 VAC. The 10.25 Amp Power Supply provides an auto-detect feature that automatically compensates for input voltages of 115 VAC or 230 VAC.

Provide an AC power connection to the terminal block from a 15 Amp branch circuit. To connect AC power to the 10.25 Amp Power Supply:

- 1. Connect a wire from the ground terminal  $(\bot)$  to the grounding block of the cabinet box.
- 2. Connect a wire from the grounding block of the cabinet box to a ground. Provide this connection in close proximity to the cabinet box.
- 3. Connect a wire from the neutral-terminal (N) to the neutral of the power source.
- 4. Connect a wire from the line-terminal (L) to the line of the power source.

#### **Connecting Standby Batteries**

The FireNET L@titude Fire Alarm Control Panel provides connections for two standby batteries. Refer to "Calculations" on page 137 for determining the minimum required battery capacity for your fire alarm system. If your required battery capacity exceeds the space available in the cabinet, an appropriately-sized auxiliary UL listed battery cabinet suitable for fire alarm service will be required. If needed, install that cabinet (wired close-nippled) adjacent to the panel to minimize battery lead length.

Battery terminals and leads are not power-limited. Shorts can cause a fire or an explosion. Use extreme caution while connecting standby batteries.

Refer to "Connecting Field Wiring" on page 33 for specific details about connecting the standby batteries.

- 1. Place two 12 VDC, VRLA, rechargeable, standby batteries in the base of the cabinet.
- 2. Orient terminals of the standby batteries so that the positive (+) terminal of one standby battery is facing the negative (-) terminal of the other.
- 3. Connect the black wire of the power supply to the negative (-) terminal of Battery 1.
- 4. Connect the red wire of the power supply to the positive (+) terminal of Battery 2.
- 5. Connect the jumper wire from the (+) of Battery 1 to the (-) of Battery 2.
- 6. Route battery leads at least 0.25" from all other cabling.

**HOCHIKI** 

The series connection described provides the 24 V standby voltage required by the panel. Do not connect the two batteries in parallel. A parallel connection will not provide the 24 V required for operating the panel in a standby condition.

The battery connections can be made while AC power on or off. If AC power is off, the battery connection will not be recognized (and the unit will remain unpowered) until AC is restored. Once AC power is on and the batteries are connected, examine the <u>LED Status Indicators</u> on the power supply:

- Confirm that the AC NORMAL and DC OUT ON indicators are both illuminated, and the HEARTBEAT indicator is blinking yellow.
- Confirm that BATTERY DISCON is off. If it is on, recheck the battery connections and test or replace the batteries.
- Wait 3 minutes and confirm that no trouble indicators are illuminated.

Using a volt meter, measure the voltage across each battery separately. Typically, the voltage of each battery will measure 12.0 to 14.5 volts depending on the level of charge. Voltages below 12.0 are possible if the battery is severely discharged. Compare the two battery voltages. A difference of more than 1 volt may indicate a problem with the batteries.

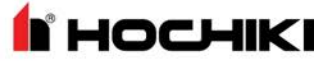

### Installing Optional Panel Modules

Panel modules are installed at the factory according to customer requirements. In some situations, it may be necessary to install additional panel modules to satisfy site configuration requirements. This section describes procedures for installing and configuring panel modules. Before installing optional panel modules, check and set the DIP switch settings, if applicable.

#### **DIP Switch Settings**

Each panel module of the FireNET L@titude Fire Alarm Control Panel must contain a unique setting before being connected to the Main Back Board. The binary setting of the DIP switch sets the specific address for the panel module. The numeric order of the address setting between modules does not impact operation, but each panel module must be assigned a separate / unique address.

The black portion of the DIP switch identifies the switch actuator.

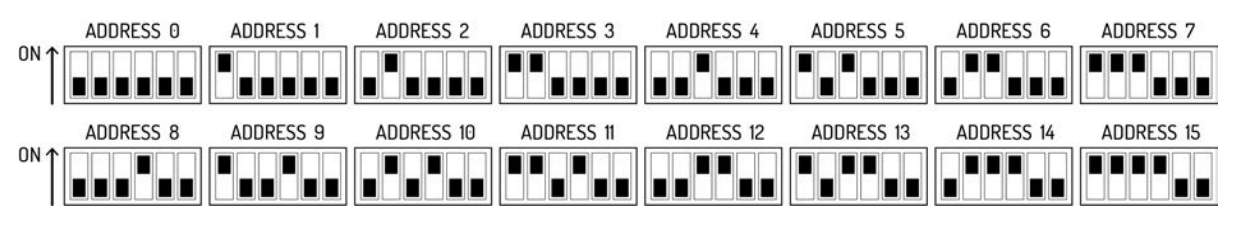

#### NOTE Address 0 is shown above for illustrative purposes only. Address 0 should never be used.

For addresses above 15, switches 5 and 6 will need to be used.

- For address 16-31, switch 5 should be in the ON position. Switch 5 ALONE adds 16 to the address number. For example, for address 20, set the switch position to address 4 shown above and switch 5 in the ON position.
- For address 32-47, switch 6 should be in the ON position. Switch 6 ALONE adds 32 to the address number.
- For address 48-63, switches 5 AND 6 should be in the ON position. Switches 5 and 6 TOGETHER adds 48 to the address number.

#### Placement

I HOCHIKI

To install modules on the FireNET L@titude Fire Alarm Control Panel:

- 1. Disconnect AC power and standby batteries prior to performing the module installation.
- 2. Remove the retaining screw and plastic cover.

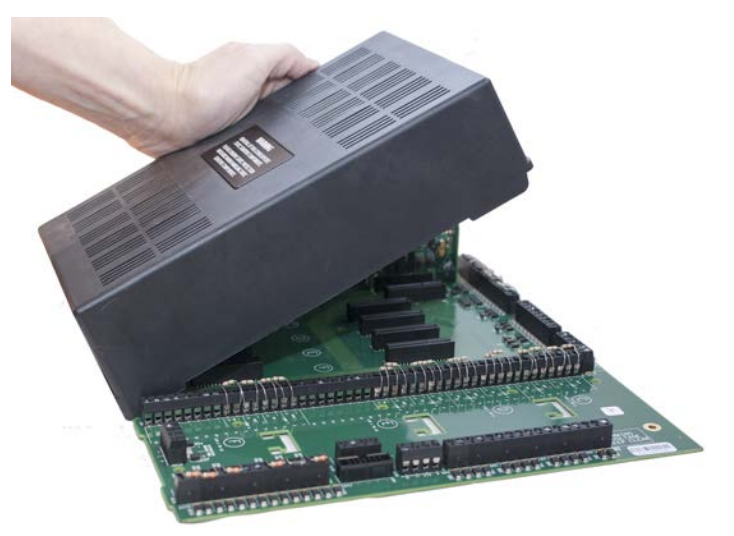

- 3. Remove the panel module from the protective packaging using adequate electrostatic protection.
- 4. Point the conductor side of the panel module toward the backplate.
- 5. Insert the notched end of the panel module in the metal guide notch of the backplate at an angle, as shown.

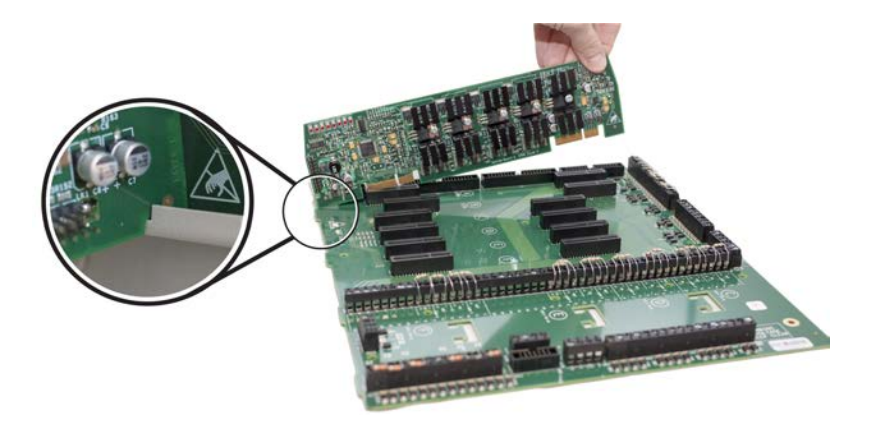

**NOTE** The photo above is an example of panel module placement and may not be representative of the specific module and slot placement described in this guide. Refer to the checklist above for details on placement.

6. Rotate the panel module until all conductors are securely inserted into connectors of the Main Back Board.

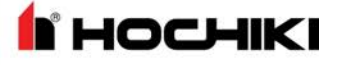

- 7. Replace the cover onto the Main Back Board.
- 8. Reconnect the batteries and restore AC power.

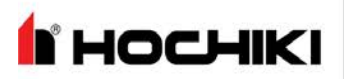

### Installing the Network Module

The Network Module provides enhanced high-speed communication for networking up to a maximum of 127 fire control panels. To install the network module of the FireNET L@titude Fire Alarm Control Panel:

- 1. Switch off AC power and disconnect the battery .
- 2. Connect the 40 conductor connector of the Network Module to the 40 conductor connector of the LCD Main Processor Board as shown.

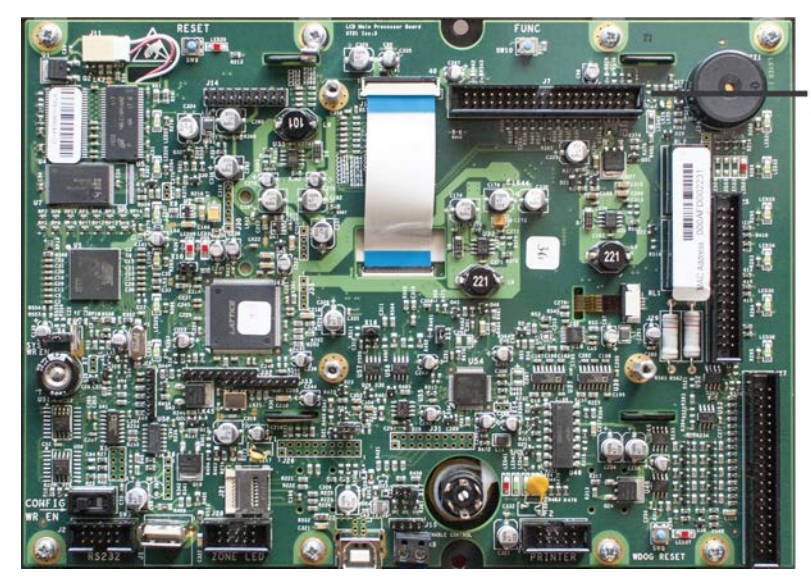

40 CONDUCTOR CONNECTOR FOR CONNECTING THE NETWORK MODULE

- 3. Secure the Network Module to the LCD Main Processor Board with supplied hardware .
- 4. Reconnect the battery and restore AC power.

#### **Network Connections**

Provide network connections to NETWORK IN and NETWORK OUT terminals of the FireNET L@titude Fire Alarm Control Panel's Main Back Board after installing the Network Module. The following figure illustrates the typical network connections of a 3 panel, Class X network:

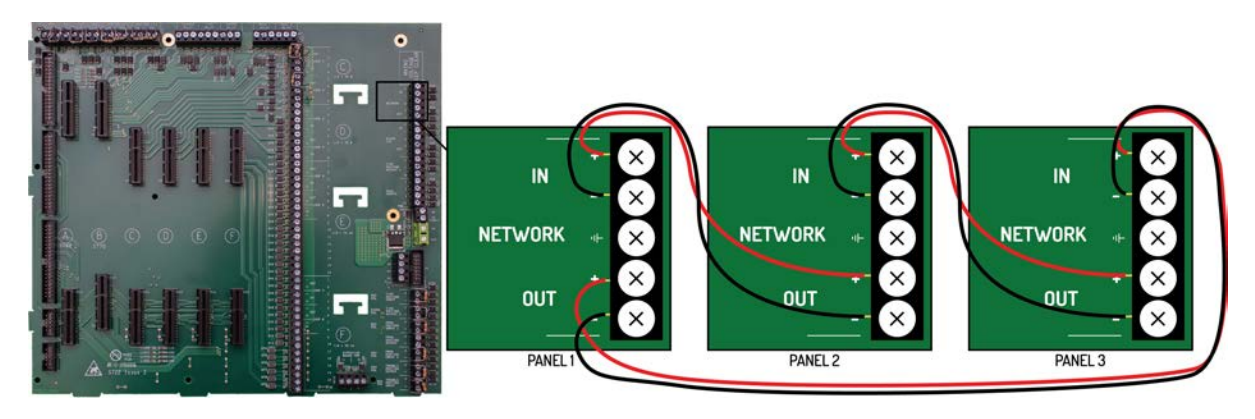

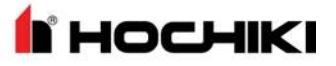

**NOTE** Because network connections are supervised, if a network module is installed and there are no other devices on the network, the IN and OUT network terminals must be connected together to prevent an OPEN CIRCUIT TROUBLE indication.

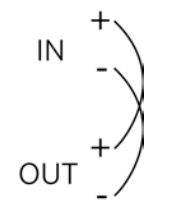

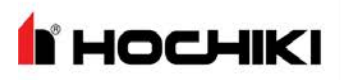

### **Fiber Optic Networking**

When designing or installing a network of panels, any network segment or combination of segments can be connected with fiber optic cable instead of copper wire. Two fiber optic converters are required per segment as shown. Connections between the panel and the converter must be within 20 feet and wired in conduit (or equivalently protected against mechanical injury). Converter DIP Switch settings must be set as shown . Refer to the "Equipment List" on page 121 for the model numbers of the fiber converters.

|                 | Single-Mode                                  | Multi-Mode                            |
|-----------------|----------------------------------------------|---------------------------------------|
| Fiber Types     | 9/125 μm, 8.3/125 μm, 7/125 μm, or 10/125 μm | 50/125 μm, 62.5/125 μm, or 100/140 μm |
| Wiring Distance | 3.1 miles (5 km)                             | 24.8 miles (40 km)                    |

**N**HOCHIKI

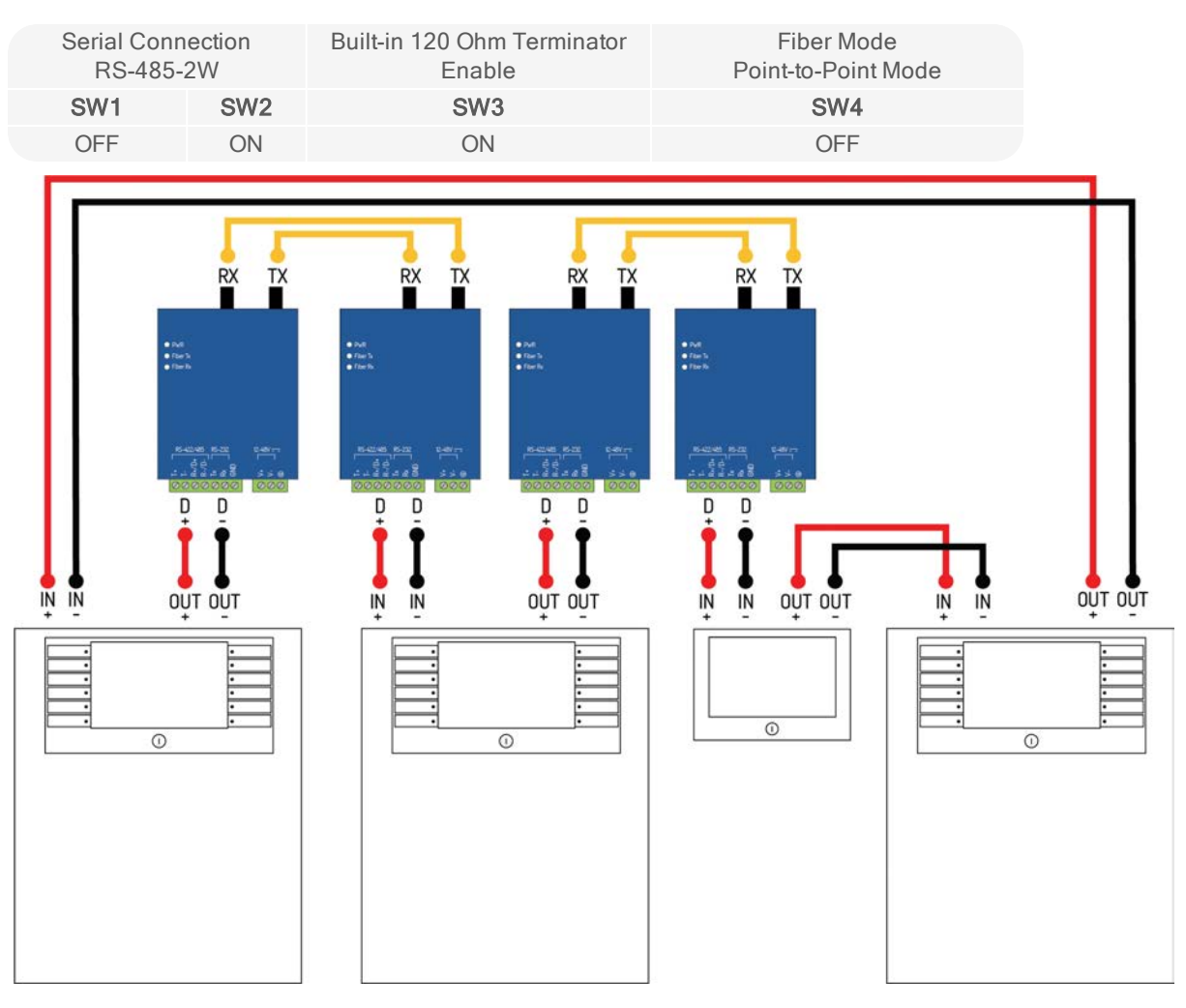

Example Wiring Diagram of a Mixed-Wire (fiber and copper) network

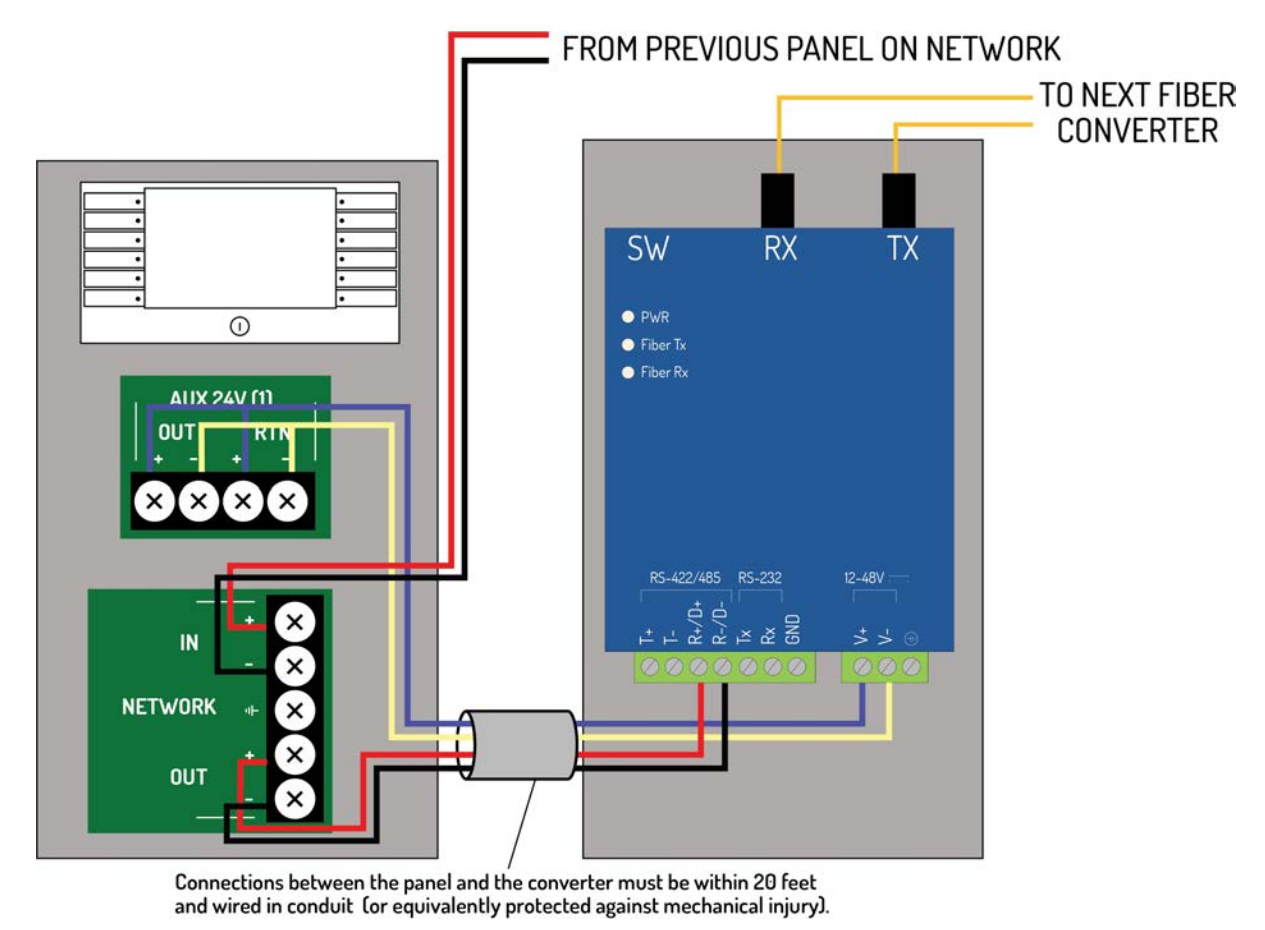

Detailed Fiber Converter Wiring Diagram

Do not insert more than one conductor per terminal. Use wire nuts or other suitable splice connectors to connect the 24V DC cables to both the AUX 24V OUT and RTN terminals.

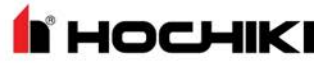

## **Connecting Field Wiring**

Power-limited conductors must be installed using Types FPL, FPLR, FPLP, or equivalent cables. When connecting field wiring, separate high and low voltage wiring in the enclosure with a minimum gap of 0.25". Do not route low voltage cabling through the same conduit as AC lines. AC power lines should be threaded through a dedicated conduit.

Refer to the illustration on the following page when connecting any wiring.

HOCHIKI

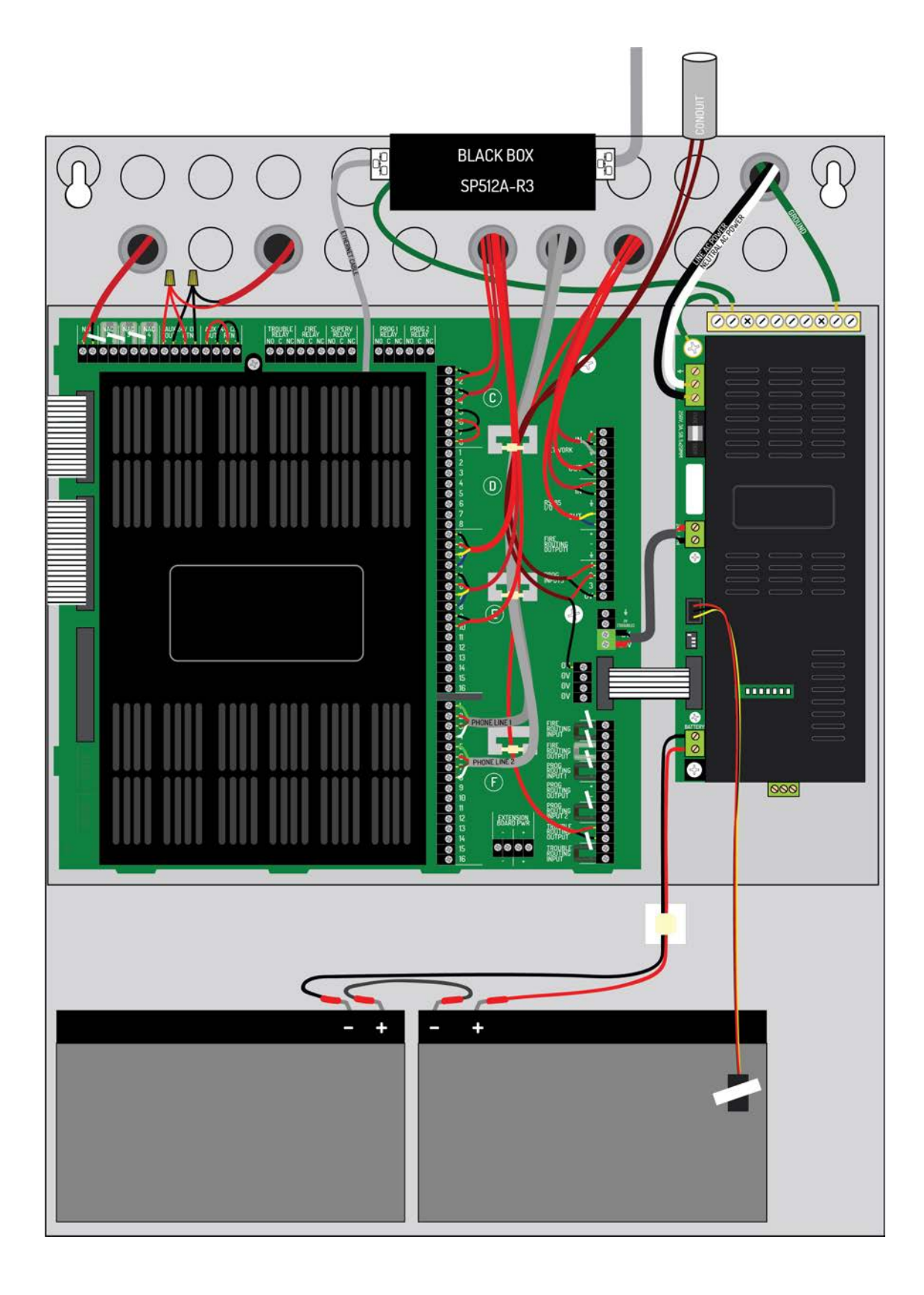

## Class A SLC Loops

- Connect Class A loops to the terminal strip of the FireNET L@titude Fire Alarm Control Panel.
- 2. When the loop is unused, the loop termination jumpers provided with the panel should be replaced with 14-22 AWG SLC cable.

The FireNET L@titude Fire Alarm Control Panel provides a trouble signal when unused loops are not terminated. All loops are supervised.

Follow NFPA guidelines for placement of isolators with Class A wiring.

## CLASS A LOOP CONNECTION CONTAINING SIX ADDRESSABLE SENSORS

HOCHIKI

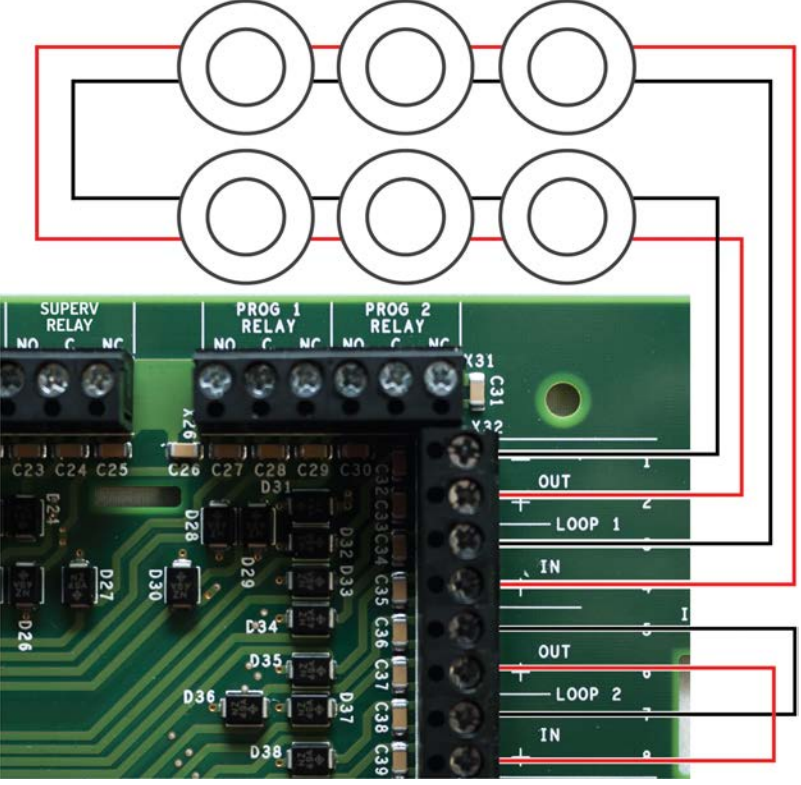

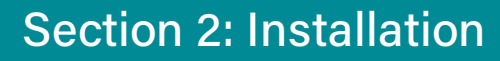

### **Class B SLC Loops**

I HOCHIKI

Class B loops may not be permitted in all regions. Check local codes of practice before using Class B SLC circuit configurations.

- Connect Class B loops to both the IN and OUT terminals of the terminal strip. Do not insert more than one conductor per terminal. Use wire nuts or other suitable splice connectors to connect the Class B loop cable to both the IN and OUT terminals.
- 2. When the loop is unused, the loop termination jumpers provided with the panel should be replaced with 14-22 AWG SLC cable.

SLC cabling must be sized according to length and device load to ensure that the voltage-drop of the cable does not result in an inadequate operating voltage on the circuit.

Refer to the FireNET L@titude Fire Alarm Control Panel Installation Manual (MAN-1431HA) for an example of how isolators may be used on a Class B circuit.

#### CLASS B LOOP CONNECTION CONTAINING THREE ADDRESSABLE SENSORS

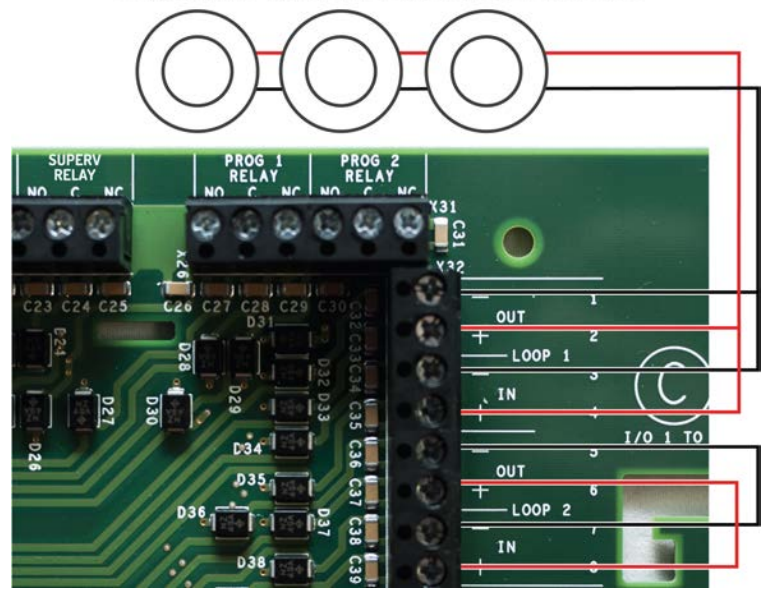
### **Class X SLC Loops**

- Connect Class X loops to the terminal strip of the FireNET L@titude Fire Alarm Control Panel.
- 2. When the loop is unused, the loop termination jumpers provided with the panel should be replaced with 14-22 AWG SLC cable.

The FireNET L@titude Fire Alarm Control Panel provides a trouble signal when unused loops are not terminated. All loops are supervised. Follow NFPA guidelines for placement of isolators with Class X wiring.

When using Class X wiring, SCI Short Circuit Isolators must be installed before and after each analog addressable device on the SLC loop. Alternatively, analog devices with built-in SCI may be used.

**NOTE** The wiring from the control panel to the first SCI and from the last SCI back to the control panel must be in conduit.

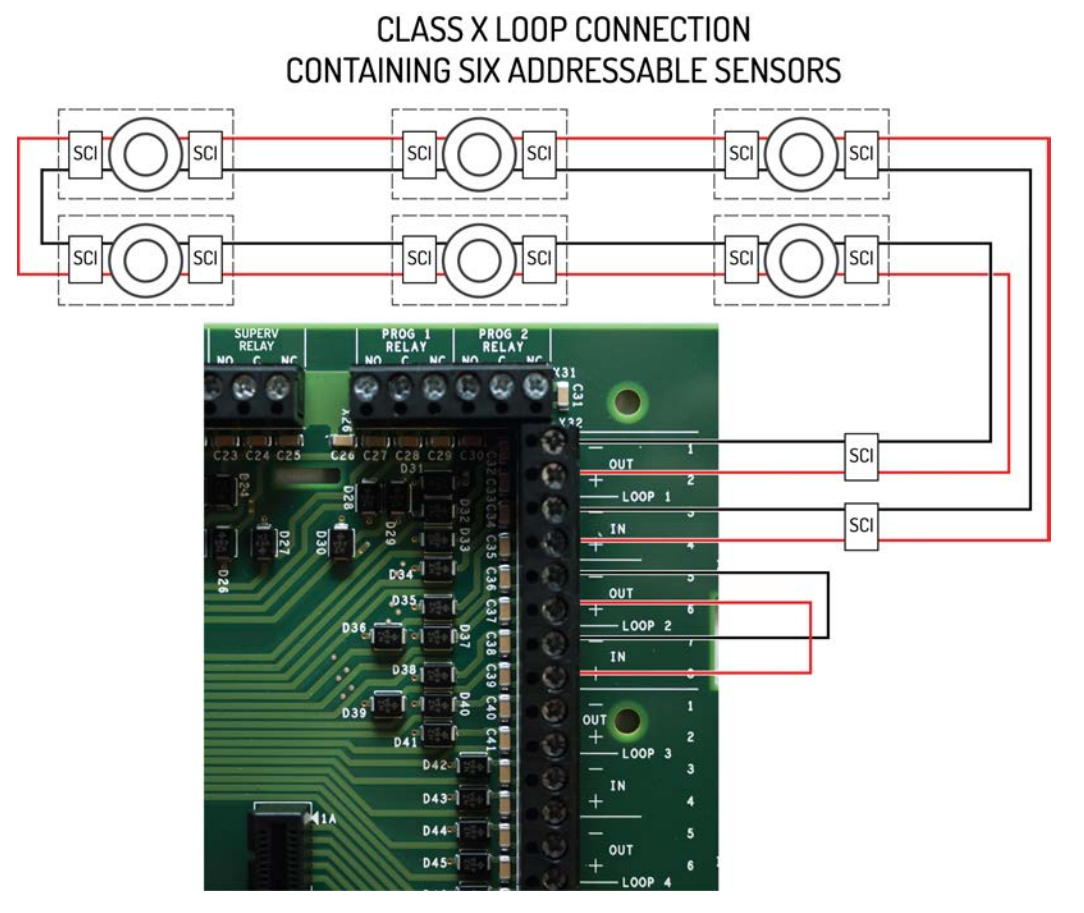

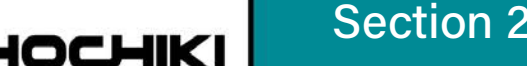

# Section 2: Installation

# **Notification Appliances**

Notification appliance circuits can be configured in pairs for Class A operation. Class A operation can be assigned to the first pair of notification appliance circuits (NAC1&2) or the second pair (NAC3&4) or both pairs.

When wiring a pair of NACs for Class A operation, only one of the two End-of-Line diodes is used. Remove the one from the +/- terminals of the first NAC. Leave the other in-place on the terminals of the second NAC.

For Class B operation, the End-of-Line diode must be removed from the NAC terminals and connected across the terminals of the last device on the NAC circuit.

Branching of Class A or Class B notification appliance circuits prevents proper circuit supervision and is not permitted.

# **Connecting Notification Appliances**

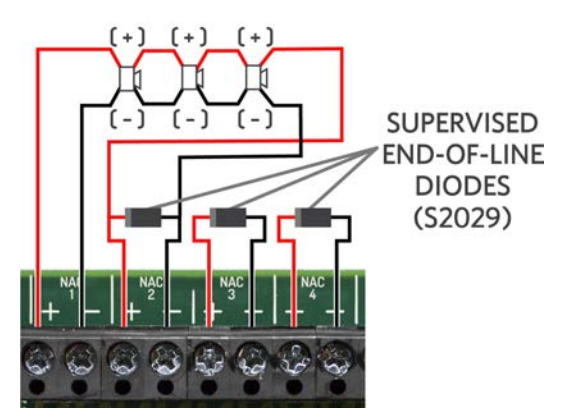

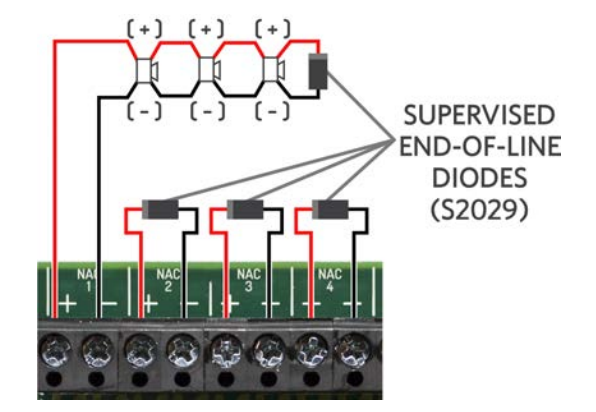

Connection of notification appliances in a Class A configuration.

Connection of notification appliances in a Class B configuration.

Do not insert more than one conductor per terminal. Use wire nuts or other suitable splice connectors to connect the end-of-line diode and Class A loop return wire. Cable gauge must be sized according to length and device load to ensure that voltage-drop of the cable does not result in less than the minimum operating voltage of the notification appliances. Different limitations will apply for devices with a higher or lower minimum working voltage. Refer to "Specifications" on page 100 for cabling information.

To install notification appliances on the FireNET L@titude Fire Alarm Control Panel:

- 1. Connect notification appliances and End-Of-Line diodes to the NAC output.
- 2. Connect End-Of-Line diodes to unused NAC outputs.
- 3. Maintain the limit for maximum wire length of the circuit.

Notification appliances connected to NAC outputs on a single panel are synchronized. Notification appliances connected to SLC loops on a single panel are synchronized. However, notification appliances on separate panels are not synchronized. Per NFPA 72,

# **Section 2: Installation**

| Audible Devices | The installation of one group of synchronized-audible notification appliances shall not be installed in         |
|-----------------|----------------------------------------------------------------------------------------------------|
|                 | hearing range of another group of synchronized-audible NACs.                                                    |
| Visual Devices  | The installation of one group of synchronized-visual notification appliances shall not be installed in line-of- |
|                 | sight of another group of synchronized-visual notification appliances.                                          |

Refer to "Equipment List" on page 121 for synchronization devices that are UL listed and authorized for use with the FireNET L@titude Fire Alarm Control Panel. Refer to "Calculations" on page 137 to determine wire size requirements for your application.

#### **Connections for NAC Power Output Modes**

There are 3 NAC power output modes: continuous constant power, door holder, and resettable. NAC power outputs can be wired as 2-wire or 4-wire circuits as shown. When wired using 2-wire configuration, select "Class B" in the configuration menu. When wired using 4-wire configuration, select "Class A" in the configuration menu.

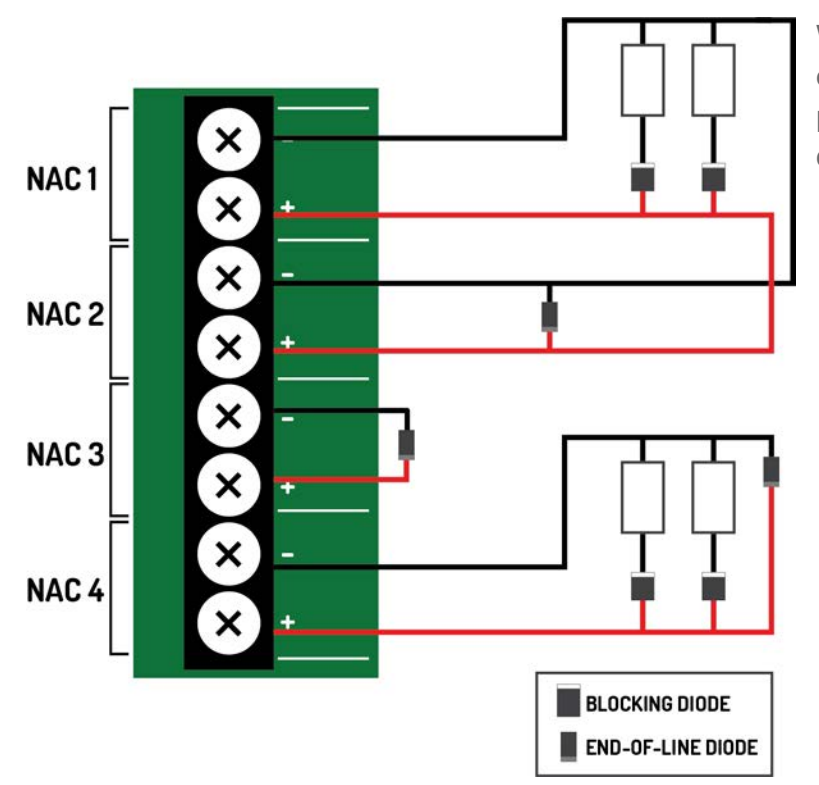

When using a NAC in a power output mode, each device requires a blocking diode (not provided) to be connected in series. These diodes can be any of the following:

і носнікі

- Diodes, Inc., Part No.: 6A1-T
- SMC Diode Solutions, Part No.:6A1TA
- Micro Commercial Co., Part No.: 6A1-TP
- Any equivalent standard silicon diode with parameters of:
  - Radial Lead Diameter: 1.0 mm minimum
  - Peak Reverse Voltage: 40 V minimum
  - Average Forward Rectified Current:
     6.0 A minimum

Regardless of the wiring schema,

When the NAC is used in **continuous constant power mode**, it is a special application output with a voltage range of 20.0 - 26.4V. It can be used to power Hochiki ASB and ASB-L sounder bases. When powering these devices, the circuit acts as a Class B pathway. The wiring loss must not exceed 4V.

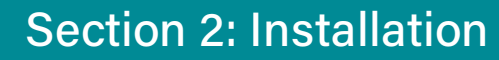

When configuring for **door holder**, the circuit is a regulated 24V output and meets the requirements for a Class D circuit.

When the NAC is used in **resettable** mode, it is a special application output with a voltage range of 20.0 - 26.4V. It can be used to power the following:

- System Sensor i3 series Models: 4W-B, 4WT-B, 4WTA-B, 4WTR-B, 4WTAR-B, 4WITAR-B
- System Sensor i4 Series Models: COSMO-4W, COSMOD4W
- System Sensor End-of-Line Relay: EOLR-1

When powering these devices, the circuit acts as a Class B pathway only when an EOLR-1 is the last device on the circuit and the relay contacts are supervised. The wiring loss must not exceed 8V. Refer to the **System Sensor Installation Instructions** for wiring information.

#### AUX 24V 1 and AUX 24V 2

HOCHIKI

The AUX 24V output terminals provide regulated, non-programmable 24V DC for powering ancillary devices such as loop modules, I/O boards, and remote displays. The outputs are fused at 900 mA and include a maximum load rating of 900 mA. Outputs of AUX 24V 1 and AUX 24V 2 are also supervised for circuit trouble conditions.

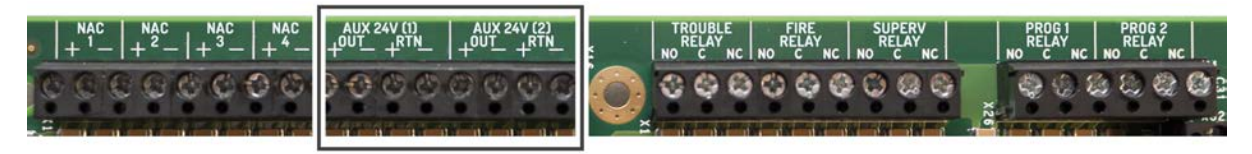

Wiring gauge on AUX 24V 1 or AUX 24V 2 outputs must be sized as a function of cable length and device load to ensure that voltage-drop of the cable does not result in less than the minimum operating voltage at the ancillary devices.

Connect the ancillary devices to the OUT terminals. The OUT terminals supply 24V power and provide short circuit monitoring.

Connect RTN terminals to the last ancillary device. The RTN terminals provide open circuit monitoring.

**NOTE** If open circuit monitoring is not required, the RTN terminals must be connected to the OUT terminals to prevent reporting of OPEN CIRCUIT TROUBLE.

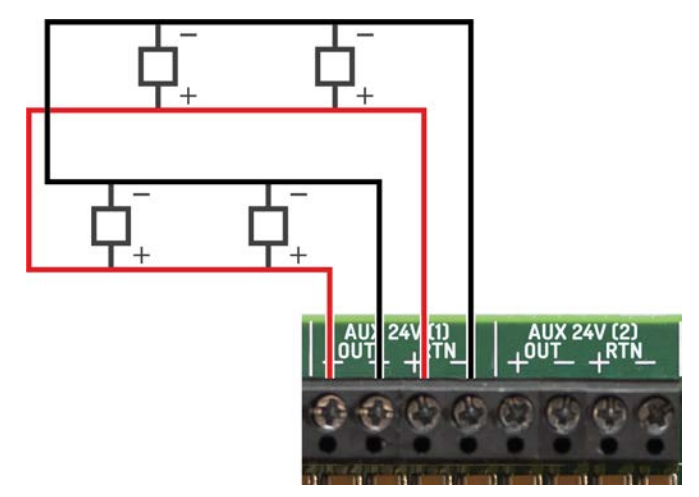

This illustrates a Class B circuit that provides open circuit

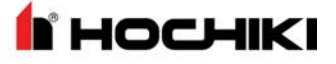

monitoring.

#### **Relay Contacts**

The FireNET L@titude Fire Alarm Control Panel contains five programmable relays that provide volt-free changeover. These relays include:

TROUBLE RELAY Activates on any trouble and clears when all troubles are clear.

FIRE RELAY Activates on any fire condition and remains active until all fire conditions are clear.

**SUPERV RELAY** Activates on any supervisory condition and remains active until all supervisory conditions are clear.

**PROG 1 RELAY** User-definable. Not programmed by default.

PROG 2 RELAY User-definable. Not programmed by default.

Each relay has three volt-free changeover contacts labeled NO, COM, and NC respectively.

Dry contacts between the NO terminal and the COM terminal are open when the output is inactive, and closed when the output is active.

Dry contacts between the NC terminal and the COM terminal are closed when the output is inactive, and open when the output is active.

Each relay can be configured independently through Loop Explorer 2 or the panel GUI using Access Level 3. Refer to the **Programming the Panel** for LE2 information. Refer to "Specifications" on page 100 for operating characteristics of these field terminals.

#### Network

These terminals provide Class X connections for intra-panel and annunciator networking and allow for individual panels to communicate the following data with each other:

- 1. Trouble, Supervisory signals
- 2. Alarms: CO, Fire
- 3. Other events tab information

Data passed can be reported at each panel GUI and trigger panel responses such as the buzzer or fire alarms. Networked panels that go off-line will appear as missing at networked panels. Refer to <u>Network Connections</u> for wiring information.

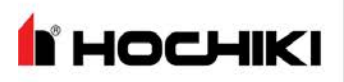

#### RS-485 I/O

These terminals provide data communication between the panel and legacy products, such as the <u>16 Channel</u> I/O Interface Card. Connections are:

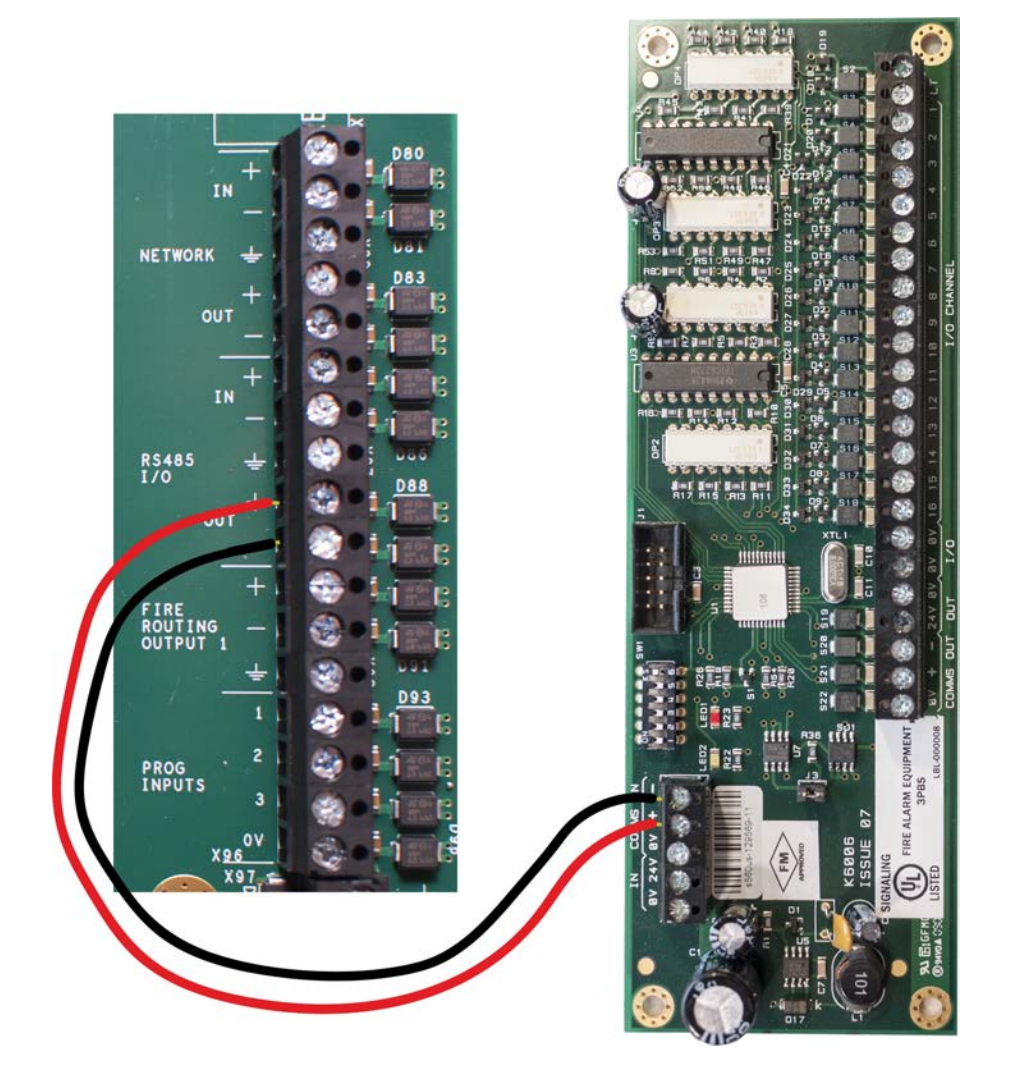

#### **Fire Routing Output 1**

Reserved for future use.

#### **Prog Input**

There are three programmable Inputs (PROG INPUT) and one 0V terminal. The inputs are non-supervised and are designed to be activated by voltage-free contacts. To activate, connect a PROG INPUT to the 0V terminal. Do not insert more than one conductor per terminal. There are additional <u>0V terminals</u> if needed.

The default configuration of all three programmable inputs is non-latching, transparent. They must be configured to perform a function. The line impedance of the circuit connection to the Prog Input terminals must be less than 50 ohms. Each programmable input can be separately configured to provide actions, delays, zones, and location messaging using the panel GUI.

| Terminal | Designation         | Condition |
|----------|---------------------|-----------|
| 1        | P1 - Programmable 1 | on / off  |
| 2        | P2 - Programmable 2 | on / off  |
| 3        | P3 - Programmable 3 | on / off  |
| 4        | 0V                  | 0 volts   |

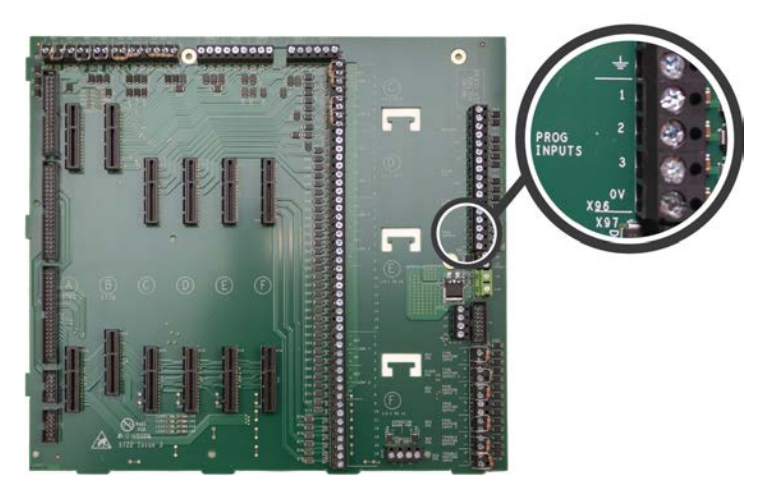

**NOCHIKI** 

For wiring Programmable Inputs:

- The interconnected equipiment must be located in the same room as the FireNET L@titude Fire Alarm Control Panel.
- Wiring must be in conduit (or equivalently protected against mechanical injury) and connections must be made within 20 feet.

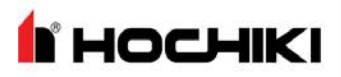

### Installing Addressable Devices

This section describes installation requirements and constraints for addressable devices on the FireNET L@titude Fire Alarm Control Panel. The addressable devices described in this section include SLC Devices.

#### **SLC Detector Spacing**

Install SLC detectors with spacing as specified in NFPA 72.

#### **SLC Device Detector Sensitivity**

SLC device sensitivity is configurable using the panel GUI or LE2. Refer to the **Programming the Panel** for LE2 information. Sensitivity levels should be determined and planned in advance.

#### **Detector Calibration / Drift Compensation**

Detector calibration automatically occurs once per day. The FireNET L@titude Fire Alarm Control Panel is responsible for drift compensation of individual smoke sensors. It will make automatic sensitivity checks and sensor adjustments once per day.

#### Addressing an SLC Module

All SLC modules must have a unique address number that acts as a point of reference for the panel. An SLC module address number can be any number from 1-127. SLC detectors that are paired with compatible SLC sounder bases provide the sounder base with a unique ID of detector address +127.

Addressing an SLC module requires the use of an Analog Device Programmer (not included with the FireNET L@titude Fire Alarm Control Panel). Use the operating instructions when programming each device.

NOTE It is not necessary to address sounder bases.

#### **Connecting SLC Devices**

Each SLC device must be connected using S and SC terminals; S to S and SC to SC. Refer to device-specific wiring requirements when connecting each device.

NOTE Devices with IN and OUT S and SC terminals should be connected IN to OUT and vice versa.

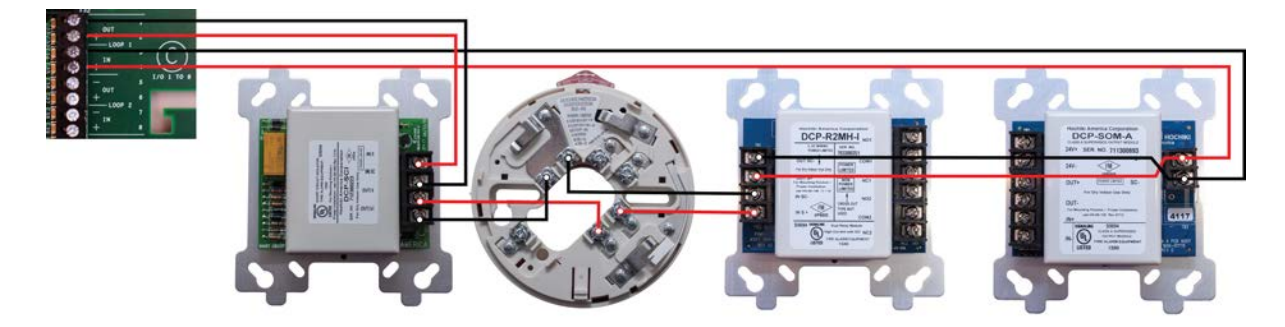

# **Section 2: Installation**

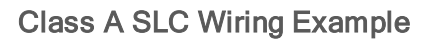

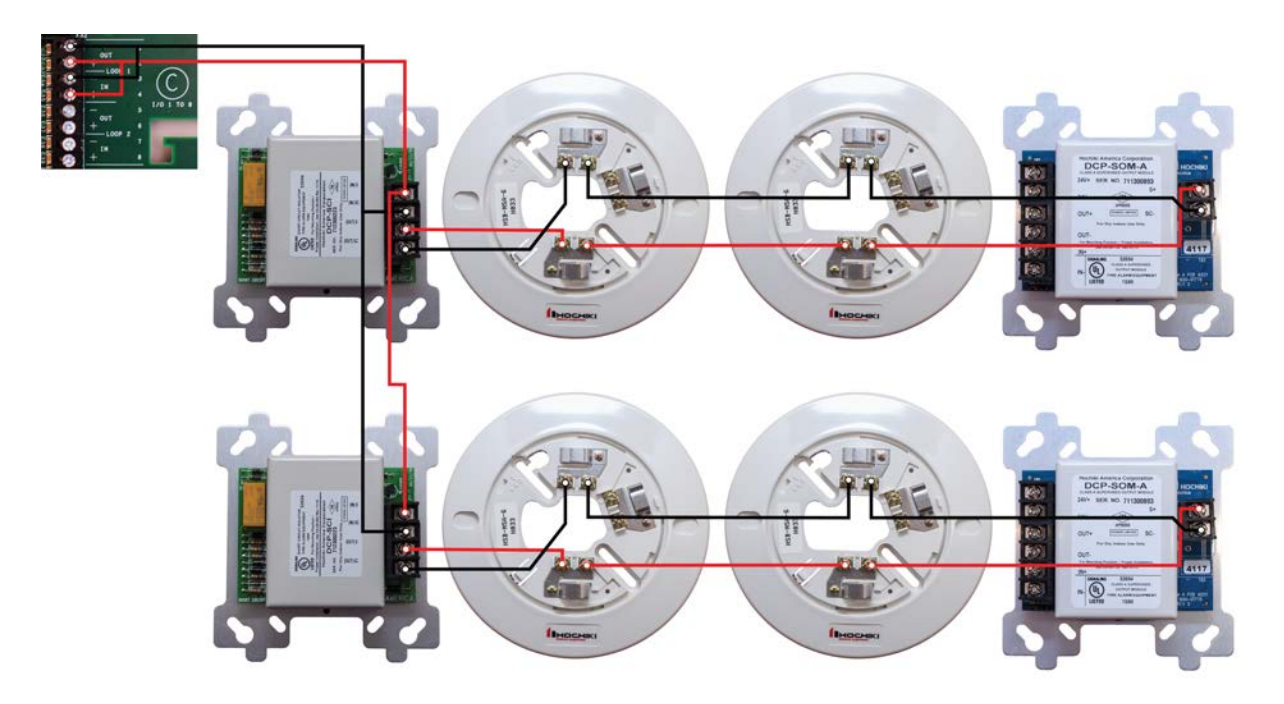

Class B SLC Wiring Example

**NOTE** SCIs should be located at or near the panel.

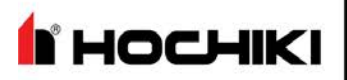

# Installing Municipal Boxes

The figure below illustrates typical municipal box connections of the FireNET L@titude Fire Alarm Control Panel:

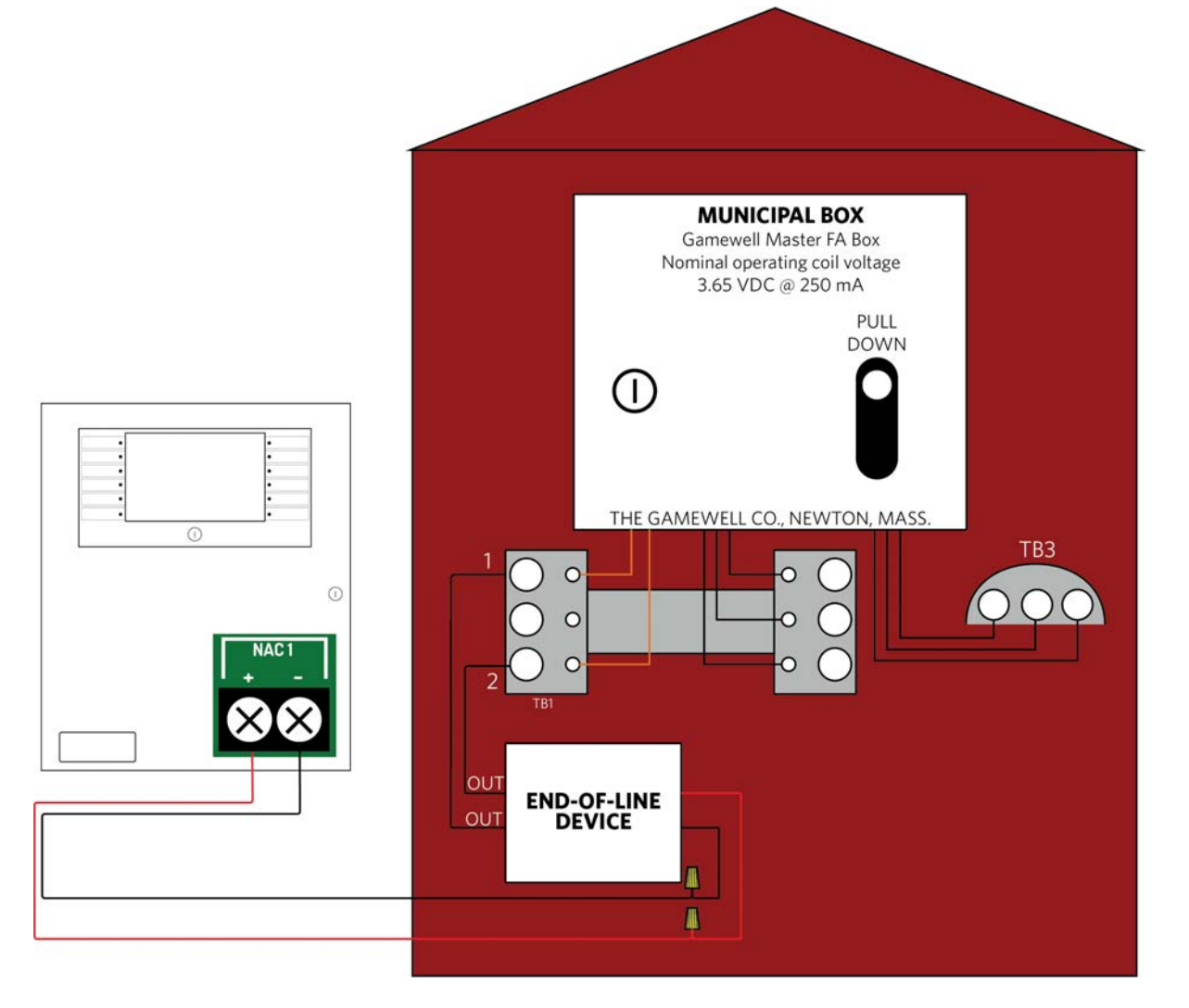

Perform this installation to connect the Gamewell Master F. A. Box for municipal-station notification. Install this product in accordance with NFPA 72, NEC 70, the National Electrical Code and all local codes. The NAC output can provide a non-pulsing, regulated 24 VDC, 2.5A maximum output when a fire condition is reported to the L@titude Panel. The OUT leads of the EOLD (K14070) shall connect directly to the terminal block of the municipal box.

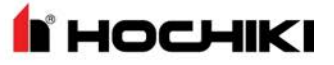

# Testing the Installation

Once all field wiring connections are complete, test the power supply, field circuits, and panel GUI to ensure proper operation of the FireNET L@titude Fire Alarm Control Panel.

#### Panel Start-up

- 1. Connect the batteries and apply AC power to the FireNET L@titude Fire Alarm Control Panel.
- 2. Allow the panel to go through its start-up process.
- Black screen with Bootloader version displayed. (<1 min.)
- Blank screen. (< 1 min.)
- Animated loading circle with brief Lamp Test. (< 1 min.)
- Splash-screen with Loading Graphics. (< 1 min.)
- After Loading Graphics clears, press Controls & Other Events> Other Events to display details of ongoing startup processes. Other Events will always include initialization of the SLC loops, but may include additional items as well, such as User Logged In and Bootloader Update events.

At this stage, it is common for many trouble events to be reported. The most common is "Unexpected Device". This is a normal part of panel commissioning.

The start-up process is complete when all of the panel's Other Events clear.

4. If **Bootloader Update** events were present during the start-up process in step 2, power down the panel and repeat Panel Start-up.

Do not power-down the panel during a Bootloader Update.

• User Logged In indicates that a key switch is turned to the Enable position or a user access code has been entered.

• Bootloader Update indicates software on panel modules is being updated by the main panel. This typically occurs

only when a panel module is changed or the main panel firmware is updated.

• If the panel is part of a network, some status events may reflect the status of other network nodes.

#### **Loading Configuration**

1. Load (or import) the appropriate configuration from Loop Explorer 2. After the import, the panel will begin device initialization.

**NOTE** The node address must be set on the panel before importing a configuration from LE2.

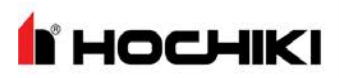

- 2. Press Controls & Other Events > Other Events to display details of the ongoing device initialization process.
- 3. Once initialization is complete, address any outstanding troubles that may be reported.
- 4. Confirm that the Fire System Normal condition is displayed.

#### **Testing the Power Supply**

Perform the following tests to confirm operation of the power supply:

- 1. Apply AC and battery power to the FireNET L@titude Fire Alarm Control Panel.
- 2. Check that the AC Normal LED is illuminated on the power supply.
- 3. Check that the Heartbeat LED is flashing on the power supply.
- 4. Remove AC power and ensure that the standby batteries are powering the fire control panel. The AC Normal LED on the power supply switches off after 30 seconds to indicate the loss of power.
- 5. Reapply AC power to the FireNET L@titude Fire Alarm Control Panel.
- 6. Disconnect the red wire from the Standby Battery terminal. The Battery Disconnect LED on the Power Supply illuminates and the fire control panel continues to operate.
- 7. Reconnect the red wire from the Standby Battery terminal.

Check connections and test voltages at the primary and secondary of the power supply if the panel does not operate as described above.

#### **Testing the Field Circuits**

Perform the following field circuit tests to confirm proper connections of the loops, NACs, inputs, and outputs:

- 1. Connect external devices to field terminal loops, NACs, inputs, and outputs.
- 2. Confirm that correct connections exist between the batteries and the power supply.
- 3. Apply AC power to the FireNET L@titude Fire Alarm Control Panel.
- 4. Perform the Learn Panel function on the panel GUI. Buzzer activation occurs when performing the Learn Panel function.

**NOTE** Buzzer activation during the **Autolearn Panel** function is part of configuration process. Once Autolearn is complete, the panel will initialize loop devices with the default settings.

- 5. Once device initialization is complete, address any outstanding troubles that may be reported.
- 6. Confirm that the Fire System Normal condition is displayed following the booting cycle.

A "comms time-out" trouble occurs following the booting sequence when the FireNET L@titude Fire Alarm

# Section 2: Installation

HOCHIKI

Control Panel includes a network Ethernet card. Reset the FireNET L@titude Fire Alarm Control Panel in Access Level 2 of the menu to obtain the **Fire System Normal** condition when this trouble condition occurs.

7. Test and verify that all inputs and outputs operate as intended and in accordance with NFPA 72 guidelines.

#### **Testing the Panel GUI**

Perform the following tests to confirm proper operation of the buzzer, panel GUI, indicator lamps, and the fire control panel system.

The **Fire System Normal** screen displays when the FireNET L@titude Fire Alarm Control Panel is operating properly and indicates that the installation was successful. Determine that the **Fire System Normal** condition is visible on the panel GUI before initiating the **Panel Tests**. **Fire System Normal** condition is displayed following the booting cycle and occurs when trouble conditions are not reported.

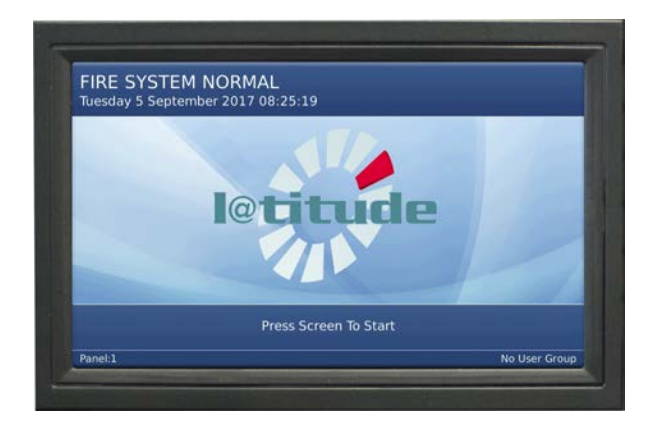

#### **Panel Tests**

Panel Tests are provided through the No User Group of the panel GUI. No User Group contains a limited set of operations and does not require password authorization to initiate. The No User Group menu is immediately available for operation following the booting cycle.

#### Lamp & Buzzer Test

This test confirms operation of the indicator lamps and the buzzer. To perform the Lamp & Buzzer Test:

- 1. Press the panel GUI during the Fire System Normal condition.
- 2. Press **Panel Tests** and then **Lamp & Buzzer Test**. The internal buzzer of the fire control panel sounds and all indicator lamps light for 5 seconds. Contact **Technical Support** if fascia lamps do not light.

#### **Display Test**

Perform the Display Test to confirm operation of the panel GUI.

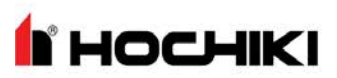

- 1. Press the panel GUI during the Fire System Normal condition.
- 2. Press Panel Tests and then Display Test. A confirmation window will appear.

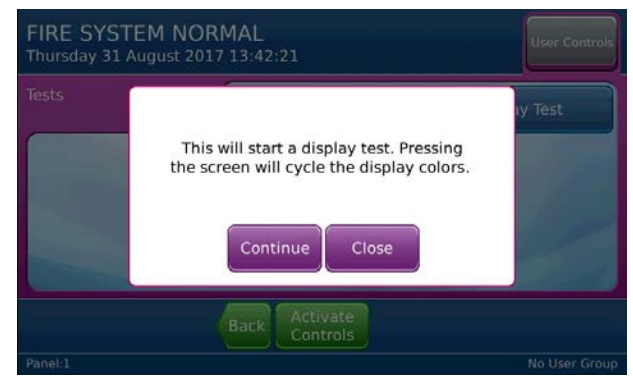

3. Press Continue to test the display. The panel GUI cycles through a series of blank raster colors.

#### **System Information**

The **System Information** window includes details such as Software Version, File manager, LED Controller, I/O Board Controller, Configuration Manager, and the Event Log. View the System Information to determine the operating status of the FireNET L@titude Fire Alarm Control Panel. To view system information on the FireNET L@titude Fire Alarm Control Panel.

- 1. Press the panel GUI during the Fire System Normal condition.
- 2. Press System Information. Press More to display subsequent System Information windows.

#### **Event Log**

View the Event Log to determine the status of initiating devices, signaling line circuits, and notification appliances. To view the Event Log of the FireNET L@titude Fire Alarm Control Panel:

- 1. Press the panel GUI during the Fire System Normal condition.
- 2. Press View Event Log on the User Controls window.
- 3. Press More Details to display additional information about the posted event message.

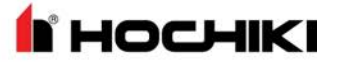

### Programming the Panel

The FireNET L@titude Fire Alarm Control Panel can be configured in the following ways:

- Panel GUI using access level 3
- Loop Explorer 2 via computer (USB Type B) or USB flash drive (USB Type A).

Most features can be programmed using the panel GUI. However, some advanced features can only be programmed using the Loop Explorer 2 utility.

#### Loop Explorer 2

Many of the FireNET L@titude Fire Alarm Control Panel features and settings can be configured using the program Loop Explorer 2 (LE2). Licenses can be obtained through your sales representative. The following features are configurable via LE2.

- SLC configuration, including SLC Detector sensitivity, SLC device input action, and SLC device delay.
- Zone settings (Alarm Verification, Pre-Signal, Positive Alarm Sequence)
- Network settings
- Common or Zonal Mode setting
- Panel Module settings
- Panel NACs
- Ring Mode options
- Maintenance date keeping
- Unique device labels (i.e., ALK-V can be renamed "APT 101 Bedroom 1")
- Unique panel labels (i.e., Node 1 can be renamed "Building 10")

I HOCHIKI

The FireNET L@titude Fire Alarm Control Panel provides connections for addressable devices in 2 to 16 loop model configurations. All model configurations support SLC loads up to 400 mA per loop. Networked models can support over 200,000 addressable devices and 65,000 programmable inputs and outputs. A 16 loop model of the panel can support up to 2032 addressable points and 512 additional programmable inputs and outputs.

This manual describes 2 to 16 loop models of the FireNET L@titude Fire Alarm Control Panel. In order for the product to comply with the requirements in the **Standard for Control Units and Accessories for Fire Alarm Systems, UL 864 10th Edition**, certain programming features or options must be limited to specific values or not used at all as indicated below. Refer to "Equipment List" on page 121 for the specific models described in this table.

| Program Feature or Option                     | Configurable Range                               | Range Permitted in UL 864                                                                                             |
|-----------------------------------------------|--------------------------------------------------|----------------------------------------------------------------------------------------------------|
| AC Fail Delay                                 | 0 - 1800 minutes in GUI<br>0 - 99 minutes in LE2 | 60 - 180 minutes                                                                                                    |
| 5.25A Power Supply<br>DIP Switches SW1 / SW2  | OFF / OFF<br>OFF / ON<br>ON / OFF<br>ON / ON     | ON / ON<br>OFF / OFF                                                                                                  |
| 10.25A Power Supply<br>DIP Switches SW1 / SW2 | OFF / OFF<br>OFF / ON<br>ON / OFF<br>ON / ON     | OFF / ON                                                                                                    |
| Enable / Disable Buzzer                       | Enable / Disable<br><i>Not settable in LE2</i>   | Enable                                                                                                    |
| Enable / Disable Ground<br>Trouble            | Enable / Disable<br><i>Not settable in LE2</i>   | Enable                                                                                                    |
| Set Buzzer Silence Access Level               | 1 or 2                                           | 2                                                                                                    |
| First and Second Global Delay                 | 0 - 10 minutes                                   | 0 minutes                                                                                                    |
| Duct Detector Relay Delay                     | 0 - 10 minutes                                   | 0 minutes                                                                                                    |
| Contact Module Delay<br>(All models)          | 0 - 180 seconds                                  | 0 seconds                                                                                                    |
| Dual Relay Module Delay                       | 0 - 10 minutes                                   | 0 minutes                                                                                                    |
| Resound Alarm in Same Zone                    | Yes/No                                           | This must be set to YES to comply with UL requirements, with limited exceptions as defined in UL 864, Section 46.3.2. |
| Alarm Verification                            | 0-55 seconds                                     | 30-55 seconds                                                                                                    |
| Pre-Signal                                    | Enable / Disable                                 | Enable / Disable                                                                                                    |
| Desitive Aleren Converses (DAC)               | Frable / Disable                                 | Enable / Disable                                                                                                    |
| Positive Alarm Sequence (PAS)                 | Enable / Disable                                 | <b>NOTE</b> PAS can be enabled and disabled in the User Access Level 2 menu.                                          |

HOCHIKI

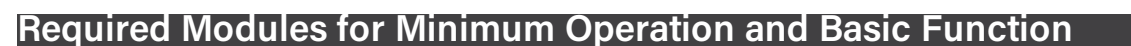

Modules can be added, configured, and replaced without altering field wiring connections. This modularity allows each FireNET L@titude Fire Alarm Control Panel to be customized for a specific operation. Required modules for minimum operation of an addressable FireNET L@titude Fire Alarm Control Panel include:

- System A Panel Module
- System B Panel Module
- Dual Loop Panel Module

Minimum operation describes the FireNET L@titude Fire Alarm Control Panel as an operating fire control panel. All modules are field replaceable.

#### System A Panel Module (S769)

System A Panel Module provides essential functions on the FireNET L@titude Fire Alarm Control Panel. These functions include:

| Functions        | Description                                                                                                    |
|------------------|----------------------------------------------------------------------------------------------------|
| NAC 1 and NAC 2  | Class A or two Class B. Default Class B.                                                                                              |
| NAC 3 and NAC 4  | Class A or two Class B. Default Class B.                                                                                              |
| PSU monitor      | Battery disconnected, power failure, battery low, PSU ground trouble, charger trouble.                                                |
| Power fail input | A connection of <2K to 0V will indicate a power fail                                                                                  |
| Ground trouble   | A connection of 30K or less between a back board terminal (except volt-free terminals) and the ground will be indicated by a trouble. |
|                  |                                                                                                    |

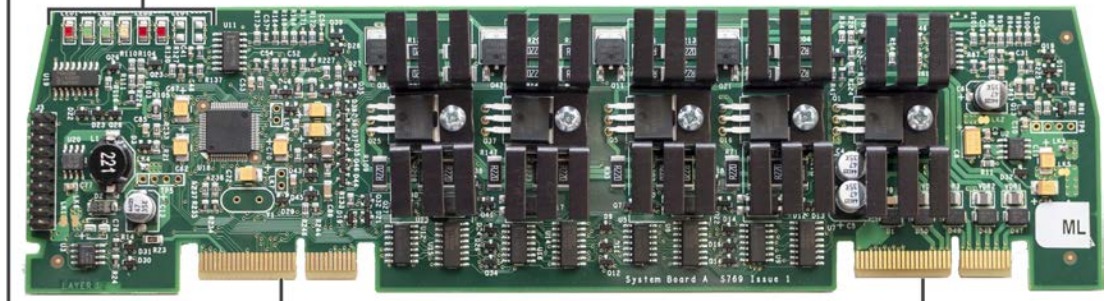

LED 1 - LED 6 PROVIDE STATUS INFORMATION EDGE CONNECTOR FOR TERMINATION AT SLOT A OF THE MAIN BACK BOARD EDGE CONNECTOR FOR TERMINATION AT SLOT A OF THE MAIN BACK BOARD

System A Panel Module fits into slot A of the Back Board and contains power supply monitoring, trouble monitoring, and four NAC circuits.

| LED Label | Name      | Color | Description                                                            |
|-----------|-----------|-------|------------------------------------------------------------------------|
| LED 1     | Heartbeat | Red   | Identifies functional status of System A Panel Module.                 |
| LED 2     | Rx Comms  | Green | A blinking green light indicates that the module is receiving data.    |
| LED 3     | Tx Comms  | Green | A blinking green light indicates that the module is transmitting data. |

# HOCHIKI

| LED Label | Name              | Color  | Description                                      |
|-----------|-------------------|--------|--------------------------------------------------|
| LED 4     | Trouble           | Yellow | A flashing yellow identifies an error condition. |
| LED 5     | Input Active LED  | Red    | Indicates that an input is active.               |
| LED 6     | Output Active LED | Red    | Indicates that an output is active.              |

#### System B Panel Module (S770)

System B Panel Module monitors and controls essential input and output functions on the FireNET L@titude Fire Alarm Control Panel. The System B Panel Module includes the following input and output functions:

| Input and Output Functions | Description                                                                            |
|----------------------------|----------------------------------------------------------------------------------------|
| AUX 24 Output 1            | 24V DC output                                                                          |
| AUX 24 Output 2            | 24V DC output                                                                          |
| Fire Routing Output 2      | 0V output in standby, switches to 24V when activated, requires End-of-Line (EOL) diode |
| Fire Routing Input         | Supervised input, requires 3.3K Ohm EOL resistor                                       |
| Trouble Routing Output     | 24V output in standby, switches to 0V when activated, requires 3.3K Ohm EOL resistor   |
| Trouble Routing Input      | Supervised input, requires 3.3K Ohm EOL resistor                                       |
| Prog Routing Output        | Volt-free output measures 3.3K Ohms in standby, switches to 680 Ohms when activated    |
| Prog Routing Input 1       | Supervised input, requires 3.3K Ohm EOL resistor                                       |
| Prog Routing Input 2       | Supervised input, requires 3.3K Ohm EOL resistor                                       |
| Fire Relay                 | Volt-free contact rated at 30V DC, 1A, Resistive                                       |
| Trouble Relay              | Volt-free contact rated at 30V DC, 1A, Resistive                                       |
| Superv Relay               | Volt-free contact rated at 30V DC, 1A, Resistive                                       |
| Programmable Relay 1       | Volt-free contact rated at 30V DC, 1A, Resistive                                       |
| Programmable Relay 2       | Volt-free contact rated at 30V DC, 1A, Resistive                                       |

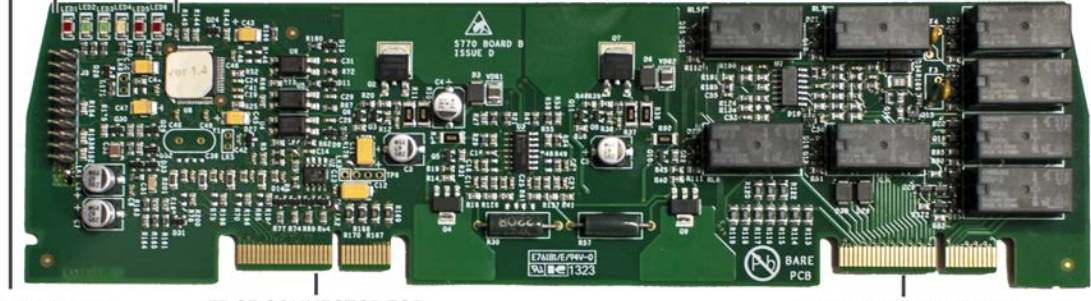

LED 1 - LED 6 PROVIDE STATUS INFORMATION EDGE CONNECTOR FOR TERMINATION AT SLOT B OF THE MAIN BACK BOARD EDGE CONNECTOR FOR TERMINATION AT SLOT B OF THE MAIN BACK BOARD

The System B Panel Module fits into slot B of the Main Back Board and controls the fire, trouble, and programmable relays, auxiliary 24 volt, fire routing, trouble routing, and programmable inputs and outputs. This figure illustrates System B Panel Module of the FireNET L@titude Fire Alarm Control Panel.

| LED Label | Name      | Color | Description                                            |
|-----------|-----------|-------|--------------------------------------------------------|
| LED 1     | Heartbeat | Red   | Identifies functional status of System B Panel Module. |

| LED Label | Name              | Color  | Description                                                            |
|-----------|-------------------|--------|------------------------------------------------------------------------|
| LED 2     | Rx Comms          | Green  | A blinking green light indicates that the module is receiving data.    |
| LED 3     | Tx Comms          | Green  | A blinking green light indicates that the module is transmitting data. |
| LED 4     | Trouble           | Yellow | A blinking yellow light indicates that an error condition.             |
| LED 5     | Input Active LED  | Red    | Indicates that an input is active.                                     |
| LED 6     | Output Active LED | Red    | Indicates that an output is active.                                    |

### Dual Loop Panel Module (S758)

The Dual Loop Panel Module monitors loop device status and provides status to the panel processor. It holds device configurations and operates in a standalone manner when catastrophic failures occur. The Dual Loop Panel Modules can be connected in any available slot (C-K) on the Main Back Board to provide this operating function.

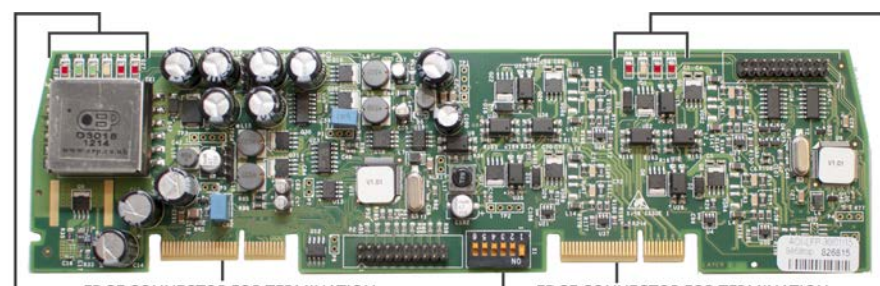

SIX POSITION DIP SWITCH S1 FOR SETTING LOOP BUS ADDRESS

LED STATUS INDICATORS

EDGE CONNECTOR FOR TERMINATION AT SLOT C, D, E, AND F OF THE MAIN BACK BOARD AND SLOTS G, H, J, AND K OF THE EXTENSION BOARD

EDGE CONNECTOR FOR TERMINATION AT SLOT C, D, E, AND F OF THE MAIN BACK BOARD AND SLOTS G, H, J, AND K OF THE EXTENSION BOARD

LED D8 - LED D11 PROVIDE STATUS INFORMATION

HOCHIKI

| LED<br>Label | Name                           | Color  | Description                                                                    |
|--------------|--------------------------------|--------|--------------------------------------------------------------------------------|
| LED 1        | Heartbeat                      | Red    | Identifies functional status of Dual Loop Panel Module.                        |
| LED 2        | Rx Comms                       | Green  | A blinking green light indicates that the module is receiving data.            |
| LED 3        | Tx Comms                       | Green  | A blinking green light indicates that the module is transmitting data.         |
| LED 4        | Trouble                        | Yellow | A blinking yellow light indicates that an error condition.                     |
| LED 5        | Input Active LED               | Red    | Factory diagnostic / Reserved for future use.                                  |
| LED 6        | Output Active LED              | Red    | Factory diagnostic / Reserved for future use.                                  |
| LED D8       | Heartbeat for Processor 2      | Red    | A blinking red light flashes red to identify functional status of Processor 2. |
| LED D9       | Trouble status for Processor 2 | Yellow | A blinking yellow light flashes to identify the trouble status of Processor 2. |
| LED D10      | Loop 1 State                   | Red    | Factory diagnostic / Reserved for future use.                                  |
| LED D11      | Loop 2 State                   | Red    | Factory diagnostic / Reserved for future use.                                  |

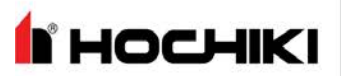

# Notification Appliances

Notification Appliances operate with the FireNET L@titude Fire Alarm Control Panel in a special application or regulated mode. The panel supports the simultaneous operation of regulated and special application outputs between NACs.

The FireNET L@titude Fire Alarm Control Panel does not support the simultaneous operation of regulated and special application outputs on the same NAC channel.

The panel supports special application outputs when operating:

- Gentex NAC devices
- System Sensor NAC devices
- Wheelock NAC devices
- Amseco NAC devices

Synchronization modules are not required and should not be used on special application outputs.

### Synchronization

NAC synchronization can be performed across all NAC channels of an individual panel. NAC synchronization cannot be performed across multiple panels.

The FireNET L@titude Fire Alarm Control Panel provides internal device synchronization between the outputs of NACs when operating NAC devices from Gentex, Amseco, System Sensor, or Wheelock without the use of an external synchronization module. External synchronization modules must not be used on the NAC outputs when operating in the synchronization mode.

**NOTE** While most systems only use one device manufacturer, the L@titude panel can synchronize strobe devices from any two manufacturers simultaneously. Devices from different manufacturers cannot be combined on the same channel. Audible synchronization across manufacturers can only be accomplished between Gentex and System Sensor.

The maximum number of strobes that can be synchronized for each brand is

- Amseco 2.37A / 88mA = 27 appliances
- Gentex 2.5A / 78mA = 32 appliances
- System Sensor 1.32A / 66mA = 20 appliances
- Wheelock 2.5A / 60mA = 41 appliances

#### **Configuring NAC Outputs**

Settings are provided in the panel GUI and Loop Explorer 2 for controlling the NAC outputs of the FireNET L@titude Fire Alarm Control Panel. Selections are available in these utilities for providing outputs with

synchronization or various forms of constant power. Settings are also provided to allow the Alarm Silence button to operate on the front panel in various modes.

Review the settings described below to configure each NAC output for operation.

| Output Options | General Alarm and Emergency are selected as default conditions. Alternative output options for this field include Auxiliary Output, Pre-Alarm Output, Supervisory Alarm, and Trouble. Do not select the General Alarm option if the NAC channel is to be controlled by cause-and-effect programming.                                                                                                    |  |  |  |  |
|----------------|----------------------------------------------------------------------------------------------------|--|--|--|--|
| Strobe         | Strobe Output is not selected for operation as a default condition. Selecting this field allows the user to define which synchronization protocol to be used.                                                                                                    |  |  |  |  |
| NAC AUX 24V DC | <ul> <li>When the Strobe option above is not selected, Off is selected as the default operating condition. Options for this output are continuous constant power, door holder, and resettable.</li> <li>Continuous constant power provides a voltage output comparable to AUX 24V.</li> <li>Door holder outputs lose power during fire alarm conditions and/or during AC power loss.</li> <li>Resettable causes power loss that lasts 4-5 seconds each time the panel is reset.</li> </ul> |  |  |  |  |
| Alarm Silence  | Each NAC is configurable in reaction to the Alarm Silence button on the front panel. Edit properties of the NAC channel in Loop Explorer 2. Select the box for Silencing if NAC silencing is required on this channel. If Internal Synchronization Protocols are in use, an option is also available to Silence the strobe. Failure to check the Strobe Silence box will cause horns to be silenced with continued operation of the strobe.                                                |  |  |  |  |

For more details, refer to NAC Output Specifications.

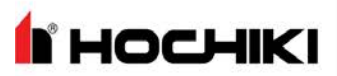

# **Optional Modules and Assemblies**

Optional modules of the FireNET L@titude Fire Alarm Control Panel are available for zone alarm indications and networking. Modules providing these functions include the:

- Network Module (S723)
- Dual Loop Panel Module (S758)
- Printer (S768)
- Zone LED Module (S771)
- <u>16 Channel I/O Interface Card (S560)</u>
- Vision Unit (S787)
- Media Gateway<sup>™</sup> Panel Module (S788)
- 8 Channel Relay Panel Module (S791)

### L@titude Network Module (S723)

The L@titude Network Module provides supervised, enhanced high-speed communication for networking up to a maximum of 127 fire control panels. The network provided by this module can support combinations of FireNET L@titude Fire Alarm Control Panels and L@titude Vision Annunciators.

FireNET L@titude Fire Alarm Control Panels can receive events from other panels in the network. The Class X networking used in conjunction with the Network Module provides tolerance against open and short circuit trouble conditions.

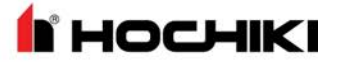

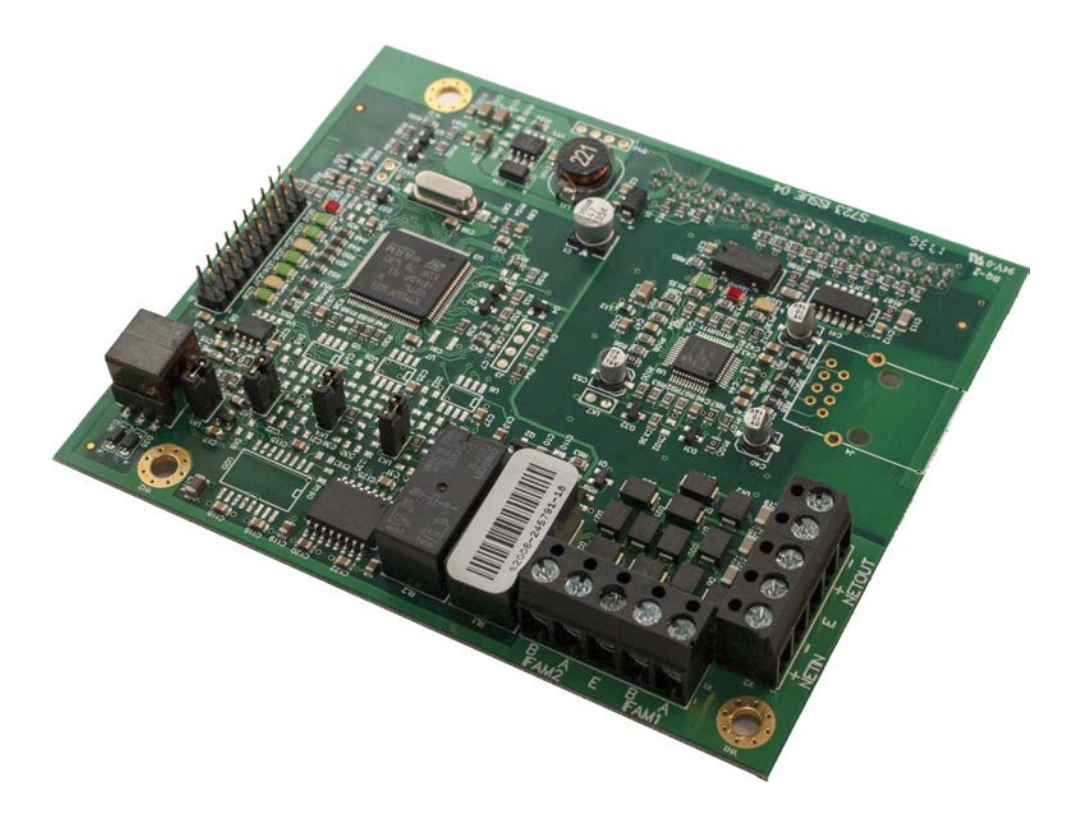

For more information about the L@titude Network Module, refer to the L@titude Network Module Information Guide (MAN-1436).

### Printer (S768)

Ó

(

I HOCHIKI

The L@titude Printer is an optional feature for printing fire system events as they occur. The printer is located on the fascia, below the Zone LEDs (if present). It is a thermal printer and never requires replacement ink. Printing is performed on heat-sensitive paper rolls. A trouble message is reported when the paper runs out. The printer includes a front loading feature for replacing paper rolls. Refer to "Equipment List" on page 121 for the part number and description of the paper roll replacement.

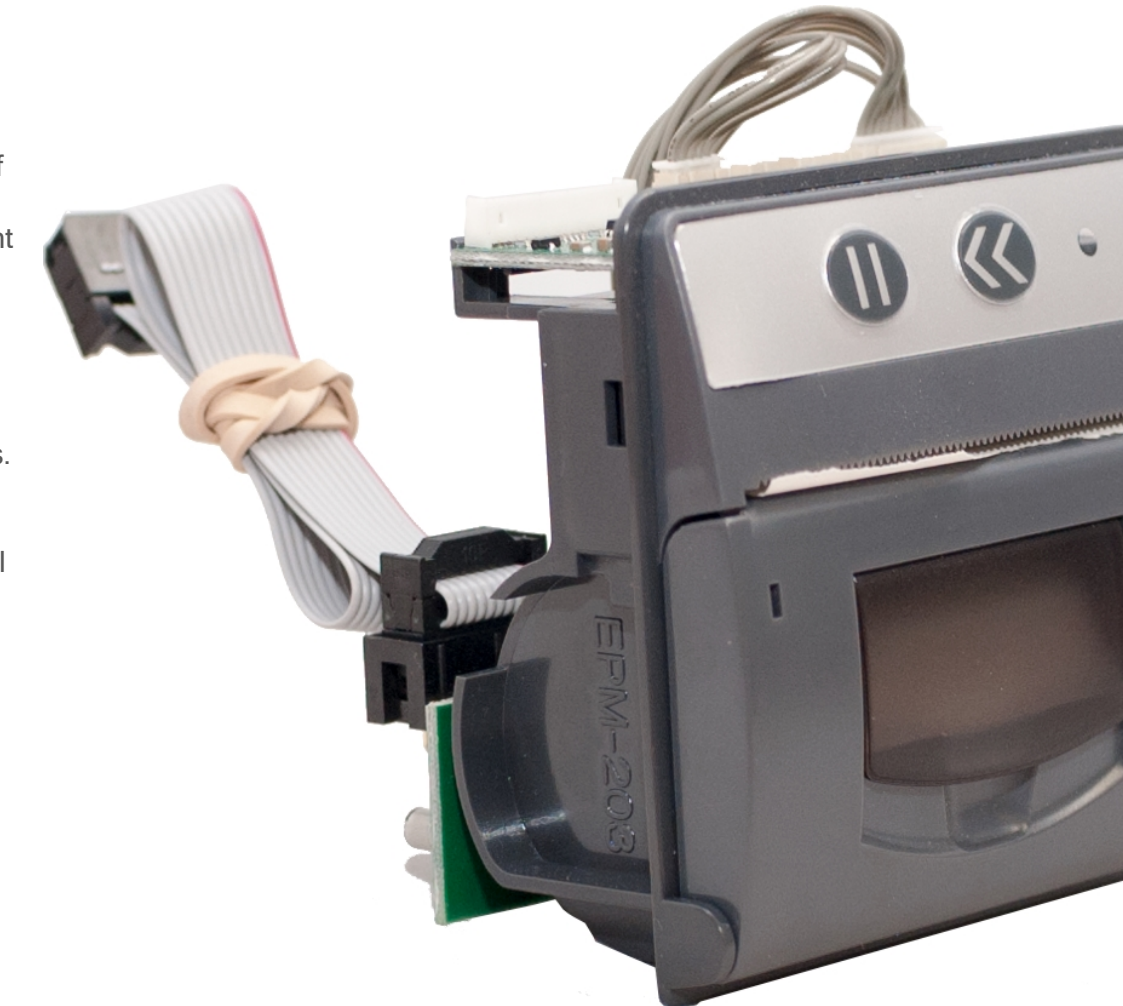

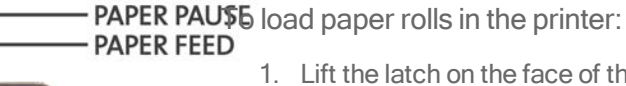

POWER LED

PAPER EXIT

- 1. Lift the latch on the face of the printer to access the paper chamber.
- 2. Load the paper in the paper chamber with the paper edge exiting from the top and with the shiny-side facing the top of the fire control panel.

3. When the LED indicator is on and the printer is not in standby, you can press **PAPER LID ACCES** he << button on the face of the printer to test feed the paper.

НОСНІ

**NOTE** When using a printer with a FireNET L@titude Fire Alarm Control Panel fitted with a Plex-Door, the paper may adhere to the door because of the static generated when removing the protective film. To combat this, wipe the surface of the door with a slightly damp, soapy cloth before the first use.

### Zone LED Module (S771)

The Zone LED module contains 48 LEDs and is connected to the LCD Main Processor Board of the FireNET L@titude Fire Alarm Control Panel. A maximum of three Zone LED modules can be connected to provide the fascia with 144 Zone LED indicators. The following figure illustrates the component-side of the Zone LED Module:

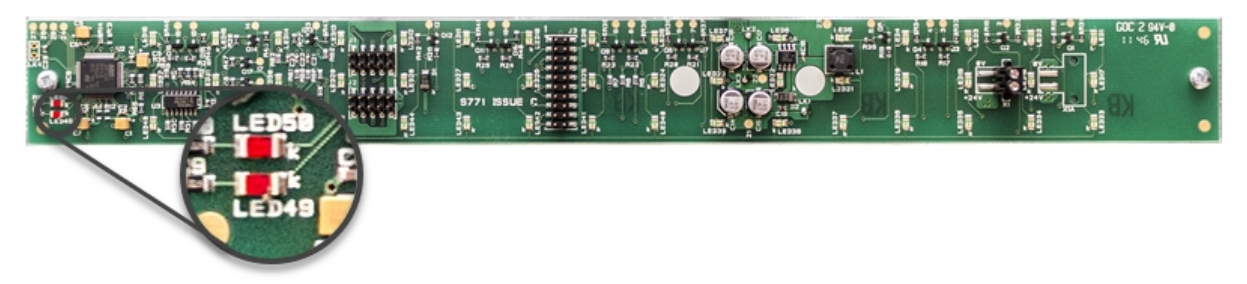

The component side of the Zone LED module is visible when the cabinet door is open. Zone LED indicators are not present on the component-side of the Zone LED module. The opposite side of the image shown contains Zone LED indicators.

| LED Number | Description                                                       |
|------------|-------------------------------------------------------------------|
| LED 49     | Flashes red to identify receiving data.                           |
| LED 50     | Flashes red to identify functional status of the Zone LED module. |

# 16 Channel I/O Interface Card (S560)

The 16 Channel I/O Interface enhances the versatility of the alarm system by providing additional input and output capabilities to the FireNET L@titude Fire Alarm Control Panel for life safety control signals, and must not be used for non-life-safety applications. Inputs and outputs can be selected for up to 16 individual channels. All inputs and outputs are configured in the same way as devices connected to addressable loops of the panel. The 16 Channel I/O Interface can be configured to contribute or act upon cause and effect logic.

#### **Use Case Examples**

The 16 Channel I/O Interface can be used to interface the L@titude panel to a NAC extender or Voice Evacuation system, by providing

- inputs to the L@titude panel for dry contact closures such as General Trouble, AC Power Trouble, or Battery Trouble from these devices.
- outputs from the panel to control various NAC or Voice Evacuation outputs.

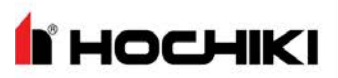

The 16 Channel I/O Interface can be used to interface the L@titude panel to a secondary panel or releasing panel, by providing

- inputs to the L@titude panel for dry contact closures such as Fire, Supervisory, and Trouble from these panels, and various stages of release from the releasing panel.
- outputs from the panel to activate NAC outputs on these panels.

#### Restrictions

**NOTE** Inputs are intended for use as control signals from other life safety equipment. Inputs of this device are not supervised, and therefore cannot be used directly as initiating circuits for life safety applications within a UL listed system. Outputs are intended for use as control signals to other life safety equipment. Outputs of this device are not supervised, and cannot be directly connected to notification or releasing-type appliances in a UL listed system.

In a UL listed system, the 16 Channel I/O Interface:

- must be housed in a separately-listed enclosure.
- must be located in the same room as the L@titude panel.
- must be located in the same room as the equipment being interfaced.
- must be wired in conduit (or equivalently protected against mechanical injury) and within 20 feet of equipment being interfaced.
- must not be used to control the release of extinguishants.

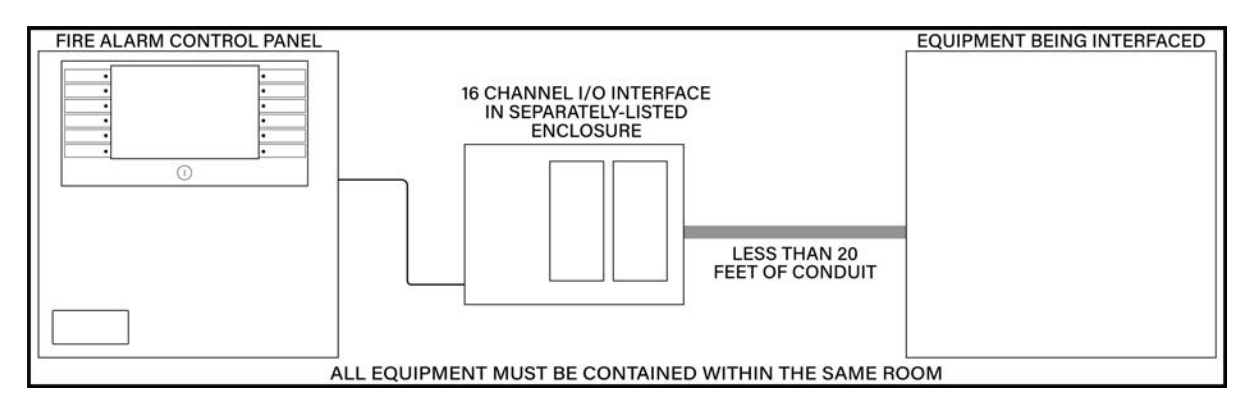

For more information about the 16 Channel I/O Interface, refer to the 16 Channel I/O Interface Information Guide (MAN-1438).

I HOCHIKI

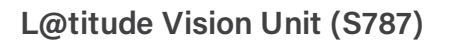

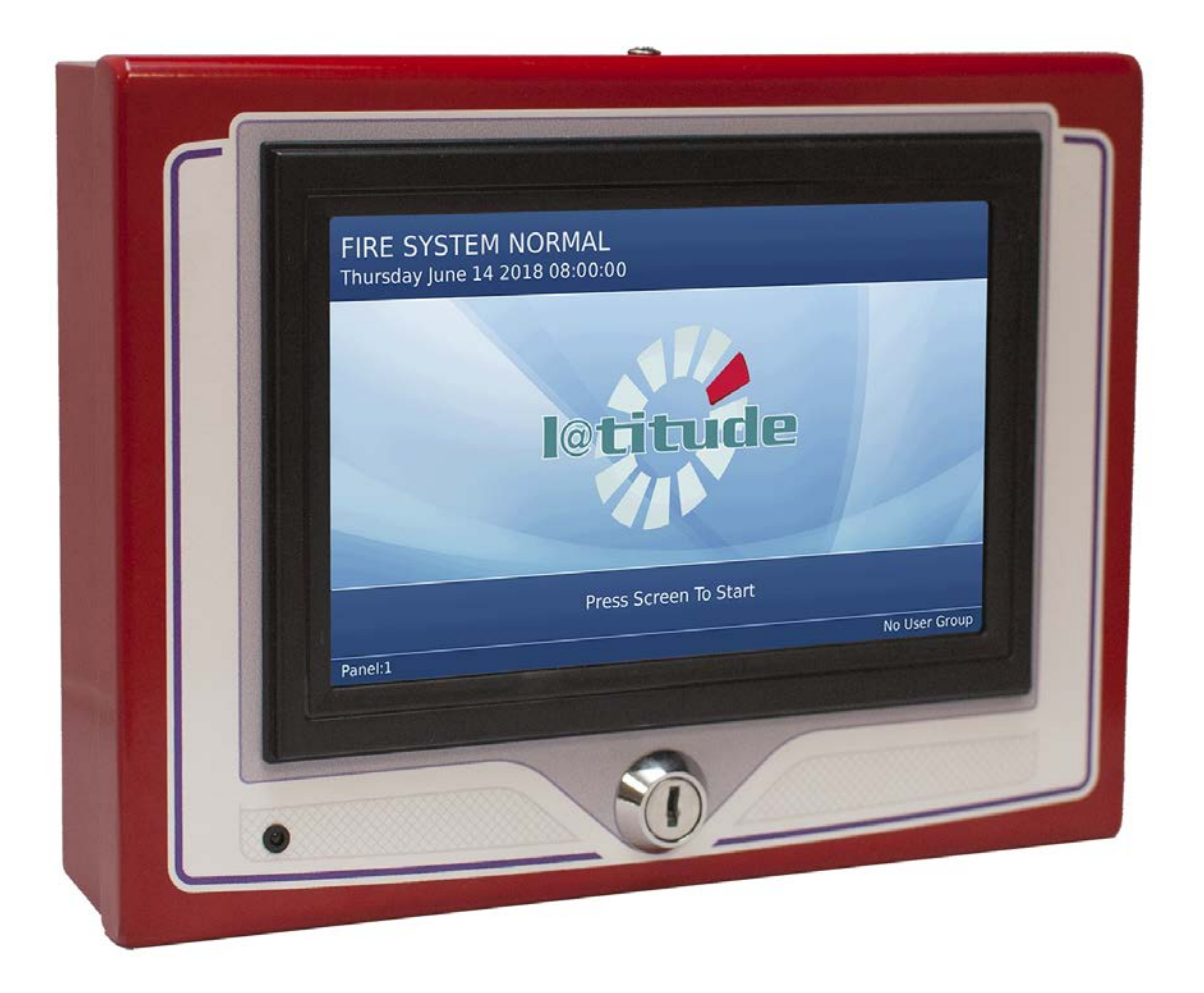

#### L@titude Network Vision Annunciator

#### LFC00NC-10 (Red), LFC00NC-40 (Gray), LFC00NC-60 (Black)

The L@titude Network Vision Annunciator is a display and control unit which duplicates the indications and primary controls of FireNET L@titude Fire Alarm Control Panels connected to the same network. The Annunciator connects via the network interface, and any number of repeaters can be connected up to the maximum number of nodes allowed by the network.

L@titude Network Vision Annunciators can be configured to replicate fire control panel functionality or to operate as simple, display-only devices for applications where access to fire alarm controls are inappropriate. The Annunciator can be configured to display events from any combination of nodes on the network.

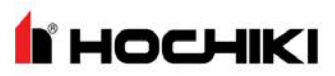

For more information about the L@titude Network Vision Annunciator, refer to the L@titude Network Vision Annunciator Information Guide (MAN-1434).

### Media Gateway<sup>™</sup> Panel Module (S788)

The Media Gateway Panel Module provides supervised connectivity to a remote monitoring center via Sur-Gard Fibro or dial-up. SIA is the recommended format for usage, but Contact ID is also supported. Transmission can be made through one or two telephone lines, and/or IP through ethernet.

For more information about the Media Gateway Panel Module, refer to the Media Gateway Panel Module Information Guide (MAN-1439).

### 8 Channel Relay Panel Module (S791)

The 8 Channel Relay Panel Modules have 8 voltage-free, unsupervised changeover relay contacts, each of which can be individually programmed.

All outputs are configurable in the same way as devices connected to the loops and all may be acted upon by cause and effect logic. These boards are typically used in applications which require more than the four standard relay outputs, such as signaling to other systems or plant control.

For more information about the 8 Channel Relay Panel Module, refer to the 8 Channel Relay Panel Module Information Guide (MAN-1440).

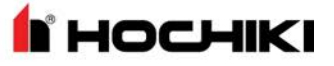

#### Batteries

Batteries are used as a secondary power source for the FireNET L@titude Fire Alarm Control Panel, in the event that the primary power source (AC) fails.

Required standby battery capacity is dependent on the required standby period and load of the FireNET L@titude Fire Alarm Control Panel system. Determine the current consumption of the fire alarm system for alarm and standby conditions. Use these maximum current values to determine the minimum required battery capacity of the fire alarm system.

Perform the installation only after calculations have been completed and a suitable battery capacity determined. Refer to "Calculations" on page 137 or Loop Explorer 2 to determine the minimum required standby battery capacity of the system.

### **Standby Battery Type**

The FireNET L@titude Fire Alarm Control Panel is a 24 volt system designed to use Valve Regulated Lead Acid (VRLA) batteries as a secondary (backup) power source. VRLA batteries are not commonly available in 24V, so two 12V batteries are typically used, wired in series.

Section 4: Fascia

# **Section 4: Fascia**

HOCHIKI

This section describes the features (standard and optional) of the FireNET L@titude Fire Alarm Control Panel that are located on the fascia.

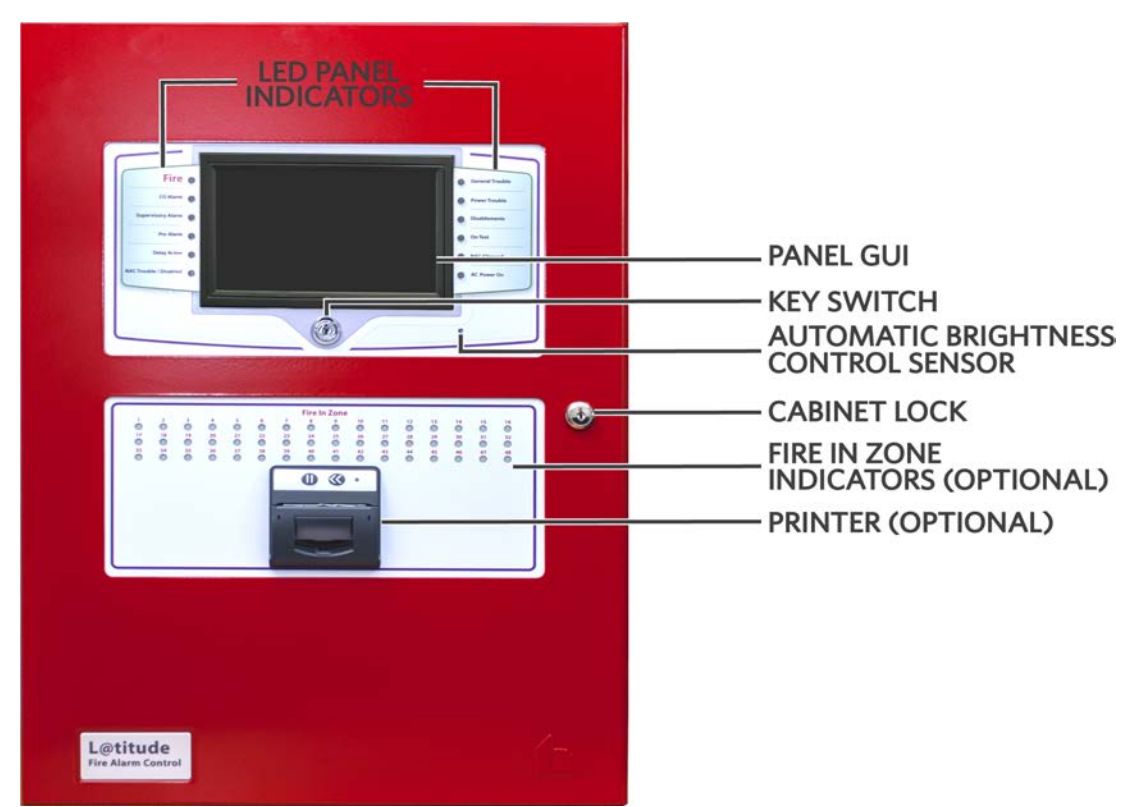

| LED Panel<br>Indicators                  | Refer to LED Status Indicators below for details.                                                                                                    |
|------------------------------------------|----------------------------------------------------------------------------------------------------|
| Panel GUI                                | The 7 inch, full-color, high-resolution panel GUI provides a resistive touchscreen that allows operation when users are wearing gloves.                                                                                                    |
| Key Switch                               | The key switch on the FireNET L@titude Fire Alarm Control Panel provides level 2 access to the panel, which allows the user to silence alarms and reset the system. These functions can also be accessed by using a 6-digit access level 2 code.    |
| Cabinet Lock                             | This provides access to panel electronics. Some models of the FireNET L@titude Fire Alarm Control Panel place all user controls behind glass. In these models, the cabinet lock provides access to all controls, including access level 2 controls. |
| Fire In Zone<br>Indicators<br>(Optional) | Refer to Fire In Zone Indicators below for details.                                                                                                    |
| Printer<br>(Optional)                    | The L@titude Printer is an optional feature located on the lower portion of the fascia. It is a thermal printer that never requires replacement ink and uses thermal paper rolls accessible from the fascia.                                        |

Hochiki America Corporation FireNET L@titude Fire Alarm Control Panel Installation Manual

**N**HOCHIKI

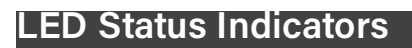

#### Panel LEDs

For complete information about each event type, refer to "Events and Status" on page 92.

| Fire 🧕                                                    | A fire alarm or fire drill condition exists.                                                               |  |
|-----------------------------------------------------------|----------------------------------------------------------------------------------------------------|--|
| CO Alarm 😑                                                | A CO alarm condition exists.                                                                               |  |
| Supervisory Alarm                                         | A supervisory condition exists.                                                                            |  |
| Pre-Alarm 🔿 A pre-alarm condition exists.                 |                                                                                                    |  |
| Delay Active                                              | Output(s) are delayed from activating.                                                                     |  |
| NAC Trouble / Disabled                                    | A trouble exists on one of the NACs OR Connections at this location are faulty or disabled.                |  |
| General Trouble                                           | A General Trouble condition exists. Other LEDs may be illuminated that identify the nature of the trouble. |  |
| Power Trouble                                             | A power-related trouble condition exists.                                                                  |  |
| O Disablements                                            | One or more devices are intentionally disabled.                                                            |  |
| On Test Some or all of the fire system is in a test mode. |                                                                                                    |  |
| O NAC Silenced The NAC silence feature is activated.      |                                                                                                    |  |
| O AC Power On                                             | AC power is on. In the FIRE SYSTEM NORMAL status, this LED is illuminated and all other LEDs are off.      |  |

#### **Fire In Zone Indicators**

Fire In Zone indicators are an optional feature provided on the fascia of the FireNET L@titude Fire Alarm Control Panel in single, double, or triple bank configurations. The following figure illustrates a single bank of 48 Fire In Zone indicators:

|    |    |    |    |    |    |    | Fire I | n Zone |    |    |    |    |    |    |    |
|----|----|----|----|----|----|----|--------|--------|----|----|----|----|----|----|----|
|    | 2  | 3  | 4  | 5  | ő  | 7  | 8      | 9      | 10 | 11 | 12 | 13 | 14 | 15 | 16 |
| 17 | 18 | 19 | 20 | 21 | 22 | 23 | 24     | 25     | 26 | 27 | 28 | 29 | 30 | 31 | 32 |
| 33 | 34 | 35 | 36 | 37 | 38 | 39 | 40     | 41     | 42 | 43 | 44 | 45 | 46 | 47 | 48 |

Single bank configurations contain 48 Fire In Zone indicators. Two bank configurations contain 96 Fire In Zone indicators, and three bank configurations contain 144 Fire In Zone indicators.

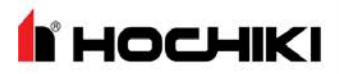

# Section 5: Main Back Board (S722)

The Main Back Board of the FireNET L@titude Fire Alarm Control Panel provides slots for required and optional panel modules, as well as for field wiring and power supply terminations.

Minimum functions of the FireNET L@titude Fire Alarm Control Panel are provided when Slot A of the Main Back Board contains System A Panel Module, Slot B contains System B Panel Module, and Slots C, D, E, or F contain a Dual Loop Panel Module. Two addressable loops are provided by the Dual Loop Panel Module in this configuration. The following figure illustrates the Main Back Board and the Power Supply of the cabinet box:

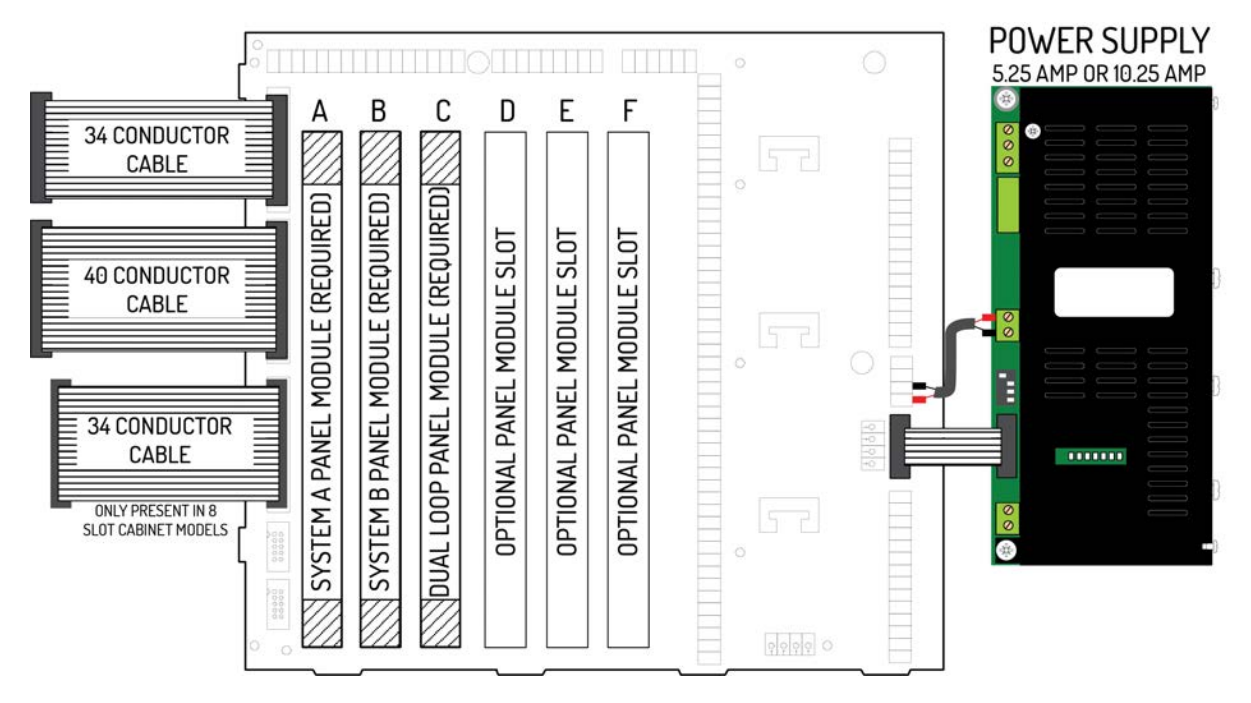

# Section 5: Main Back Board (S722)

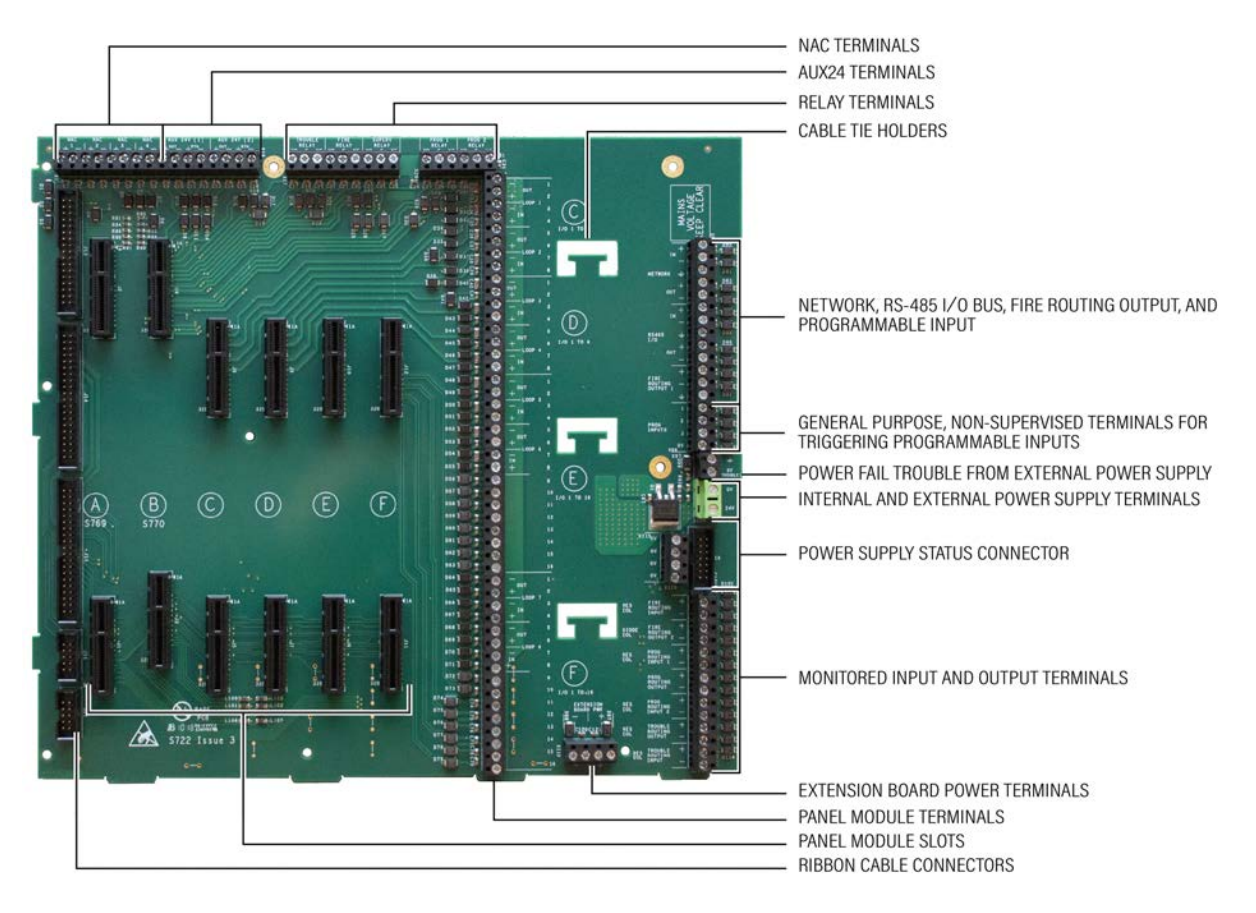

The Main Back Board contains connector slots A through F. Operation of the FireNET L@titude Fire Alarm Control Panel requires that one Dual Loop Panel Module is connected in slots C, D, E, or F to meet minimum operating requirements.

The Dual Loop Panel Module can be connected in slots C, D, E, or F of the Main Back Board. Slot C of the Main Back Board is the factory location for the Dual Loop Panel Module connection.

**HOCHIKI** 

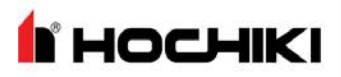

### NAC and AUX 24V Terminals

NAC terminals 1 to 4 provide 24 VDC @ 2.5 A. In the default state, these circuits can be connected as four Class B supervised outputs. However, they can be configured as two Class A or two Class B and one Class A output. Power limited circuits should be routed separately from non-power limited circuits. The following figure illustrates the NAC and AUX 24V terminals of the Main Back Board:

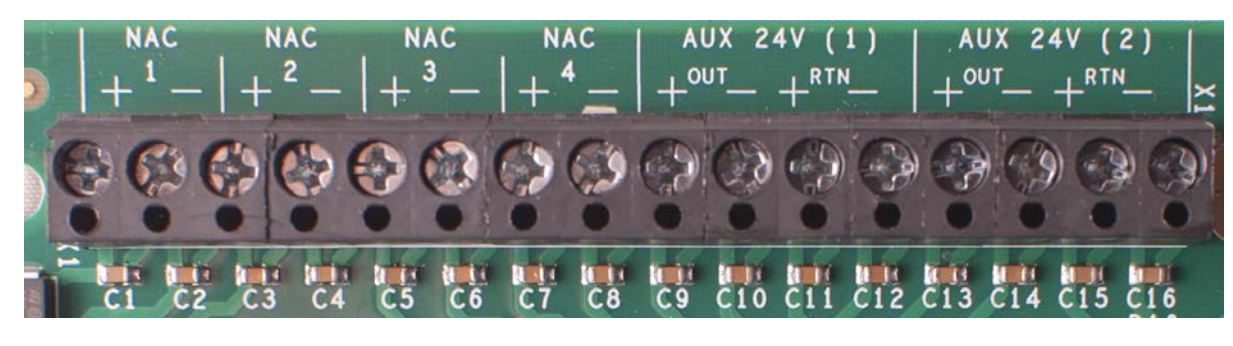

| Field Terminals                            | Designation | Supervision                                                    | Power Limited |
|--------------------------------------------|-------------|----------------------------------------------------------------|---------------|
| (+) and (-)                                | NAC 1       | using EOL diode                                                | Yes           |
| (+) and (-)                                | NAC 2       | using EOL diode                                                | Yes           |
| (+) and (-)                                | NAC 3       | using EOL diode                                                | Yes           |
| (+) and (-)                                | NAC 4       | using EOL diode                                                | Yes           |
| OUT ( + ) and ( - )<br>RTN ( + ) and ( - ) | AUX 24V (1) | Supervision by connecting the end of the cable back to the RTN | Yes           |
| OUT ( + ) and ( - )<br>RTN ( + ) and ( - ) | AUX 24V (2) | Supervision by connecting the end of the cable back to the RTN | Yes           |

# Terminals

The default designation is as shown below, however all 5 relays are user-configurable.

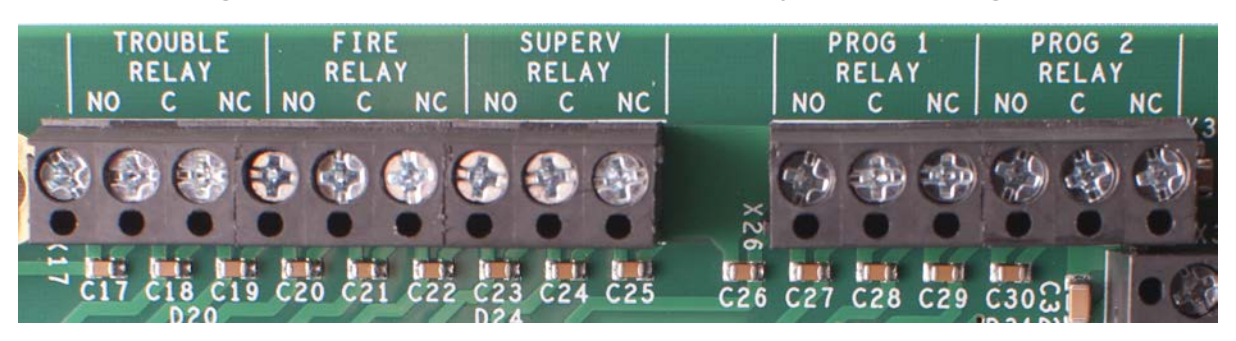

| Field Terminals | Default Operation | Default Setting |
|-----------------|-------------------|-----------------|
| NO, C, and NC   | TROUBLE RELAY     | Trouble         |
| NO, C, and NC   | FIRE RELAY        | Fire            |
| NO, C, and NC   | SUPERV RELAY      | Supervisory     |
| NO, C, and NC   | PROG 1 RELAY      | Transparent     |
| NO, C, and NC   | PROG 2 RELAY      | Transparent     |

**N**HOCHIKI

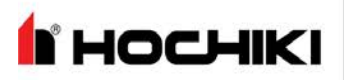

# Panel Module Slots

The following figure illustrates the Panel Module Slots of the Main Back Board:

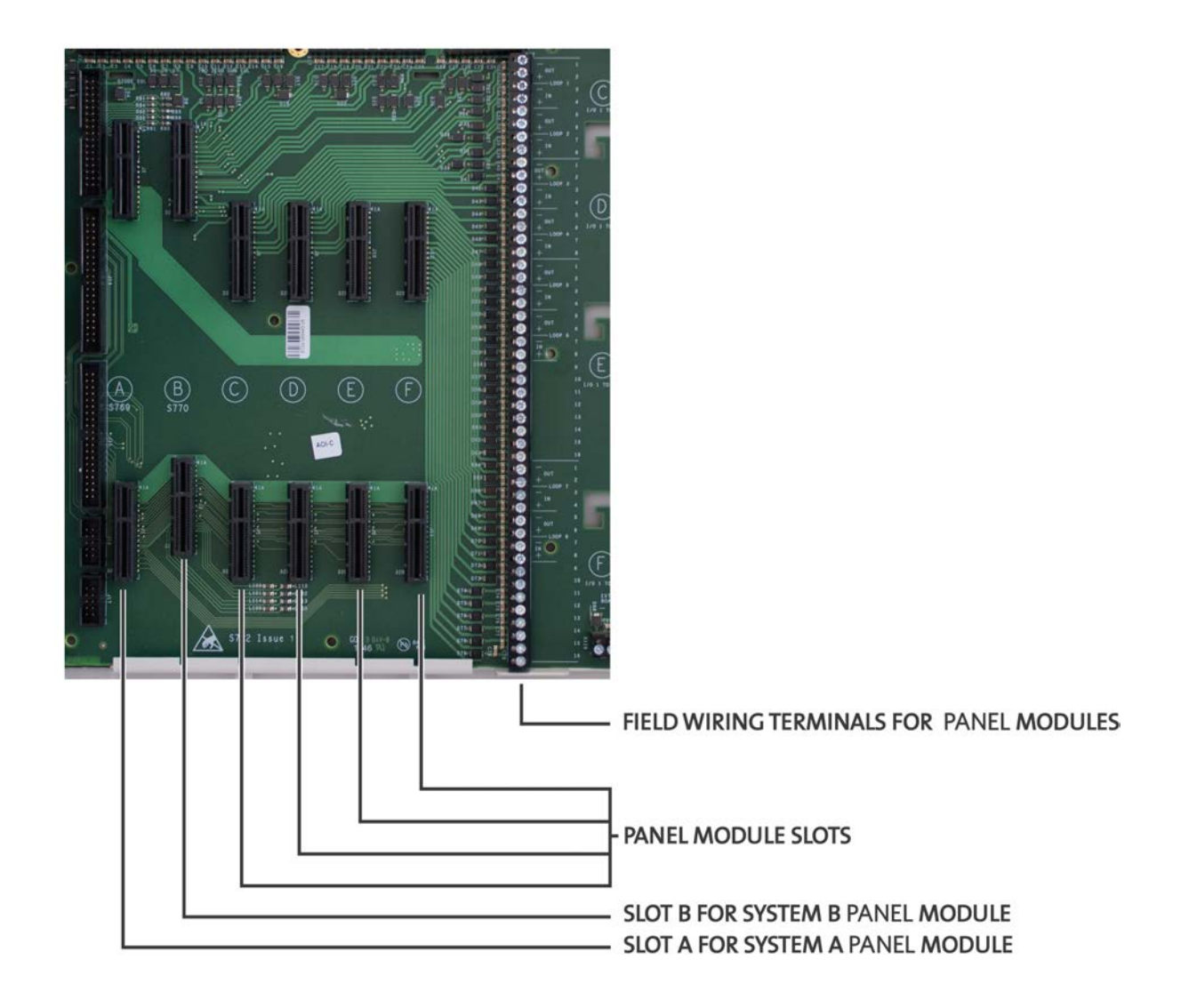
### Field Terminal Assignments

Panel module slot positions on the Main Back Board correspond to specific field terminal locations on the Main Back Board.

| Slot | Field Terminal Location                                        |
|------|----------------------------------------------------------------|
| С    | Addressable Loops 1 and 2                                      |
| D    | Addressable Loops 3 and 4                                      |
| E    | Addressable Loops 5 and 6 or 8 Channel Relay.                  |
| F    | Addressable Loops 7 and 8 or 8 Channel Relay, or Media Gateway |

Slots A and B do not contain corresponding lettering on field terminals of the Main Back Board. These slots are dedicated system boards that operate primary functions. System A Panel Module must connect to slot position A on the Main Back Board and System B Panel Module must connect to slot position B on the Main Back Board.

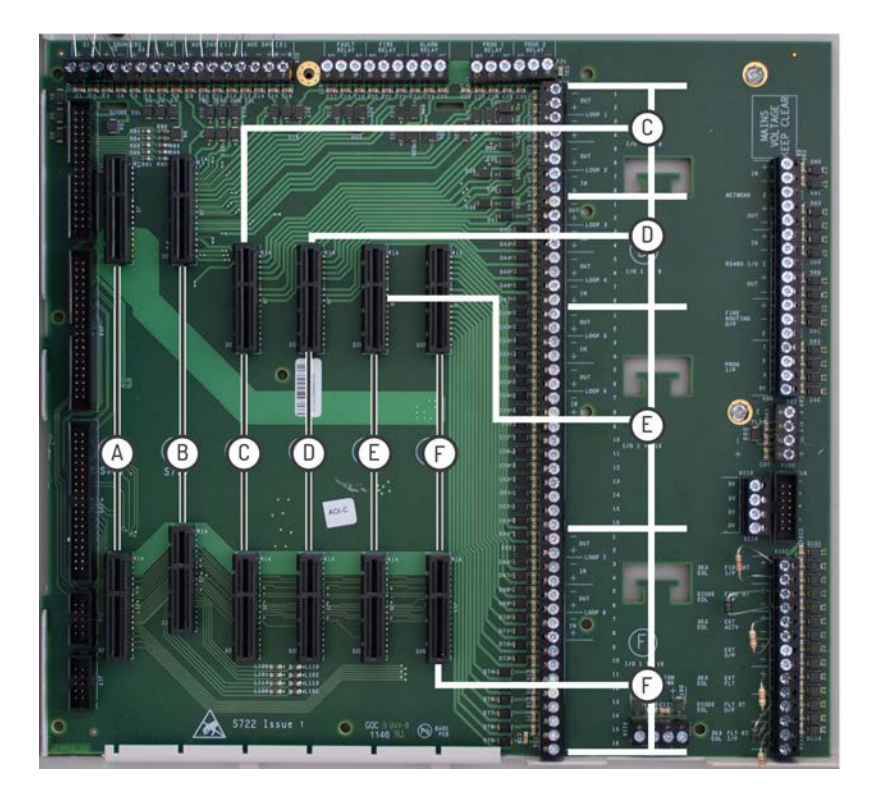

#### **Panel Module Slots**

#### **Board Slot C**

The following figure illustrates the Board Slot C terminals of loops 1 and 2:

HOCHIKI

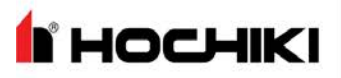

## Section 5: Main Back Board (S722)

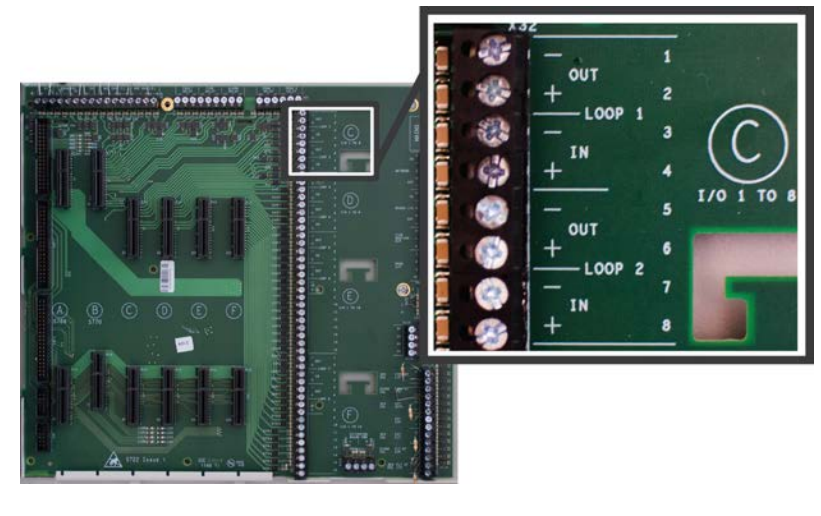

| Field Terminals | Board Location | Function          |
|-----------------|----------------|-------------------|
| 1-4 and 5-8     | Slot C         | Loop 1 and Loop 2 |

### **Board Slot D**

The following figure illustrates the Board Slot D terminals of loops 3 and 4:

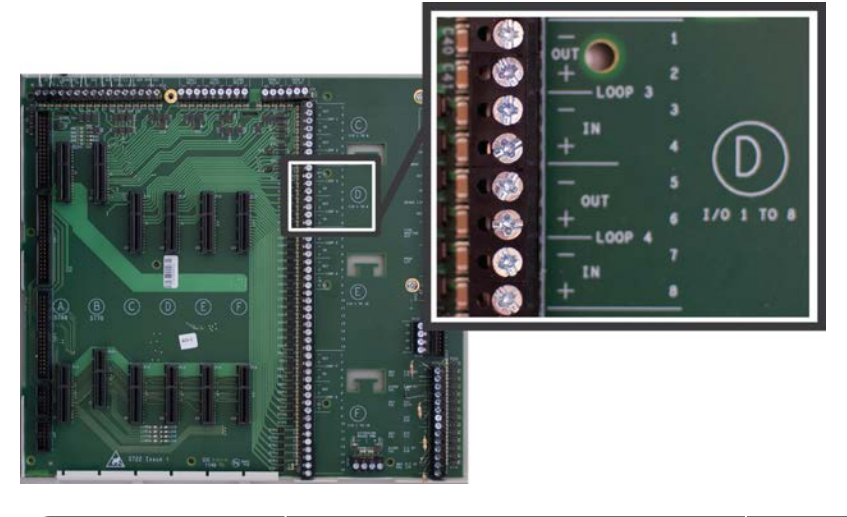

| Field Terminals | Board Location | Function          |
|-----------------|----------------|-------------------|
| 1-4 and 5-8     | Slot D         | Loop 3 and Loop 4 |

## Board Slot E

The following figure illustrates the Board Slot E terminals of loops 5 and 6:

## Section 5: Main Back Board (S722)

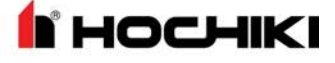

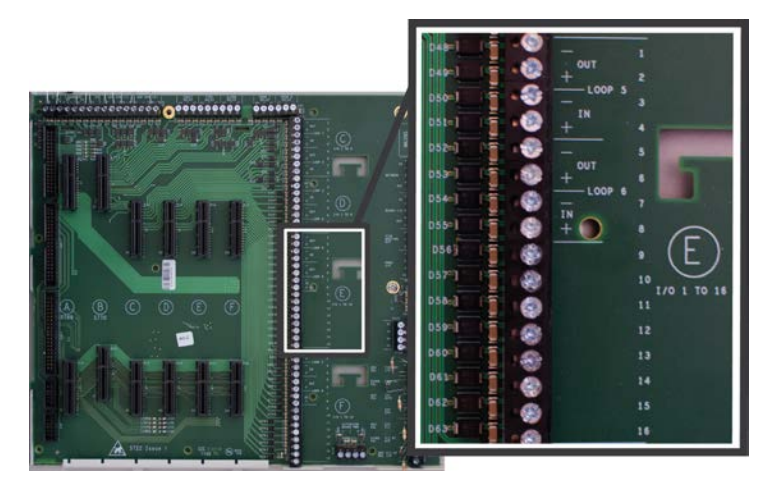

| Field Terminals     | Board Location | Function          |
|---------------------|----------------|-------------------|
| 1-4 , 5-8, and 9-16 | Slot E         | Loop 5 and Loop 6 |

### **Board Slot F**

The following figure illustrates the Board Slot F terminals of Loops 7 and 8:

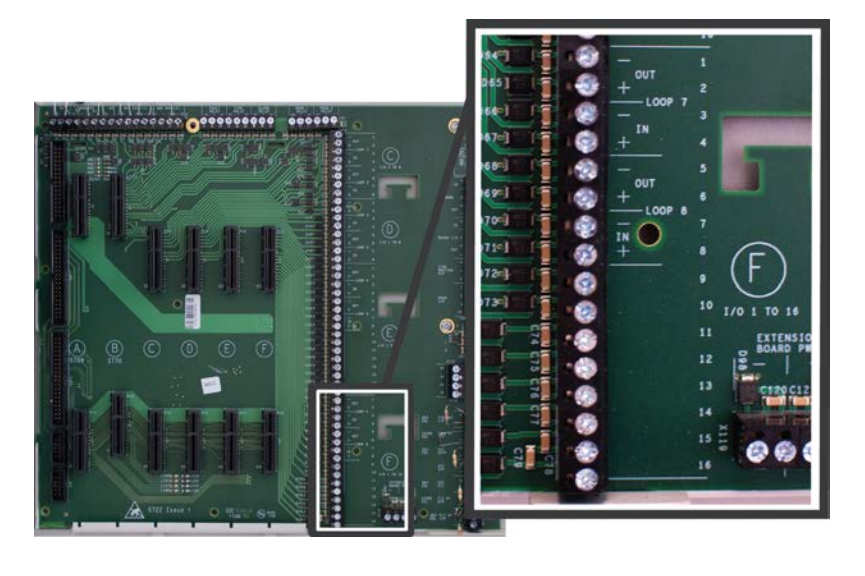

**NOTE** If you have, or plan to obtain, a Media Gateway Panel Module, it must be installed into Board Slot F.

| Field Terminals    | Board Location | Function          |
|--------------------|----------------|-------------------|
| 1-4, 5-8, and 9-16 | Slot F         | Loop 7 and Loop 8 |

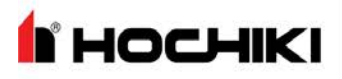

#### **Extension Board Power Terminals**

This figure illustrates Extension Board Power Terminals of the Main Back Board. These terminals are non-power limited.

| Field Terminals | Description                                           |
|-----------------|-------------------------------------------------------|
| (-)             | Two terminals for providing 0 VDC return-power ( - ). |
| (+)             | Two terminals for providing 24 VDC power (+).         |
|                 |                                                       |

These terminals are used for factory wiring purposes only.

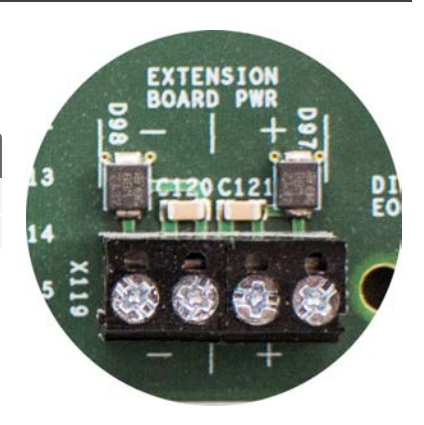

#### Network, RS-485 I/O, Fire Routing Output 1, and Prog Input

The following figure illustrates Network, RS-485 I/O, Fire Routing Output 1, and Prog Input of the Main Back Board:

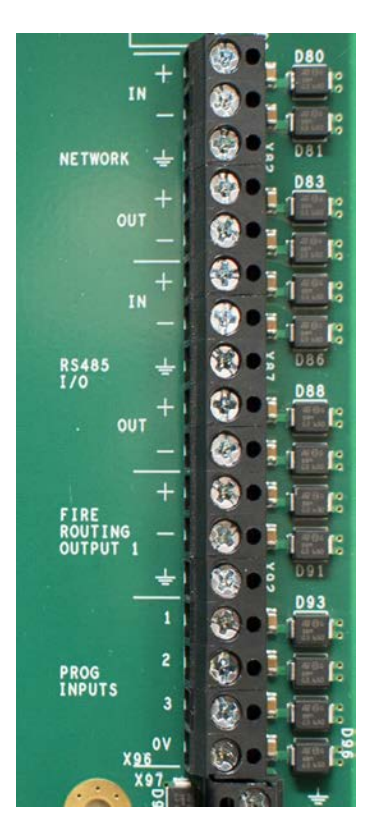

| Field Terminals       | Description                                                               |
|-----------------------|---------------------------------------------------------------------------|
| NETWORK               | Provides Class X connections for intra-panel and annunciator networking.  |
| RS-485 I/O            | Provides ancillary RS-485 connections for external modules.               |
| FIRE ROUTING OUTPUT 1 | Not used. Reserved for future use.                                        |
| PROG<br>INPUTS        | Provides three programmable inputs that operate on active low thresholds. |

## Section 5: Main Back Board (S722)

#### **Power Supply Terminals**

Power Supply Terminals of the Main Back Board are used for factory wiring purposes only.

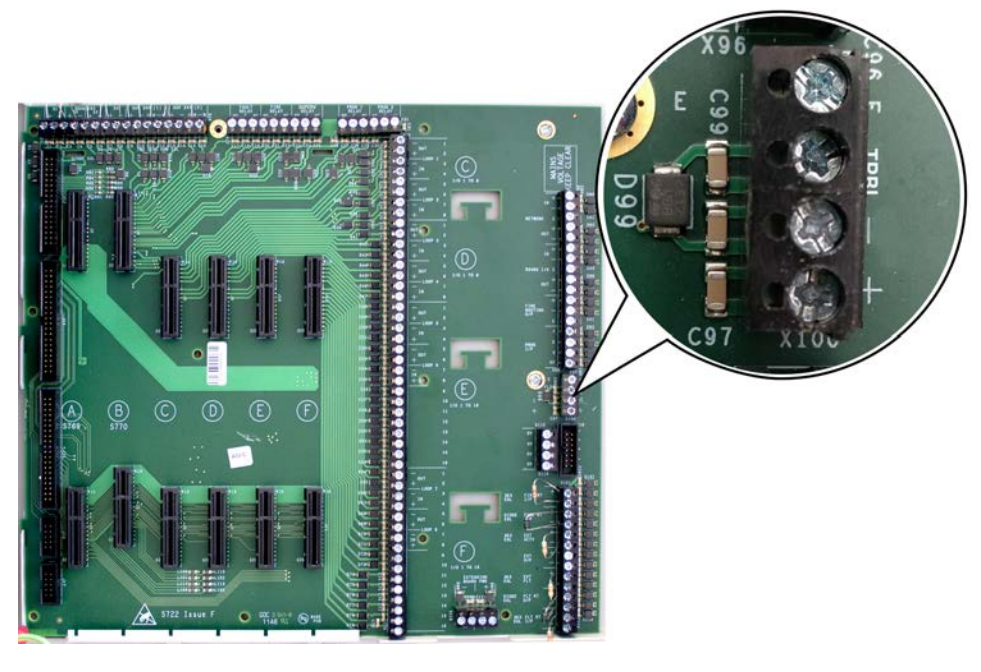

| Field Terminals | Description                                                            | Power Limited     |
|-----------------|------------------------------------------------------------------------|-------------------|
| Ŧ               | Ground terminal connection                                             | N/A               |
| TRBL            | Power trouble input. Active when connected to negative terminal ( - ). | Yes               |
| (-)             | Negative terminal connection from the 24V DC power supply              | Non-power limited |
| (+)             | Positive terminal connection from the 24V DC power supply              | Non-power limited |

#### **OV Terminals**

This figure illustrates 0V terminals of the Main Back Board. These terminals provide general purpose 0V and are non-power limited.

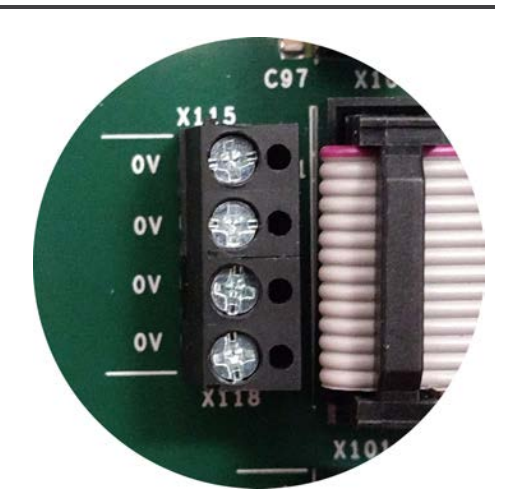

HOCHIKI

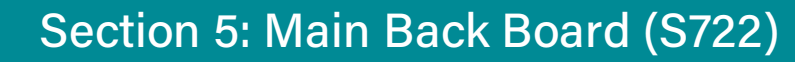

#### **Power Supply Trouble Signaling Connector**

The following figure illustrates the Power Supply Trouble Signaling Connector of the Main Back Board. This terminal provides power and trouble signaling from the power supply.

**I** HOCHIKI

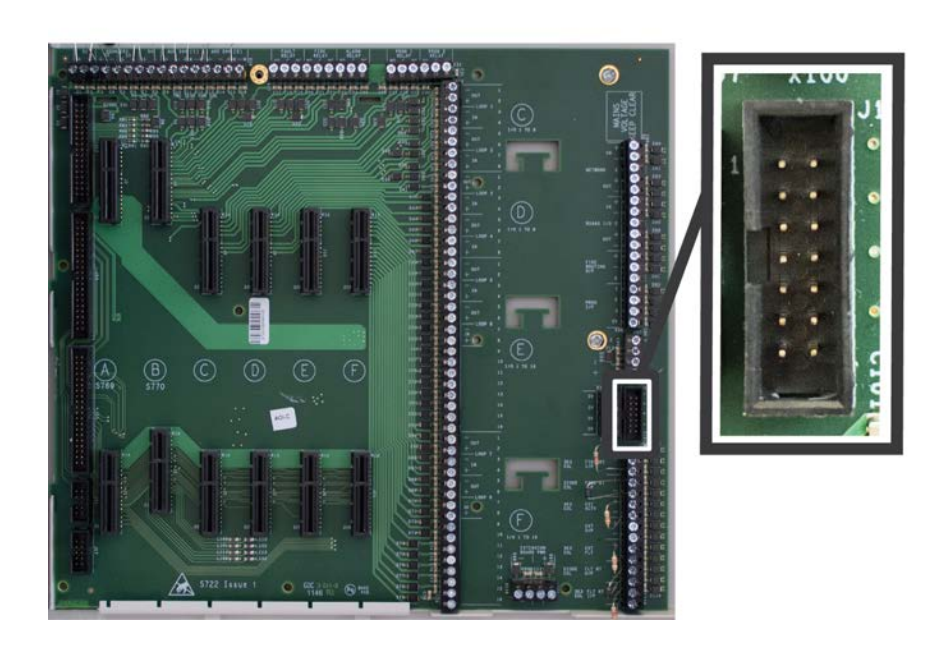

#### **Supervised Input and Output Terminals**

Fire and Trouble routing outputs provide supervised, 24V DC voltage with reversing outputs. Refer to <u>Main Back Board Specifications</u> for detailed information about these terminals.

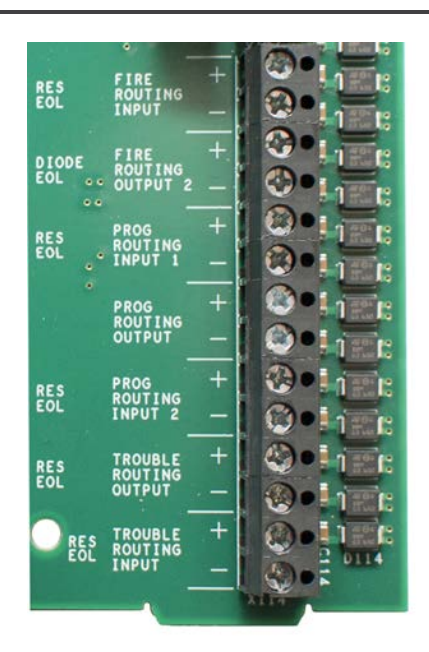

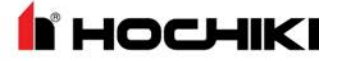

# Section 6: Extension Board (S786)

Eight slot cabinet models include an extension board. This provides connections for 4 additional modules to be used with the FireNET L@titude Fire Alarm Control Panel. In this type of configuration, the extension board is installed to the right of the Main Back Board on the backplate.

Separate high and low voltage wiring in the enclosure with a minimum gap of 0.25". AC power lines should be routed through a dedicated conduit.

Refer to the illustration on the following page when wiring the Extension Board.

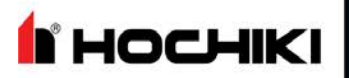

## Section 6: Extension Board (S786)

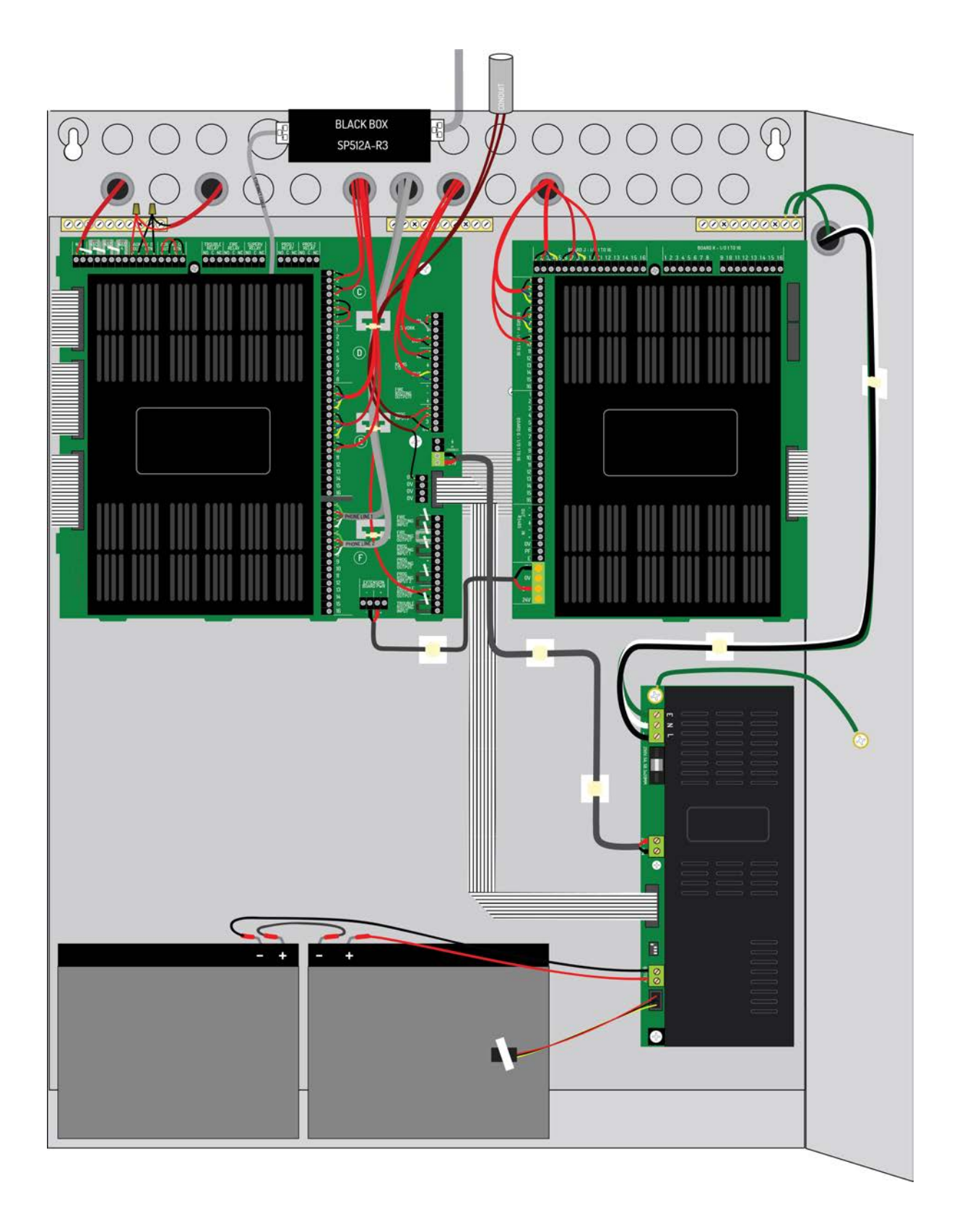

#### **Extension Board Features**

The following figure illustrates the Extension Board features:

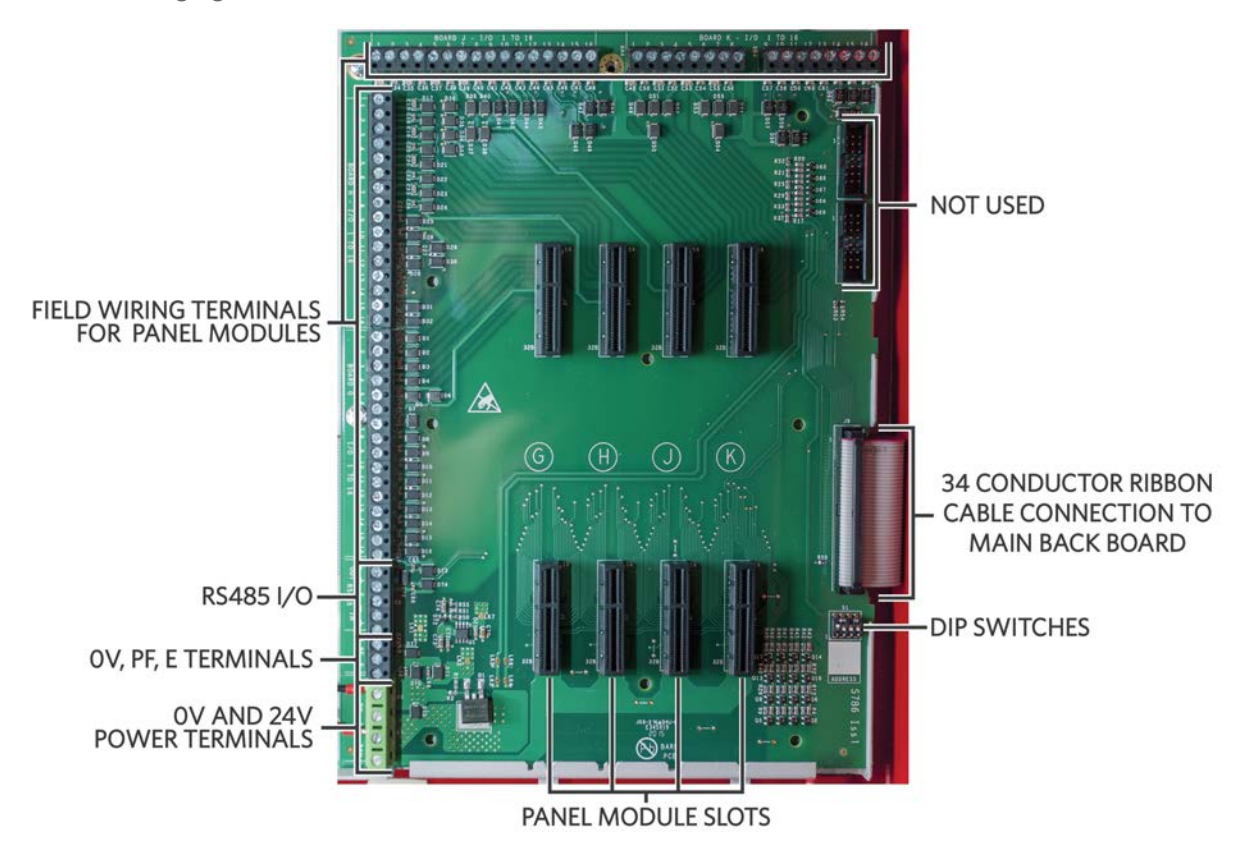

The extension board is connected to the Main Back Board through the "Extension Board Power Terminals" on page 76 and a 34 Conductor ribbon cable. The DIP switches should be set as shown.

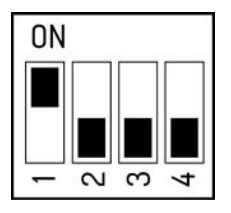

#### Panel Module Slots and Terminals

Panel module slots and field terminals of the FireNET L@titude Fire Alarm Control Panel contain corresponding lettering to identify position on the Extension Board. Slots G, H, J, and K correspond to terminals G, H, J, and K of the Extension Board.

| Location | Field Wiring Terminals | Function            |
|----------|------------------------|---------------------|
| Slot G   | 1-4, 5-8, and 9-16     | Loop 9 and Loop 10  |
| Slot H   | 1-4, 5-8, and 9-16     | Loop 11 and Loop 12 |

HOCHIKI

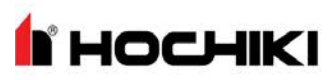

# Section 6: Extension Board (S786)

| Location                   | Field Wiring Terminals | Function                                                             |
|----------------------------|------------------------|----------------------------------------------------------------------|
| Slot J                     | 1-4 , 5-8, and 9-16    | Loop 13 and Loop 14                                                  |
| Slot K                     | 1-4 , 5-8, and 9-16    | Loop 15 and Loop 16                                                  |
| RS-485 I/O                 | N/A                    | Not currently used. For future use.                                  |
| 0V, PF, E                  | N/A                    | Not currently used. For future use.                                  |
| 24V and 0V Power Terminals | N/A                    | Used to power the board through a connection to the Main Back Board. |

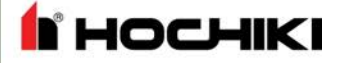

# Section 7: LCD Main Processor Board (S721)

The LCD Main Processor Board provides the touch display, central processing, and memory for the FireNET L@titude Fire Alarm Control Panel. The LCD Main Processor Board mounts to the fascia of the FireNET L@titude Fire Alarm Control Panel and includes hardware features such as connectors, ports, switches, LED indicators, and the internal buzzer.

The LCD Main Processor Board, optional Zone LED module(s), and optional L@titude Printer are mounted on the fascia of the FireNET L@titude Fire Alarm Control Panel. The LCD Main Processor Board can operate a maximum of three Zone LED modules. One Zone LED module provides 48 LED indicators, two provides 96 LED indicators, and three Zone LED modules provide 144 LED indicators.

Zone LED modules connect to the LCD Main Processor Board through a 10 conductor cable. Subsequent Zone LED modules are connected in sequence through additional 10 conductor cables.

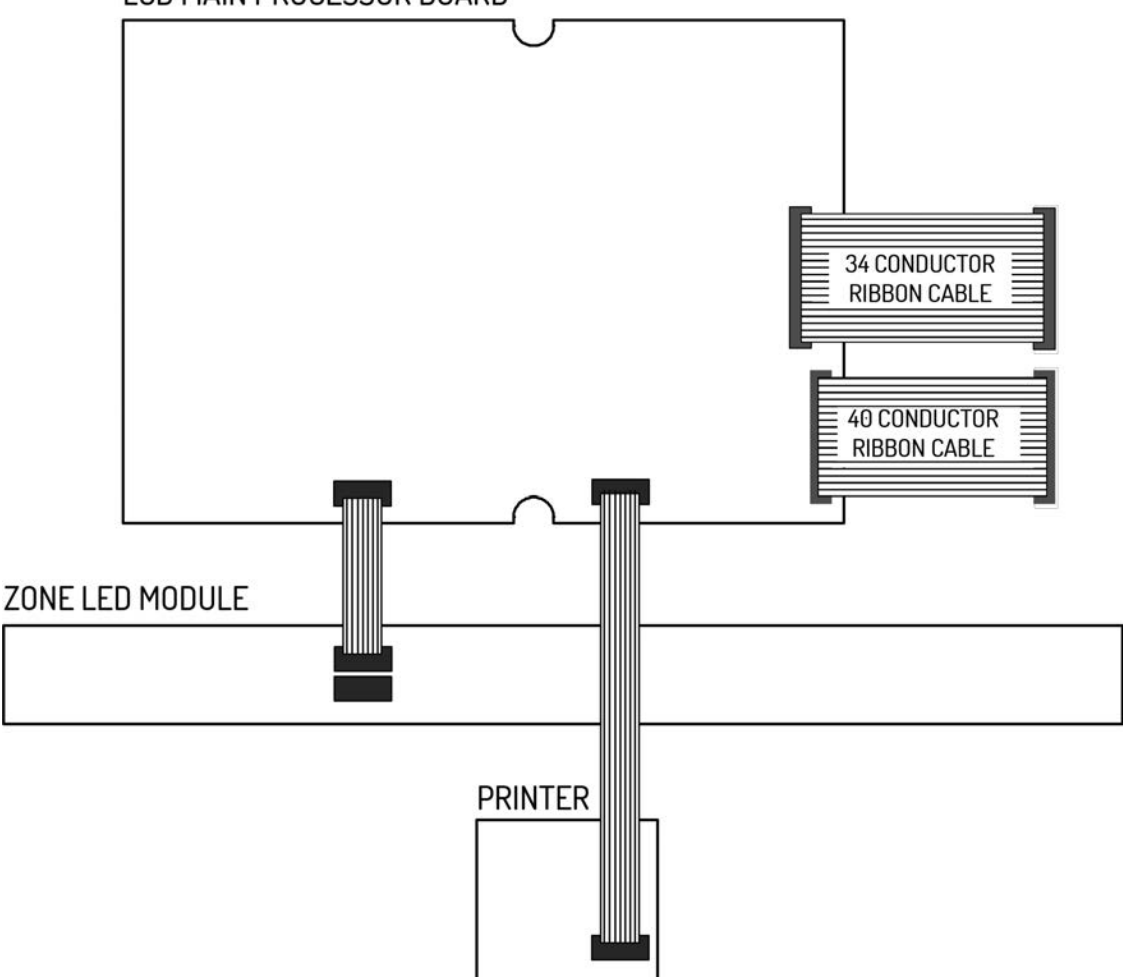

LCD MAIN PROCESSOR BOARD

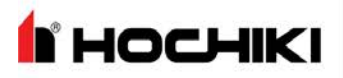

#### **Connectors and Ports**

The following figure illustrates connectors and ports of the LCD Main Processor Board:

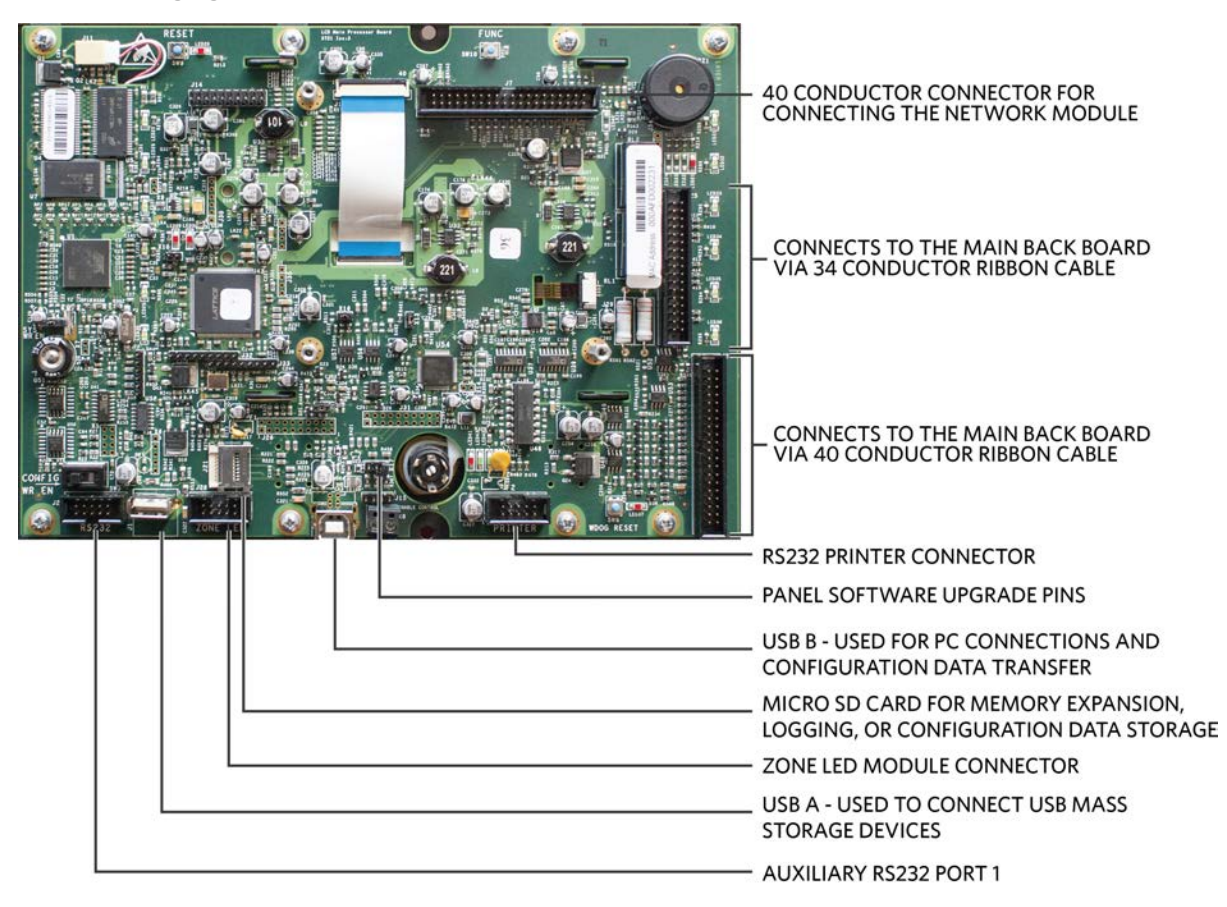

#### Switches, LED Indicators, and Internal Buzzer

The following figure illustrates switches, LED indicators, and the internal buzzer of the LCD Main Processor Board:

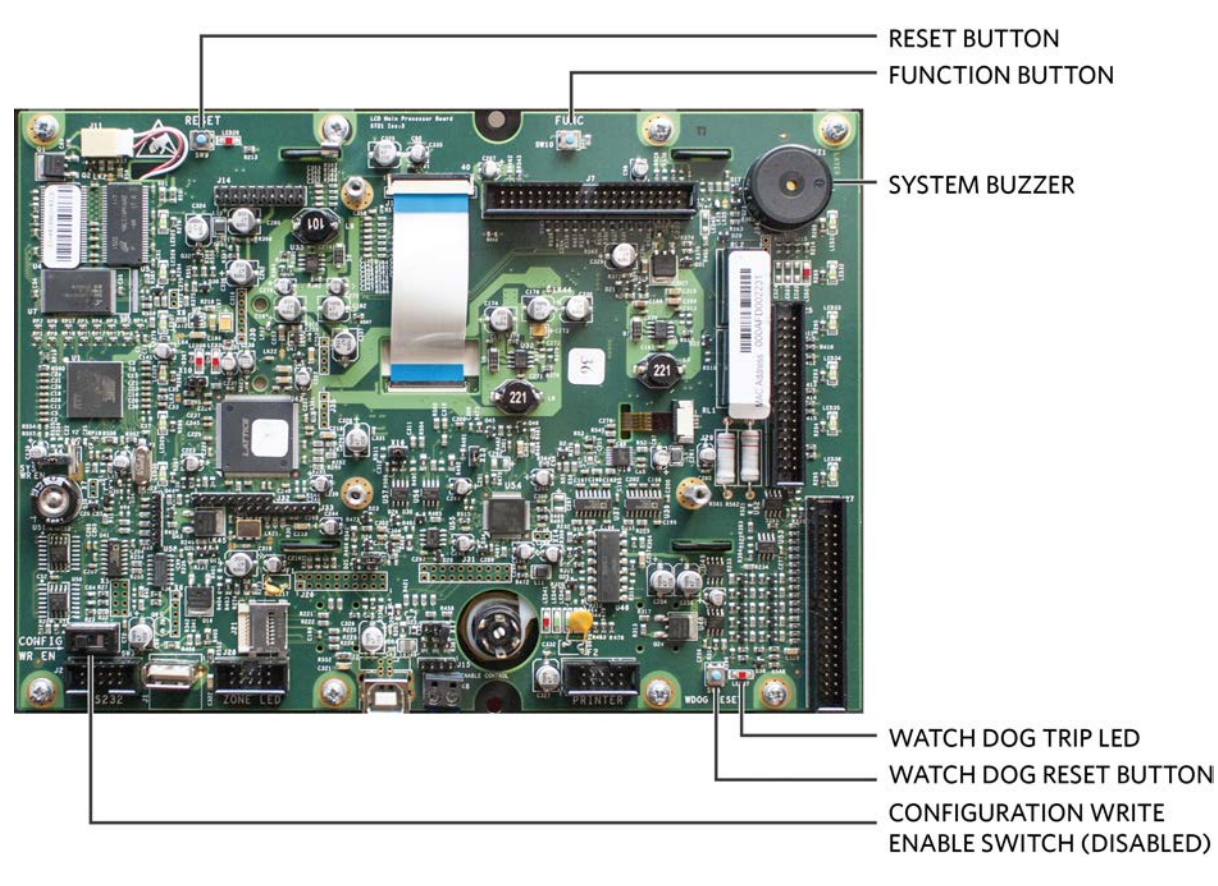

HOCHIKI

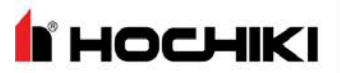

# **Section 8: Power Supplies**

Models of the FireNET L@titude Fire Alarm Control Panel can include the 5.25 Amp or the 10.25 Amp power supply. 5.25 Amp power supplies are capable of charging batteries with capacities ranging from 7 to 60 Ah. 10.25 Amp power supplies are capable of charging batteries with capacities ranging from 12 to 100 Ah. Both power supplies provide an output voltage of 24V and accept input voltages of 115 VAC or 230 VAC.

A jumper connection for the 5.25 Amp power supply is set at the factory according to input voltage requirements of the customer, either 115 VAC or 230 VAC.

The 10.25 Amp power supply does not provide a jumper connection to select between input voltages. This power supply includes a universal input feature that automatically compensates for input voltages between 95V and 250V AC.

# Section 8: Power Supplies

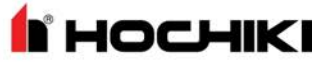

## Features

Features of the power supplies include:

| Features                  | Description                                                                                                    |
|---------------------------|----------------------------------------------------------------------------------------------------|
| Deep Discharge Prevention | Prevents deep-discharge of the standby batteries by disconnecting the load when the standby battery-voltage drops below 19 +/- 1V DC. A deep-discharge can cause permanent damage to standby batteries. Preventing this condition allows standby batteries to recharge for continued operation after extended power outages. |
| Battery Backup            | Provides battery power to the load when the AC input of the power supply falls below the rated level. The voltage at the load remains within the specified range during these switching-transitions.                                                                                                    |
| Battery Boost             | Boosts standby battery voltage to maintain a constant 22 VDC when the voltage drops below the 22 VDC level.                                                                                                    |
| Short-Circuit Protection  | Provides a shut down on the load side of the power supply when the load-current exceeds the maximum level.                                                                                                    |
| Automatic Retry           | Restores output to the load when operating conditions return to nominal levels. This feature restores voltage levels at the load following conditions such as over-current and AC restore.                                                                                                    |
| Battery Impedance         | Provides a trouble warning when the impedance of the battery reaches a level that could                                                                                                    |
| Dattery impedance         | prevent proper system operation.                                                                                                    |
| Battery Supervision       | Battery presence and low battery voltage supervision                                                                                                    |
| Ground Trouble Detection  | Ground Trouble Detection                                                                                                    |
| General Trouble Relay     | All troubles are reported over the common trouble contacts.                                                                                                    |

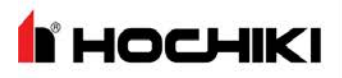

### DIP Switches

DIP switches are located on the outer edge of the power supply. DIP switches of the 5.25 Amp Power Supply are located in a similar location as the 10.25 Amp Power Supply.

#### 5.25 Amp Power Supply

The following figure illustrates the location of DIP switches on the 5.25 Amp Power Supply:

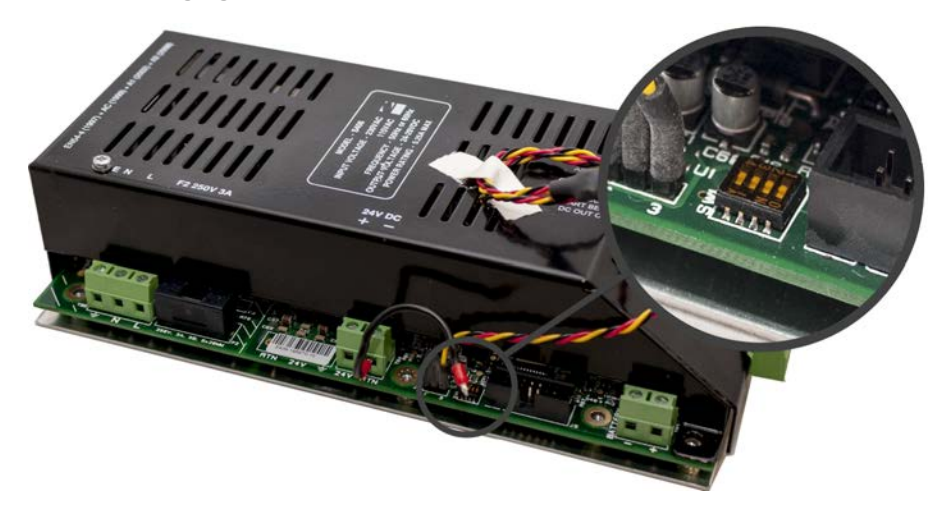

The tables below describe DIP switch settings 1 through 4 of the 5.25 Amp Power Supply.

| NOTE | For UL compliance, | <b>DIP</b> switches | should be set to | o the defaults, as sho | own. |
|------|--------------------|---------------------|------------------|------------------------|------|
|------|--------------------|---------------------|------------------|------------------------|------|

| Switch 1      | Switch 2      | Description                                                  |
|---------------|---------------|--------------------------------------------------------------|
| Off (DEFAULT) | Off (DEFAULT) | Recommended for standard operation                           |
| Off           | On            | NOT USED                                                     |
| On            | Off           | Disable trouble reporting of disconnected standby batteries. |
| On            | On            | Disable trouble reporting of standby battery impedance.      |

NOTE Switch setting 3 is not used on the 5.25 Amp Power Supply and should be set to OFF.

| Switch 4                                                                                            | Description                                             |  |
|----------------------------------------------------------------------------------------------------|---------------------------------------------------------|--|
| On (DEFAULT)                                                                                        | Sets standby batteries for the Powersonic manufacturer. |  |
| Off                                                                                                 | Sets standby batteries for the Yuasa manufacturer.      |  |
| Other manufacturer batteries can be used. Consult the manufacturer's datasheet for proper settings. |                                                         |  |

## **Section 8: Power Supplies**

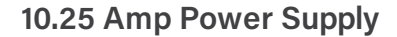

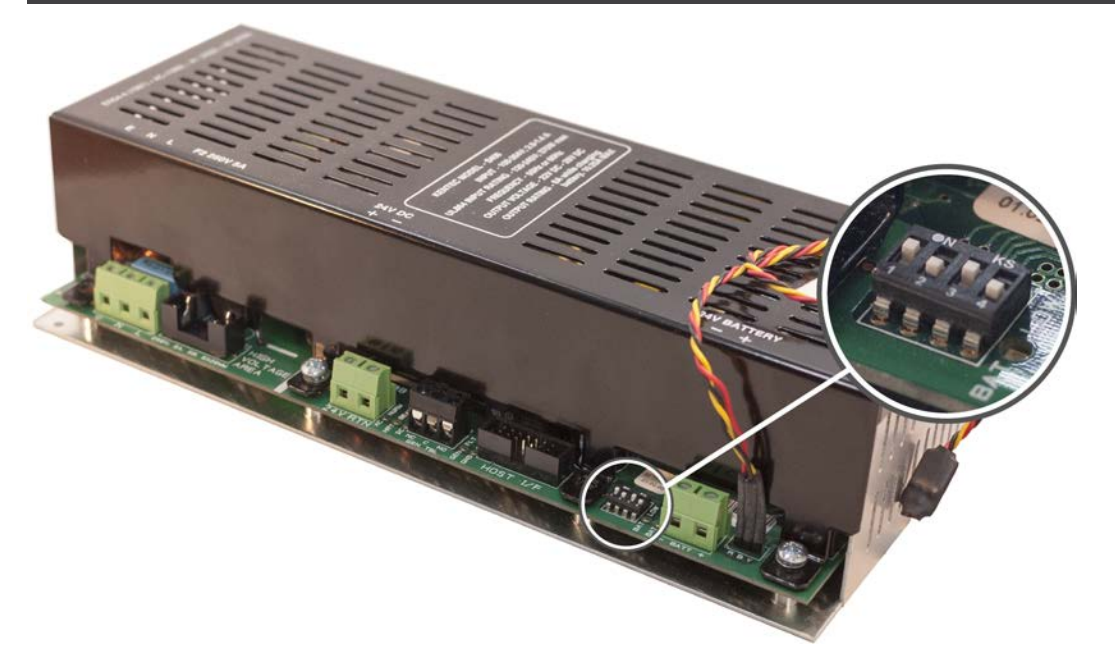

The tables below describes DIP switch settings 1 through 4 of the 10.25 Amp Power Supply.

| NOTE | For UL compliance, | <b>DIP Switches</b> | 1 and 2 must be set | to the default, as shown |
|------|--------------------|---------------------|---------------------|--------------------------|
|------|--------------------|---------------------|---------------------|--------------------------|

| Switch 1: Operating Mode      |                                                                                                    |   |  |
|-------------------------------|----------------------------------------------------------------------------------------------------|---|--|
| On                            | Special Application Mode                                                                                                    |   |  |
| Off (DEFAULT)                 | Recommended for standard operation.                                                                                                    |   |  |
| Switch 2: Ground Trouble Dete | ection                                                                                                    | ω |  |
| On (DEFAULT)                  | Static: Setting required for interfacing to legacy products. Ground is pulled to a static voltage between 24V and RTN (1/2 of 24V-OUT). | 4 |  |
| Off                           | DO NOT USE                                                                                                    |   |  |
| Switch 3: Battery Size        |                                                                                                    |   |  |
| On                            | Sets standby battery capacity $\leq$ 18 Ah.                                                                                             |   |  |
| Off                           | Sets standby battery capacity > 18 Ah.                                                                                                  |   |  |
| Switch 4: Battery Manufacture | r                                                                                                    |   |  |
| On                            | Sets standby batteries for the Powersonic manufacturer.                                                                                 |   |  |
| Off                           | Sets standby batteries for the Yuasa manufacturer.                                                                                      |   |  |

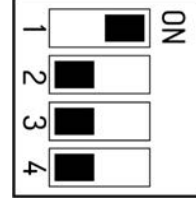

**HOCHIKI** 

• Disabling Battery Indication - Set DIP switch 1 to the ON position, DIP switch 3 to the ON position and DIP switch 4 to the OFF position to disable the "BATTERY DISCONNECTED" warning indication.

• Disabling the Impedance Test - Set DIP switch 1 to the ON position and DIP switch 3 to the OFF position to disable the battery impedance test and trouble reporting.

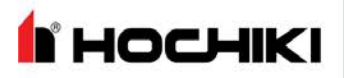

## **Special Application Mode Table**

| SW1 | SW2 | SW3 | SW4 | Battery<br>Mfr.         | Battery<br>Size | Ground<br>Trouble<br>Detection | Impedance<br>Test<br>Intervals | Battery Missing<br>Trouble |
|-----|-----|-----|-----|-------------------------|-----------------|--------------------------------|--------------------------------|----------------------------|
| ON  | ON  | ON  | ON  | RESERVED FOR FUTURE USE |                 |                                |                                |                            |
| ON  | ON  | OFF | ON  | PowerSonic              | > 18 Ah         | Static                         | Disabled                       | Reported                   |
| ON  | ON  | ON  | OFF | Yuasa                   | < 18 Ah         | Static                         | 1 min                          | Masked                     |
| ON  | ON  | OFF | OFF | Yuasa                   | > 18 Ah         | Static                         | Disabled                       | Reported                   |

Light shading of the table indicates "production" or "demo" use.

Dark shading of the table indicates a "normal, but impedance test disabled" use.

## **Section 8: Power Supplies**

## Status Indicators

Status indicators are located on the power supplies for diagnostic information.

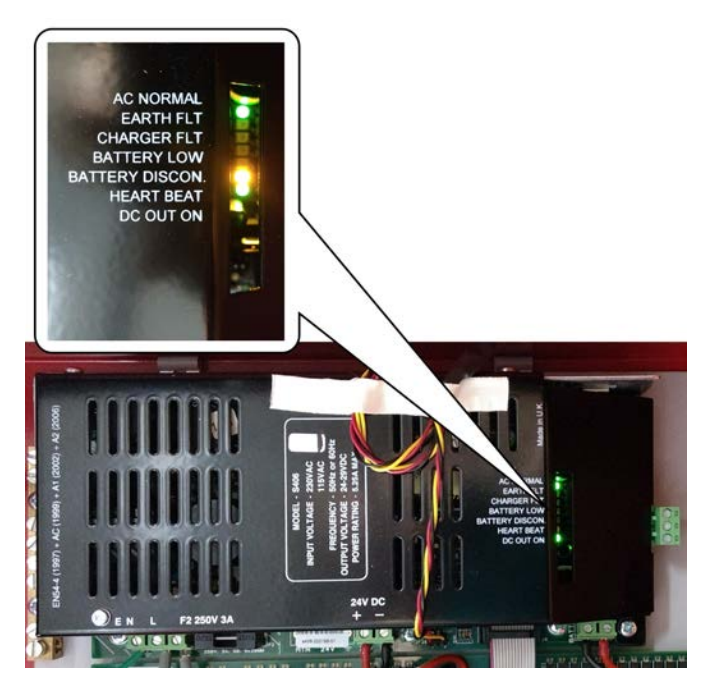

**HOCHIKI** 

| LED Indicator  | Illuminated Color | Illuminated Condition                             |
|----------------|-------------------|---------------------------------------------------|
| AC NORMAL      | Green             | The AC power is connected.                        |
| EARTH FLT      | Amber             | The 24V DC supply is connected to the ground.     |
| CHARGER FLT    | Amber             | The battery charge voltage is too high.           |
| BATTERY LOW    | Amber             | The battery voltage is too low.                   |
| BATTERY DISCON | Amber             | Standby batteries are disconnected.               |
| HEARTBEAT      | Amber             | The power supply is functioning.                  |
| DC OUT ON      | Green             | The 24V DC supply is supplying power to the load. |

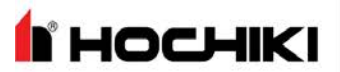

# **Section 9: Events and Status**

This section describes events and the status of the panel GUI while operating the FireNET L@titude Fire Alarm Control Panel. The following events are described:

- Fire
- CO
- Trouble
- Supervisory
- Disablement
- Other Events

These event types correspond to the tabs displayed at the top of the Panel GUI. The event tabs will numerically indicate active events on the panel; the event type with the highest active event priority will automatically be displayed. Any event type can be accessed by pressing the associated tab.

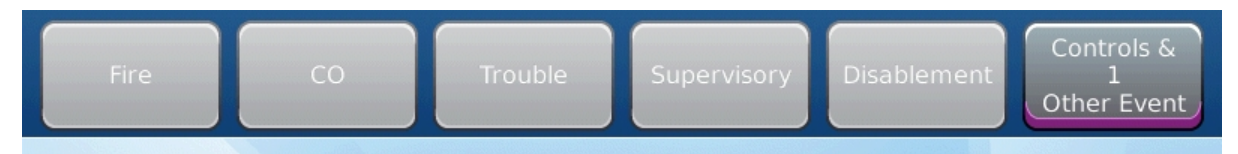

#### Fire

In the event of a fire,

- the Fire indicator on the front of the panel flashes red
- the applicable indicator on the Zone LED Board flashes (if connected)
- the panel GUI displays details about the Fire event
- fire warning notification appliances activate as programmed
- panel outputs programmed to operate in the event of a fire, such as the Fire Relay and the Fire Routing Output 2, will
  activate
- the panel buzzer activates

With Access Level 2 or higher, the following functions are available:

- Silence Alarms: Press Activate Controls> Silence Alarms to silence notifications. The notifications can be reactivated by pressing the Re-Sound Alarm button.
- Buzzer Silence: Press Buzzer Silence to silence the panel buzzer.
- Reset System: Press Reset System.

## Section 9: Events and Status

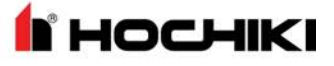

#### СО

In the event of a CO Alarm, the following things happen:

- the CO Alarm indicator on the front of the panel illuminates yellow
- the applicable indicator on the Zone LED Board flashes (if connected)
- the panel GUI displays details about the CO Alarm
- CO warning notification appliances activate as programmed
- the panel buzzer activates

With Access Level 2 or higher, the following functions are available:

- Silence Alarms: Press Activate Controls> Silence Alarms to silence notification appliances. They can be reactivated by pressing the Re-Sound Alarm button.
- Buzzer Silence: Press Buzzer Silence to silence the panel buzzer.
- Reset System: Press Reset System.

#### Trouble

If there is a trouble on the system, the following things will happen:

• the General Trouble indicator on the front of the panel flashes yellow

**NOTE** There may be other trouble LED indications which identify the nature of the trouble.

- panel outputs programmed to operate in the event of a trouble, such as the Trouble Relay and Trouble Routing outputs, will activate
- the panel GUI displays details about the Trouble
- the panel buzzer activates

Troubles will typically reset automatically once the condition has cleared. With Access Level 2 or higher, the following functions are available:

- Silence Alarms: Press Activate Controls> Silence Alarms to silence notification appliances. They can be reactivated by pressing the Re-Sound Alarm button.
- Buzzer Silence: Press Buzzer Silence to silence the panel buzzer.
- Reset System: Press Reset System.

#### Supervisory

If there is a Supervisory Alarm on the system:

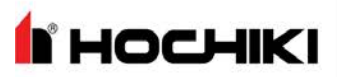

## Section 9: Events and Status

- the Supervisory Alarm indicator on the front of the panel illuminates yellow
- panel outputs programmed to operate in the case of a Supervisory event, such as the Supervisory Relay, will
   activate
- the panel buzzer activates
- the panel GUI displays details about the Supervisory Alarm

Supervisory Alarms will typically reset automatically once the condition has cleared (device may be programmed latching or non-latching). With Access Level 2 or higher, the following functions are available:

- Silence Alarms: Press Activate Controls> Silence Alarms to silence notification appliances. They can be reactivated by pressing the Re-Sound Alarm button.
- Buzzer Silence: Press Buzzer Silence to silence the panel buzzer.
- Reset System: Press Reset System.

#### Disablement

If there is a Disablement on the system:

- the Disablements indicator on the front of the panel illuminates yellow
- the panel buzzer activates
- the panel GUI displays details about the Disablement

If one or more disablements are active, the panel generates a trouble. Refer to the **Trouble** section above. Disablements will reset automatically once the device or zone has been re-enabled. With Access Level 2 or higher, the following functions are available:

- Silence Alarms: Press Activate Controls> Silence Alarms to silence notification appliances. They can be reactivated by pressing the Re-Sound Alarm button.
- Buzzer Silence: Press Buzzer Silence to silence the panel buzzer.
- Reset System: Press Reset System.

#### Other Events

Other event statuses are displayed in the Controls & Other Events tab.

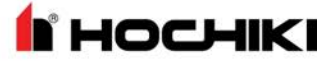

# **Section 10: Maintenance and Repair**

This section provides procedures to maintain and repair the FireNET L@titude Fire Alarm Control Panel over the operating life of the product. Refer to "Equipment List" on page 121 for component part numbers described in this section.

The FireNET L@titude Fire Alarm Control Panel maintenance and repair must be performed by qualified service personnel.

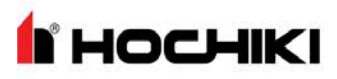

#### Batteries

Load test the batteries and inspect their connections to the power supply as part of annual system maintenance.

Battery terminals and leads are not power-limited. Shorts can cause a fire or an explosion. Use extreme caution while connecting standby batteries.

## **Replacing Battery Leads**

When replacing leads, disconnect them from the battery before disconnecting them from the power supply.

#### **Replacing Standby Batteries**

Typical battery life is 5 years. Specify replacement batteries that are Valve Regulated Lead Acid (VRLA) types.

#### **Removing the Standby Batteries**

To remove the existing standby batteries:

- 1. Disconnect the jumper between Battery 1 and Battery 2.
- 2. Disconnect the black lead from the positive terminal of Battery 1.
- 3. Disconnect the red lead from the negative terminal of Battery 2.
- 4. Remove Battery 1 and Battery 2 from the bottom of the FireNET L@titude Fire Alarm Control Panel cabinet.
- 5. Recycle Battery 1 and Battery 2 according to the manufacturer procedures provided in the battery packaging.

#### **Installing the Standby Batteries**

Refer to "Connecting Standby Batteries" on page 23 for information describing the standby battery installation process.

#### Fuses

The FireNET L@titude Fire Alarm Control Panel contains fuses to protect it against overloads. During the life of the product it may be necessary to replace one or both of the fuses. Replace fuses only after addressing the cause which resulted in the fuse failure.

#### Battery Lead Fuse on 5.25A Power Supply

Failure of the battery lead fuse will result in a **Battery Missing** trouble. Verify that the fuse is the problem by disconnecting the fused-lead from the battery, and measuring the resistance of the lead from end-to-end with an ohm meter. The resistance should measure less than 1 ohm. If it measures higher, replace the fuse with a UL listed 10A 3AB 3AG slow blow fuse. After replacing the fuse, measure the resistance again. If it still measures higher than 1 ohm, replace the lead.

Once the replacement is complete, reconnect the lead to the battery terminal and verify the **Battery Missing** trouble has cleared.

Refer to "Equipment List" on page 121 for parts supporting the assembly and connection of the fuse.

#### **Replacing the Power Supply Fuse**

Failure of the power supply fuse will result in a **Power Failed** trouble. Verify that the internal fuse is the problem by checking that the proper AC voltage is present across the L & N terminals on the AC-in terminal block of the power supply.

This is high voltage area. An electrical shock hazard exists. Use extreme care.

If the terminals have proper AC voltage and the green AC NORM indicator on the power supply is not lit, disconnect AC power at the source and replace the fuse.

Replace the power supply fuse by removing it from the fuse housing contained on the circuit board of the power supply. Install the replacement fuse in the fuse housing and then test the power supply to determine that it operates. The following figure illustrates the fuse of the power supply:

#### **Removing the Power Supply Fuse**

1. Turn off the AC power feed to the fire control panel.

#### NOTE It is not necessary to disconnect the batteries.

This is a high voltage circuit area. An electrical shock hazard exists in this area when the fire control panel is operating. Do not remove the fuse while powering the fire control panel. Remove AC power at the source before attempting to remove the fuse of the power supply.

НОСНІ

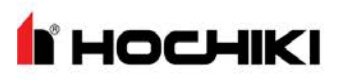

- 2. Locate the housing containing the fuse.
- 3. Remove the upper-half of the fuse housing with long nose pliers.
- 4. Remove the fuse from the upper-half of the fuse housing.

#### Installing the Replacement Power Supply Fuse

This is a high voltage circuit area. An electrical shock hazard exists in this area when the fire control panel is operating. Do not replace the fuse while powering the fire control panel. Remove AC power at the source before attempting to replace the fuse of the power supply.

1. Insert and center the replacement fuse in the upper housing.

For the 5.25A power supply, use only a UL listed 250V, 3A, slow blow, 5x20mm fuse. For the 10.25A power supply, use only a UL listed 250V, 5A, slow blow, 5x20mm fuse.

2. Press the upper housing on the lower housing until the halves snap together. The following figure illustrates the closed fuse housing:

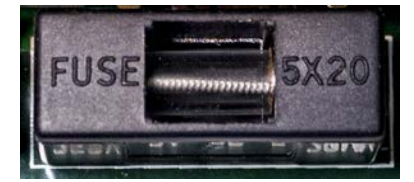

- 3. Restore AC power.
- 4. Monitor the AC NORMAL and DC OUT ON LED indicators on the power supply of the FireNET L@titude Fire Alarm Control Panel to determine that trouble conditions are not reported following fuse replacement.

## Replacing Internal Components

It may be necessary to remove and replace internal components during the operating life of the panel.

The fascia contains the LCD Main Processor Board, optional Zone LED module, and optional printer. The backplate contains the Main Back Board, the power supply, and grounding terminals. Refer to "Removing Cabinet Components" on page 17 for instructions on removing and replacing internal components.

**NOTE** Ensure that AC power is off before replacing internal components.

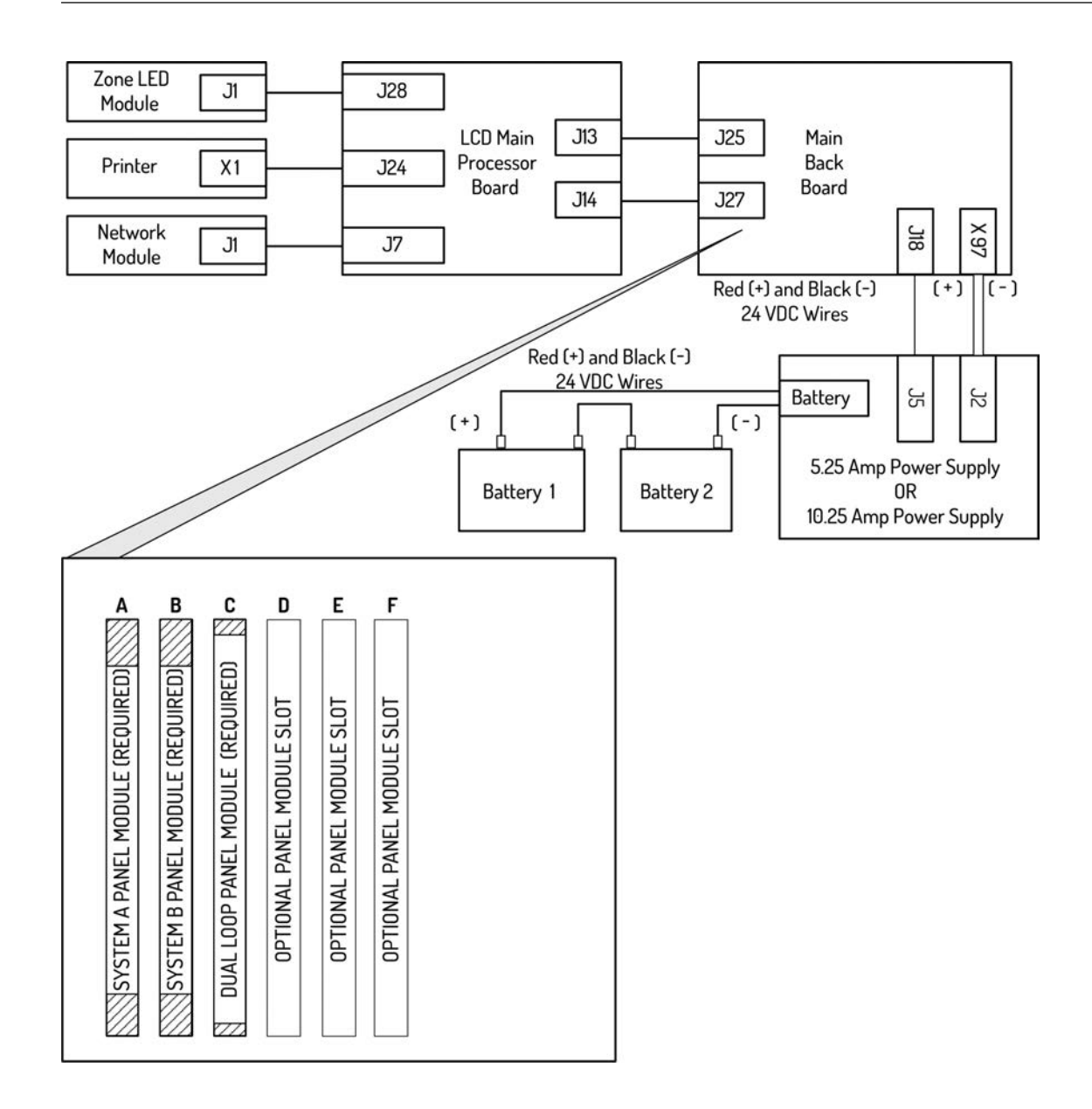

HOCHIKI

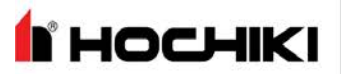

# **Appendix A: Specifications**

This appendix provides electrical and environmental specifications for the FireNET L@titude Fire Alarm Control Panel. Current levels provided in the tables of this appendix are maximum ratings unless otherwise indicated.

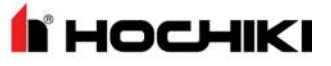

## **Operating Constraints**

Installation of the FireNET L@titude Fire Alarm Control Panel must include the operating constraints of the system to maintain continuous signal monitoring and reporting. Operating constraints are based on the current-driving capability of the panel while maintaining external loading caused by devices and cabling.

External loading must be selected within the limits of the FireNET L@titude Fire Alarm Control Panel to provide continuous operation. External loading is caused by individual or multiple combinations of Signaling Line Circuits, Notification Appliance Circuits, and Initiating Devices. It is also caused by the size and length of cabling connections. Refer to "Calculations" on page 137 to determine the appropriate size and length of cabling.

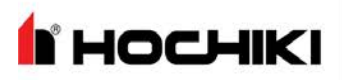

## Electrical

#### **AC Input Ratings**

| Terminal | Description | Power Supply | Power                                                              |
|----------|-------------|--------------|--------------------------------------------------------------------|
| L        | AC line     | 5.25 A       | 1.83 Amps Max @ 120 V, 50/60 Hz<br>.915 Amps Max @ 240 V, 50/60 Hz |
|          |             | 10.25 A      | 2.5 Amps Max @ 120 V, 50/60 Hz<br>1.25 Amps Max @ 240 V, 50/60 Hz  |
| Ν        | AC neutral  |              |                                                                    |
|          | Ground      |              |                                                                    |

AC line and AC neutral terminals are supervised for open and short circuits, provided standby batteries are functional.

**N** HOCHIKI

## Power Supply

#### Fuses

| Power Supply | Description                                  |
|--------------|----------------------------------------------|
| 5.25 A       | AC Input, 3 A, 250 VAC, slow blow, 5 x 20 mm |
| 10.25 A      | AC Input, 5 A, 250 VAC, slow blow, 5 x 20 mm |

### 24 VDC Output Ratings

| Designation             | Description                                                                        |
|-------------------------|------------------------------------------------------------------------------------|
| Output voltage          | 22V DC minimum, 26.4V DC maximum                                                   |
| Ripple Voltage          | 1 V Maximum                                                                        |
| Maximum Standby Current | Rated maximum output current which can be supplied continuously in normal standby. |
| S406 Power Supply       | 1.9 A                                                                              |
| S408 Power Supply       | 3.4 A                                                                              |
| Maximum Alarm Current   | Rated maximum output current which can be supplied in alarm.                       |
| S406 Power Supply       | 4 A                                                                                |
| S408 Power Supply       | 8 A                                                                                |

#### **Standby Battery Ratings**

| Designation | Description                                                                          |
|-------------|--------------------------------------------------------------------------------------|
| AH max      | Maximum battery capacity in amp hours for 5.25 A and 10.25 A Power Supplies          |
| 5.25 A      | 60 AH maximum                                                                        |
| 10.25 A     | 100 AH maximum                                                                       |
| Ri max      | Maximum series resistance in battery charging circuit before a trouble is indicated. |
| 5.25 A      | 1 Ohm                                                                                |
| 10.25 A     | 0.4 Ohm                                                                              |

#### **Ground Trouble Indication**

A ground trouble indication occurs on the FireNET L@titude Fire Alarm Control Panel when 30K Ohms or less exists between the ground and either DC RTN or +24 VDC of the power supply.

#### **System Power**

When AC power is present, the system operates entirely from AC power (primary). During an AC power failure, the entire system load is transferred to the standby batteries (secondary).

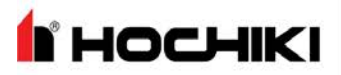

#### **Standby and Alarm Current**

Standby and Alarm Currents of the FireNET L@titude Fire Alarm Control Panel with two loops are provided below. Two loop operation includes System A Panel Module, System B Panel Module, and the Dual Loop Panel Module. Two loop operation represents the minimum board configuration of the FireNET L@titude Fire Alarm Control Panel. The data excludes all external loads. Primary loads assume a fully charged battery.

#### 5.25 A Power Supply

| Standby Load<br>(mA) | Alarm Load (mA)  | Description                                                                        |
|----------------------|------------------|------------------------------------------------------------------------------------|
| 244 mA @ 115 VAC     | 272 mA @ 115 VAC | Line current for standby and alarm when battery charge current is less than 30 mA. |
| 162 mA @ 230 VAC     | 177 mA @ 230 VAC | Line current for standby and alarm when battery charge current is less than 30 mA. |
| 560 mA @ 24 VDC      | 650 mA @ 24 VDC  | Battery current for standby and alarm when AC power failure condition is present.  |

#### 10.25 A Power Supply

| Standby (mA)     | Alarm (mA)       | Description                                                                        |
|------------------|------------------|------------------------------------------------------------------------------------|
| 220 mA @ 115 VAC | 234 mA @ 115 VAC | Line current for standby and alarm when battery charge current is less than 30 mA. |
| 176 mA @ 230 VAC | 181 mA @ 230 VAC | Line current for standby and alarm when battery charge current is less than 30 mA. |
| 550 mA @ 24 VDC  | 620 mA @ 24 VDC  | Battery current for standby and alarm when AC power failure condition is present.  |

The data provided above for standby and alarm current includes loads of a two loop fire control panel alone and excludes current loads from external devices or equipment.

# **Appendix A: Specifications**

## Battery

#### **Rechargeable Standby Battery Circuit**

| lead-acid batteries wired in series                         |
|-------------------------------------------------------------|
| bat charger                                                 |
|                                                             |
| g the Standby Battery Capacity" on f the standby batteries. |
| nd current-limited                                          |
| es.                                                         |
|                                                             |
|                                                             |
|                                                             |

#### **Standby Battery Loads**

Standby battery loads are generated by measuring the series battery current of the power supply following a power failure condition. Standby and alarm current of the FireNET L@titude Fire Alarm Control Panel can include all or part of the following loads:

| Loads                                                                                    | Standby Current   | Alarm Current                  |
|------------------------------------------------------------------------------------------|-------------------|--------------------------------|
| 5.25 A Power Supply                                                                      | 78 mA             | 78 mA                          |
| 10.25 A Power Supply                                                                     | 80 mA             | 80 mA                          |
| Dual Loop Panel Module                                                                   | 115 mA            | 115 mA                         |
| NAC Outputs                                                                              | 0 mA (per output) | 2500 mA (per output)           |
| FireNET I @titude Fire Alarm Control Panel *                                             | 350 mA max        | 450 mA max                     |
|                                                                                          | 335 mA typical    | 435 mA typical                 |
| Zone LED Module                                                                          | 5 mA              | 5 mA + 3 mA per LED            |
| L@titude Network Module                                                                  | 80 mA             | 80 mA                          |
| L@titude Printer                                                                         | 0 mA              | 1500 mA (only during printing) |
| * LCD Main Processor Board Main Back Board, System & Panel Module, System B Panel Module |                   |                                |

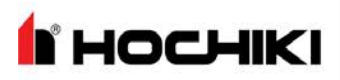

## Cabling

Specify cabling that meets or exceeds NFPA 72 and UL 864 guidelines.

#### **Cable Maximum Parameters for Network**

| Property                   | Ratings                                |
|----------------------------|----------------------------------------|
| Resistance                 | 100 $\Omega$ total for both conductors |
| Core to Core Capacitance   | 300 nF                                 |
| Core to Screen Capacitance | 450 nF                                 |
| Inductance Per Core        | 600 μH                                 |

#### RS-485 Serial Data and Terminal Capacity

| Property                  | Description                                                 |
|---------------------------|-------------------------------------------------------------|
| Serial Data Connection    | up to 3900 feet of 18/2 FPLR                                |
| Maximum Terminal Capacity | 14 AWG                                                      |
| Cable Maximum Parameters  | $25\Omega$ per conductor, 600 $\mu H$ per conductor, 300 nF |

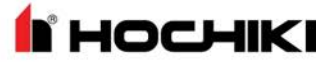

## SLC Loop Ratings

The following ratings represent SLC loops of the FireNET L@titude Fire Alarm Control Panel.

| Connection                | Rating           |
|---------------------------|------------------|
| LOOP ( - OUT ), ( + OUT ) | 36 V DC @ 400 mA |
| LOOP ( - IN ), ( + IN )   | 36 V DC @ 400 mA |

Maximum Cable Capacitance: 1  $\mu$ F

Maximum Wiring Voltage Loss: 6.4 V

Refer to SLC Loop Cabling for maximum allowable cable length calculations.

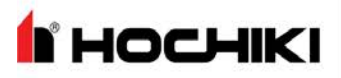

## Main Back Board

#### **NAC Outputs**

| NAC Outputs | Terminal |
|-------------|----------|
| NAC 1       | (+),(-)  |
| NAC 2       | (+),(-)  |
| NAC 3       | (+),(-)  |
| NAC 4       | (+),(-)  |

NAC 1 and 2 can be configured to provide one Class A circuit (NAC 1&NAC 2) or two Class B circuits (NAC 1 and NAC 2).

NAC 3 and 4 can be configured to provide one Class A circuit (NAC 3&NAC 4) or two Class B circuits (NAC 3 and NAC 4).

Each NAC circuit, whether Class A or Class B, has the following ratings:

| AUX Power Output Range        | Channels configured to power non-NAC devices are rated special application 20V - 26.4V at 2A max, power-limited. Refer to <u>NAC Power Output Modes</u> for compatible devices. |
|-------------------------------|----------------------------------------------------------------------------------------------------|
| Quiescent Current Consumption | 30 mA                                                                                                    |
| Maximum Current Consumption   | 50 mA (exclude current draw on outputs)                                                                                                    |
| Current per NAC Output        | 2.5 A per channel, power-limited                                                                                                    |
| Fuse (Electronic)             | Average Current Limit: 1 to 2.5 A, programmable<br>Peak Current Limit: 3.0 A, fixed per channel                                                                                 |
| Supervision                   | Reverse-polarity                                                                                                    |
| End-of-Line Device            | Diode (S2029)                                                                                                    |
| Short Circuit Threshold       | 130 Ohms +/- 20%                                                                                                    |
| Maximum Line Impedance        | 4V loss (load-dependent)                                                                                                    |
|                               |                                                                                                    |

### **Regulated NAC Outputs**

NAC outputs operate in a regulated mode when conforming to specific levels of continuous or pulsed DC. NAC outputs meet requirements for regulated levels when the output current does not exceed the constraints described below.

| Regulated Non-Pulsing<br>Output Current | Currents cannot exceed 2.5A from any single NAC output:                                                |
|-----------------------------------------|----------------------------------------------------------------------------------------------------|
|                                         | Combined currents of all four NAC outputs cannot exceed 5A                                             |
|                                         | System must not exceed maximum power supply output rating.                                             |
| Regulated Pulsing Output<br>Current     | 5.25A Power Supply - Regulated pulsing DC output = Max 500mA total across all NACs                     |
|                                         | 10.25A Power Supply - Regulated pulsing DC output = Max 600mA from any NAC output, Max 2.4 A per Board |
**HOCHIKI** 

System must not exceed maximum power supply output rating.

Refer to "Specifications" on page 100 for operating NAC outputs in the regulated mode.

#### **Special Application NAC Outputs**

NAC outputs can operate in a special application mode. NACs configured for special application have specific loading limitations, as detailed below.

| Manufacturer  | Maximum No. of<br>Devices per Channel | Maximum Current<br>Draw per Channel | Power<br>Supply | Maximum Current Draw Across<br>All NACs <sup>1</sup> |
|---------------|---------------------------------------|-------------------------------------|-----------------|------------------------------------------------------|
| Amseco        | 27                                    | 244                                 | S406            | 2.5A                                                 |
|               |                                       | 2.4A                                | S408            | 5A                                                   |
| Gentex        | 32                                    | 2.5A S406<br>S408                   | S406            | 2.5A                                                 |
|               |                                       |                                     | S408            | 5A                                                   |
| System Sensor | 20                                    | 1 22A S406 2.1A                     |                 | 2.1A                                                 |
|               |                                       | 1.3ZA                               | S408            | 5A                                                   |
| Wheelock      | 41                                    | 2 5 4                               | S406 2.5A       |                                                      |
|               |                                       | Z.3A                                | S408            | 5A                                                   |

<sup>1</sup> When System Sensor is used in combination with any other manufacturer, the 2.1A limit applies across all NACs.

Refer to "Specifications" on page 100 for operating NAC outputs in the special application mode.

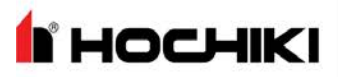

# **Appendix A: Specifications**

#### AUX 24V

| Terminal                           | Rating                           |
|------------------------------------|----------------------------------|
| AUX 24V (1)<br>OUT ( + ) and ( - ) | Regulated 24 VDC @ 900 mA        |
| AUX 24V (1)<br>RTN ( + ) and ( - ) | Supervision only. Not an output. |
| AUX 24V (2)<br>OUT ( + ) and ( - ) | Regulated 24 VDC @ 900 mA        |
| AUX 24V (2)<br>RTN ( + ) and ( - ) | Supervision only. Not an output. |

**HOCHIKI** 

#### **Relay Ratings**

| Terminals           | Connection                   | Ratings                             |
|---------------------|------------------------------|-------------------------------------|
|                     |                              | Volt-free, Form C contacts          |
|                     |                              | • 30V DC @ 1 A maximum, Resistive   |
| (NO), (C), and (NC) | TROUBLE RELAY                | Programmable                        |
|                     |                              | ACTIVE during complete power loss   |
|                     |                              | Not supervised                      |
|                     |                              | Volt-free, Form C contacts          |
|                     | FIRE RELAY                   | • 30V DC @ 1 A maximum, Resistive   |
| (NO), (C), and (NC) | SUPERV RELAY<br>PROG 1 RELAY | Programmable                        |
|                     | PROG 2 RELAY                 | INACTIVE during complete power loss |
|                     |                              | Not supervised                      |

#### Network (RS-485)

| Terminal         | Rating                                  |
|------------------|-----------------------------------------|
| <u>_</u>         | Ground for cable shield (if applicable) |
| ( + ), ( - ) IN  | Data 3.3 V, current-limited             |
| ( + ), ( - ) OUT | Data 3.3 V, current-limited             |

#### RS-485 I/O

| Terminal         | Rating                                  |
|------------------|-----------------------------------------|
| ⊥<br>=           | Ground for cable shield (if applicable) |
| ( + ), ( - ) IN  | Reserved for future use.                |
| ( + ), ( - ) OUT | Data 3.3 V, current-limited             |

The RS-485 I/O utilizes standard RS-485 signaling in multi-drop mode with 120 Ohm terminations.

#### Fire Routing Output 1

Reserved for future use.

#### **Prog Inputs**

| Terminals | Rating                       |
|-----------|------------------------------|
| 1 0 0     | Supervision: None            |
| 1, 2, 3   | Open Circuit Voltage: 24 VDC |

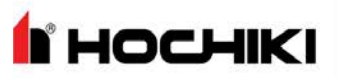

| Terminals | Rating |
|-----------|--------|
|-----------|--------|

Activation: Short to 0V terminal (< 100 ohms) Activation current: 3.3 mA typical

#### **Fire Routing Input**

Supervised input to receive confirmation signal from fire routing equipment. Reprogrammable for any input event type.

| Terminals | Rating                                        |
|-----------|-----------------------------------------------|
|           | Supervision: Class B                          |
|           | Open Circuit Voltage: 10V                     |
| (+),(-)   | End-of-Line device: 3.3K Ohm resistor (S2063) |
|           | Activation device: 680 Ohm resistor           |

#### **Fire Routing Output 2**

Reprogrammable for any output event type.

| Terminals    | Rating                            |
|--------------|-----------------------------------|
|              | Regulated 24V DC @ 60 mA          |
| (+)          | Fuse: Self-resetting              |
| ( + ), ( - ) | Supervision: Reverse-polarity DC  |
|              | End-of-line device: Diode (S2029) |

#### **Prog Routing Input 1**

Programmable for any input event type.

| Terminals | Rating                                        |
|-----------|-----------------------------------------------|
|           | Supervision: Class B                          |
|           | Open Circuit Voltage: 10V                     |
| (+),(-)   | End-of-Line device: 3.3K Ohm resistor (S2063) |
|           | Activation device: 680 Ohm resistor           |

#### **Prog Routing Output**

| Terminals | Rating                                                                    |
|-----------|---------------------------------------------------------------------------|
|           | 24V max.                                                                  |
| (+),(-)   | Impedance between (+) and (-) terminals measures 3.3K ohms when inactive. |
|           | Impedance between (+) and (-) terminals measures 680 ohms when active.    |

#### **Prog Routing Input 2**

Programmable for any input event type.

### Appendix A: Specifications

**N** HOCHIKI

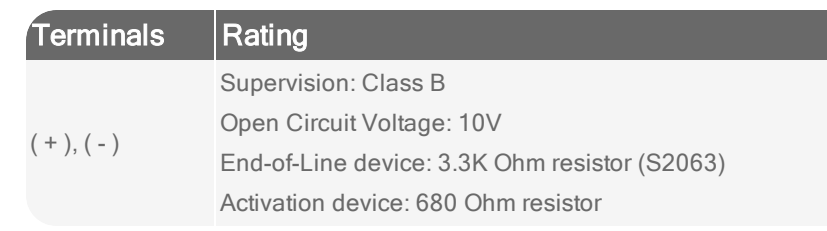

#### **Trouble Routing Output**

Reprogrammable for any output event type.

| Terminals | Rating                                       |
|-----------|----------------------------------------------|
|           | Regulated 24V DC @ 60 mA                     |
|           | Fuse: Self-resetting                         |
| (+),(-)   | Supervision: Load > 5 mA                     |
|           | End-of-line device: 3.3K ohms if load < 5 mA |

#### **Trouble Routing Input**

Reprogrammable for any input event type.

| Terminals | Rating                                        |  |
|-----------|-----------------------------------------------|--|
|           | Supervision: Class B                          |  |
|           | Open Circuit Voltage: 10V                     |  |
| (+), (-)  | End-of-Line device: 3.3K Ohm resistor (S2063) |  |
|           | Activation device: 680 Ohm resistor           |  |

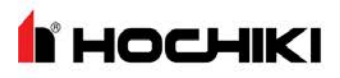

#### System Information

| Property          | Description                                                           |
|-------------------|-----------------------------------------------------------------------|
| Software Zones    | 2000 zone capacity                                                    |
| Software Groups   | 5000 group capacity                                                   |
| Event Log         | 10,000 event capacity, 1 second resolution. Filterable and printable. |
| Cause and Effects | 5000                                                                  |

## Appendix A: Specifications

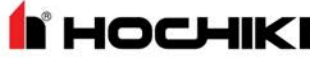

#### Mechanical

#### **Fascia Components**

| Property            | Description                                                                          |
|---------------------|--------------------------------------------------------------------------------------|
| Display             | Full color 800 x 480 LCD with resistive touch screen and automatic backlight dimming |
| L@titude Printer    | 40 column, front loading thermal (optional)                                          |
| Zone LED Indicators | Up to 3 banks of 48 (144) (optional)                                                 |

#### **Operating Environment**

#### Dry indoor use only.

| Temperature Range | 32°F (0°C) - 120°F (49°C) |
|-------------------|---------------------------|
| Relative Humidity | Up to 95%, non-condensing |

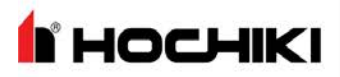

#### Cabinet Housing

| Housing       | Description                                                                                                    |  |
|---------------|----------------------------------------------------------------------------------------------------|--|
|               | 4 Slot Standard Cabinet - 420mm (W) x 590mm (H) x 153mm (D), approximately 16.5in (W) x 23.2in (H) x 6in (D)   |  |
| Dimensions    | 8 Slot Standard Cabinet - 540mm (W) x 720mm (H) x 160mm (D), approximately 21.3in (W) x 28.3in (H) x 6.3in (D) |  |
|               | 4 Slot Deep Cabinet - 420mm (W) x 590mm (H) x 203mm (D), approximately 16.5in (W) x 23.2in (H) x 8in (D)       |  |
|               | 8 Slot Deep Cabinet - 540mm (W) x 720mm (H) x 212mm (D), approximately 21.3in (W) x 28.3in (H) x 8.3in (D)     |  |
|               | Standard and Deep Cabinet Models                                                                               |  |
|               | These models include:                                                                                          |  |
| Construction  | Mild sheet steel enclosure, 1.2 mm                                                                             |  |
|               | Removable equipment chassis                                                                                    |  |
|               | All epoxy powder coated                                                                                        |  |
|               | Knockouts top and back, one on each side                                                                       |  |
|               | Hinged lid with single locks                                                                                   |  |
|               | Hinged bridge plates containing fascia indications                                                             |  |
|               | Optional printer                                                                                               |  |
| Finish        | Epoxy powder coated                                                                                            |  |
| Color         | Lid & Box - Red or Gray                                                                                        |  |
| 000           | Controls Plate - RAL7016                                                                                       |  |
| Cable Entry   | Standard and Deep Cabinet Models - 28 knockouts top, 18 knockouts back, 1 knockout each side                   |  |
| Mounting      | Minimum size #12, Maximum size #14. 40mm (1.5in.) length                                                       |  |
| This followir | ng figures illustrate the FireNET L@titude Fire Alarm Control Panel cabinet housing options. All               |  |

This following figures illustrate the FireNET L@titude Fire Alarm Control Panel cabinet housing options. All cabinets can be ordered with an optional second aperture to accommodate a printer or Fire In Zone LED indicators.

HOCHIKI

#### **4 Slot Standard Enclosure**

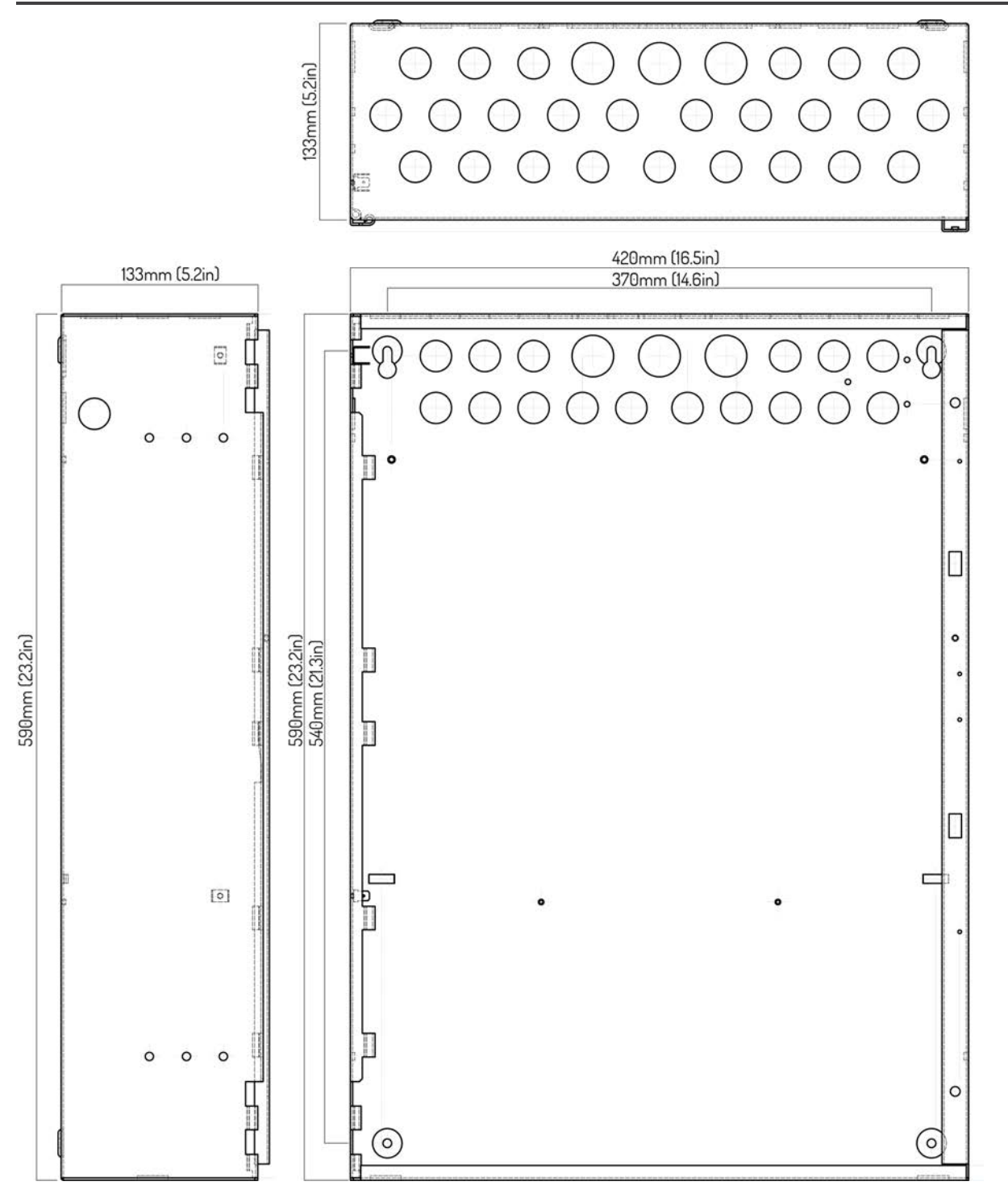

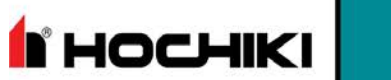

#### 8 Slot Standard Enclosure

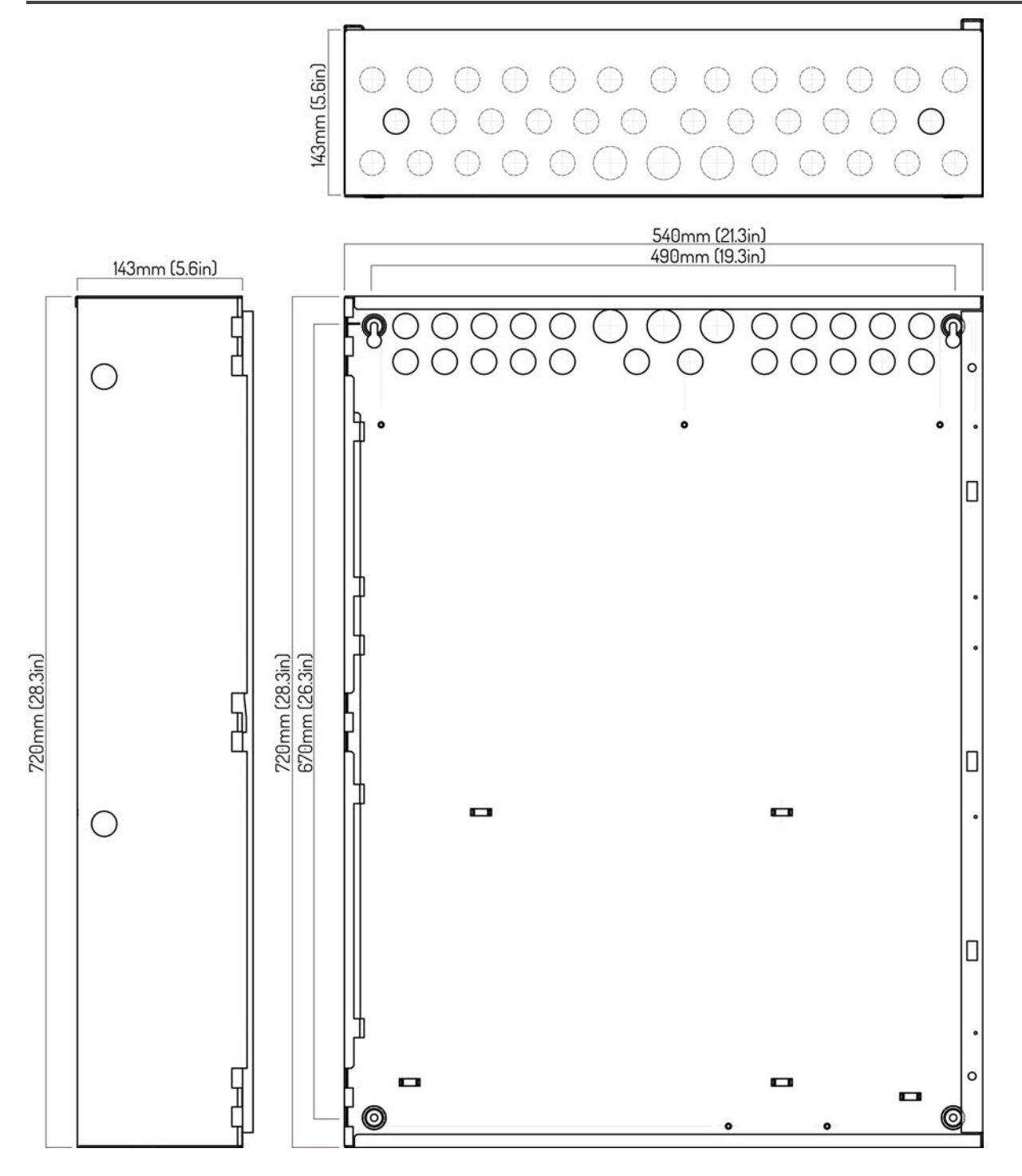

### **Appendix A: Specifications**

**HOCHIKI** 

#### **4 Slot Deep Enclosure**

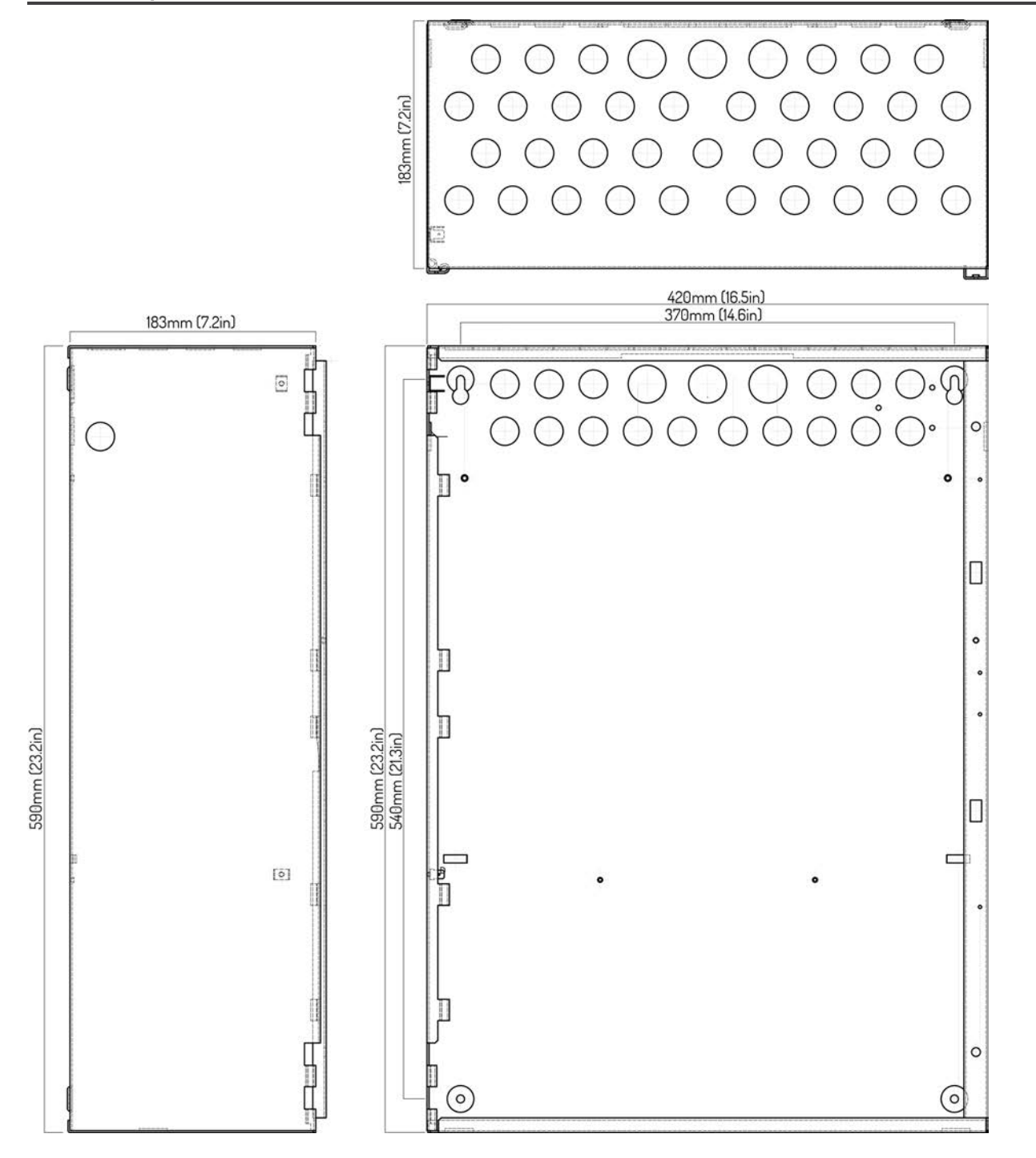

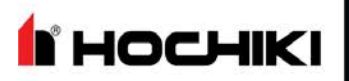

#### 8 Slot Deep Enclosure

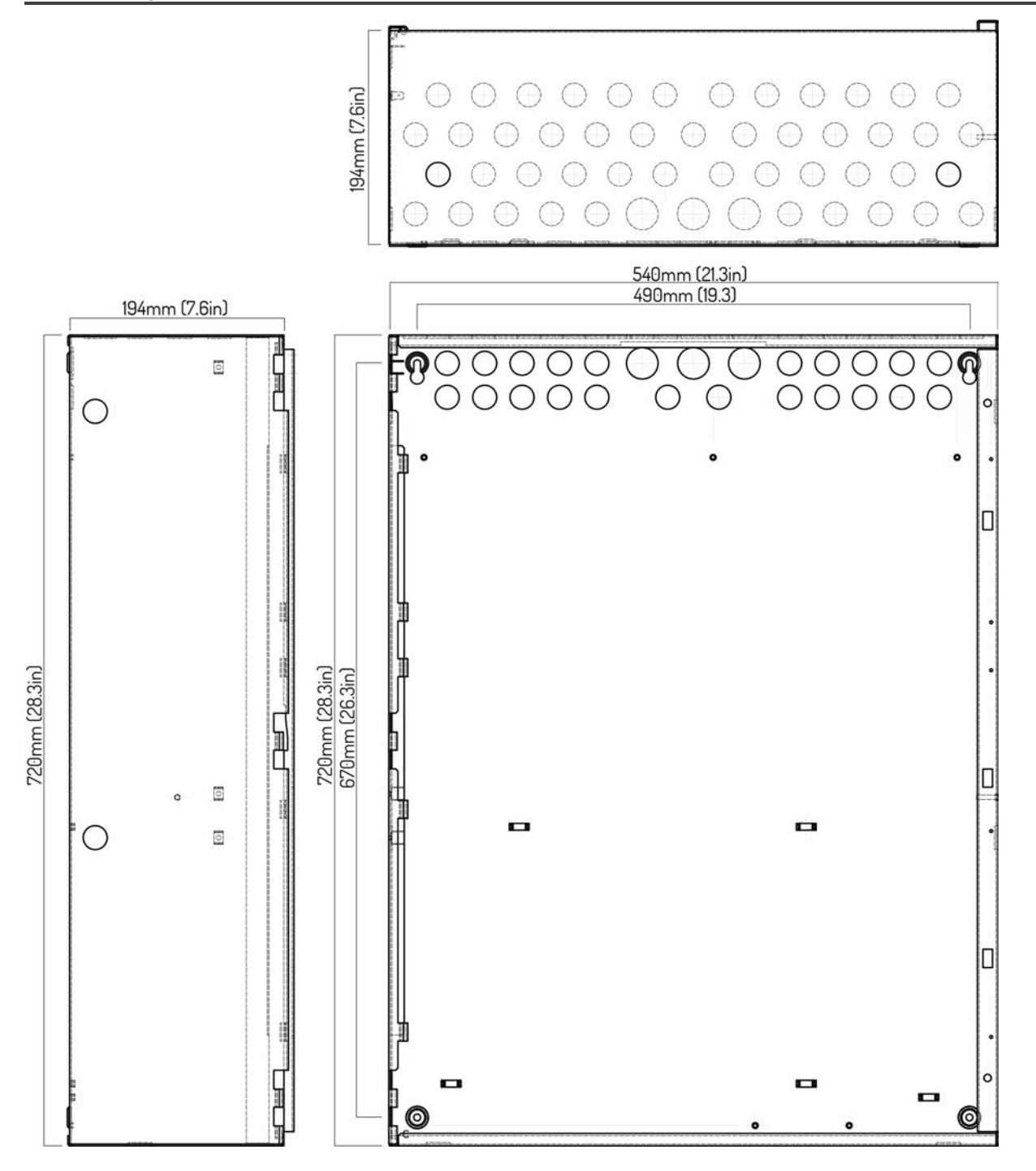

HOCHIKI

# **Appendix B: Equipment List**

#### **Panel Model Numbers**

The following is a sample illustrating how to build a model number for the FireNET L@titude Fire Alarm Control Panel

#### LV 103H# -14 (abcd)

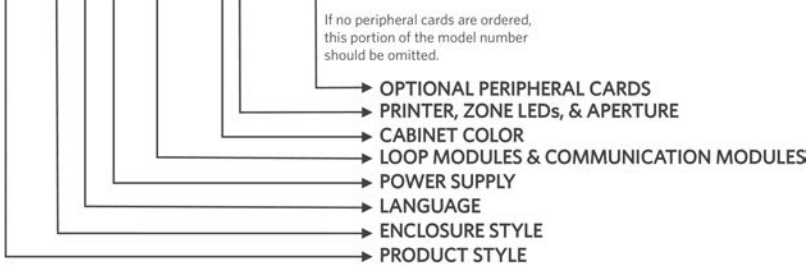

| Option Ranges   |               |                                               |
|-----------------|---------------|-----------------------------------------------|
| Panel Options   | Valid Entries | Description                                   |
| Draduat Style   | LA            | FireNET L@titude                              |
| r louuci Style  | LF            | FireNET L@titude Vision Annunciator           |
|                 | 1             | 4 Slot Standard Enclosure                     |
|                 | 2             | 4 Slot Standard Plex-Door Enclosure           |
|                 | 3             | 4 Slot Deep Enclosure                         |
|                 | 4             | 4 Slot Deep Plex-Door Enclosure               |
| Enclosure Style | 7             | 8 Slot Standard Enclosure - 16 Loop           |
|                 | 8             | 8 Slot Standard Plex-Door Enclosure - 16 Loop |
|                 | 9             | 8 Slot Deep Enclosure - 16 Loop               |
|                 | A             | 8 Slot Deep Plex-Door Enclosure - 16 Loop     |
|                 | С             | Annunciator                                   |
|                 | 0             | English                                       |
| Longuaga        | 1             | Portuguese                                    |
| Language        | 2             | Spanish                                       |
|                 | 3             | Taiwanese                                     |
|                 | 0             | None                                          |
| Dowor Supply    | 1             | 5.25 A 115V                                   |
| Power Supply    | 2             | 5.25 A 230V                                   |
|                 | 3             | 10.25 A (auto-voltage sensing)                |

# 🕯 носнікі

### Appendix B: Equipment List

| Option Ranges                |               |                                                                              |
|------------------------------|---------------|------------------------------------------------------------------------------|
| Panel Options                | Valid Entries | Description                                                                  |
|                              | 00            | Not Fitted                                                                   |
|                              | NC            | Network Module only (Network Vision Annunciator)                             |
| Loop Modules &               | H#            | 2-Loop Panel Module, Hochiki Protocol                                        |
| Communication                | l#            | 2-Loop Panel Module, Hochiki Protocol, and Media Gateway™                    |
| Modules                      | J#            | 2-Loop Panel Module, Hochiki Protocol, and Network Module                    |
|                              | K#            | 2-Loop Panel Module, Hochiki Protocol, Network Module, and Media<br>Gateway™ |
|                              | 1             | Red (RAL3002)                                                                |
| Cabinet Color                | 4             | Gray (BS 00 A 0S)                                                            |
|                              | 6             | Black (RAL9005)                                                              |
|                              | 0             | No Printer / No Zone LEDs                                                    |
|                              | 1             | No Printer / No Zone LEDs, Blank 2nd Aperture                                |
|                              | 3             | Printer / No Zone LEDs                                                       |
| Printer, Zone LEDs &         | 4             | Printer / 48 Zone LEDs                                                       |
| Aportaro                     | 5             | No Printer / 48 Zone LEDs                                                    |
|                              | 6             | No Printer / 96 Zone LEDs                                                    |
|                              | 7             | No Printer / 144 Zone LEDs                                                   |
| Optional Peripheral<br>Cards | b             | 8 Channel Relay Panel Module (S791)                                          |

#### **Replacement Parts**

The following replacement parts are provided for the FireNET L@titude Fire Alarm Control Panel. All part quantities are "one" unless otherwise indicated in parentheses.

| Models   | Description                                                                                                    |
|----------|----------------------------------------------------------------------------------------------------|
| MAN-1431 | FireNET L@titude Fire Alarm Control Panel - Installation Manual                                                                                              |
| S406     | 5.25 Amp Power Supply, 115 VAC / 230 VAC "1 Power Supplies are required components of the FireNET L@titude Fire Alarm Control Panel." on the facing page     |
| S408     | 10.25 Amp Power Supply, 115 VAC / 230 VAC "1 Power Supplies are required components of the FireNET L@titude<br>Fire Alarm Control Panel." on the facing page |
| S721     | LCD Main Processor Board                                                                                                    |
| S722     | Main Back Board "2 Designated board required for base function of the FireNET L@titude Fire Alarm Control Panel." on the facing page                         |
| S723     | L@titude Network Module                                                                                                    |
| S758     | Dual Loop Panel Module "2 Designated board required for base function of the FireNET L@titude Fire Alarm Control Panel." on the facing page                  |
| S768     | L@titude Printer                                                                                                    |
| S769     | System A Panel Module "2 Designated board required for base function of the FireNET L@titude Fire Alarm                                                      |

| Models                     | Description                                                                                                    |
|----------------------------|----------------------------------------------------------------------------------------------------|
|                            | Control Panel." on the facing page                                                                                            |
| S770                       | System B Panel Module "2 Designated board required for base function of the FireNET L@titude Fire Alarm Control Panel." below |
| S771                       | Zone LED Module                                                                                                    |
| S787                       | L@titude Vision Unit                                                                                                    |
| KB3472                     | Thermal Paper Rolls, 58 mm wide                                                                                               |
| SR1016                     | 40 Conductor IDC Cable                                                                                                    |
| SR1017                     | 34 Conductor IDC Cable                                                                                                    |
| SR1023                     | 10 Conductor IDC Zone LED Cable                                                                                               |
| SR1020                     | 14 Conductor IDC PSU Signal Cable                                                                                             |
| SR1024                     | 10 Conductor IDC Zone LED to LED Cable                                                                                        |
| SR1018                     | 10 Conductor IDC Printer Cable                                                                                                |
| SKW91BLACK                 | PSU Power 0V Cable                                                                                                    |
| SKW91RED                   | PSU Power 24V Cable                                                                                                    |
| S2028-6                    | Resistor Kit (6) 10K Ohm, EOL                                                                                                 |
| S2028                      | Resistor 10K, EOL                                                                                                    |
| S2063-4                    | Resistor Kit (4) 3.3 K Ohm, EOL                                                                                               |
| S2063                      | Resistor 3.3 K Ohm, EOL                                                                                                    |
| S2029                      | EOL Diode                                                                                                    |
| S007                       | Panel Key Lock Set                                                                                                    |
| B3532                      | Panel Cabinet Lock                                                                                                    |
| B1828                      | Key Switch                                                                                                    |
| M117                       | Hinge Pins (Long)                                                                                                    |
| M118                       | Hinge Pins (Short)                                                                                                    |
| B3744                      | Panel Grounding Block                                                                                                    |
| K14070                     | End of Line Device for Municipal Box                                                                                          |
| K1514-00                   | Battery Lead Set with fuse holder and 10A fuse for 5.25A power supply                                                         |
| <sup>1</sup> Power Supplie | es are required components of the FireNET L@titude Fire Alarm Control Panel.                                                  |

<sup>2</sup> Designated board required for base function of the FireNET L@titude Fire Alarm Control Panel.

#### Accessories

| Model Number | Devices                                          |
|--------------|--------------------------------------------------|
| SP512A-R3    | CAT5e Surge Protector, manufactured by Black Box |

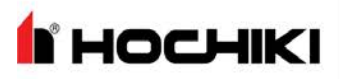

| Model Number | Devices                 |
|--------------|-------------------------|
| TCH-B100     | Handheld Programmer     |
| VF1155-00    | Multi-mode TCF-142M-ST  |
| VF1156-00    | Multi-mode TCF-142M-SC  |
| VF1157-00    | Single-mode TCF-142S-ST |
| VF1158-00    | Single-mode TCF-142S-SC |

#### **Loop Devices**

The following loop devices and accessories are authorized for use with the FireNET L@titude Fire Alarm Control Panel:

| Model Number | Loop Devices                                                 |
|--------------|--------------------------------------------------------------|
| ACA-V        | Multi-Criteria Heat, Photo Detector                          |
| ACC-V        | Multi-Criteria Heat, Photo Detector                          |
| ACD-V        | Smoke / Heat / CO Multi-Criteria Detector                    |
| AIE-EA       | Smoke Detector, Ionization                                   |
| ALG-DH       | Smoke Detector, Duct, Photoelectric                          |
| ALG-V        | Smoke Detector, Photoelectric                                |
| ALK-V        | Smoke Detector Photo                                         |
| ALN-V        | Photoelectric Smoke Detector                                 |
| AMS          | Addressable Manual Pull Station, Single-Action, Hex Key      |
| AMS-KL       | Addressable Manual Pull Station, Single-Action w/ Cat 30 Key |
| AMS-KL-LP    | Addressable Manual Pull Station, Dual-Action w/ Cat 30 Key   |
| AMS-LP       | Addressable Manual Pull Station, Dual-Action, Hex Key        |
| ASB          | Sounder Base, Aux Power *_                                   |
| ASBL         | Sounder Base, Low Frequency, Aux Power *                     |
| ATG-EA       | Heat Detector, Fixed Temp                                    |
| ATJ-EA       | Heat Detector, Fixed Temp, Rate of Rise                      |
| CZM          | Conventional Zone Module                                     |
| DH-99-A      | Smoke Detector, Duct, ALK                                    |
| DH-99-AR     | Smoke Detector, Duct, Relays, ALK                            |
| DH-98-A      | Smoke Detector, Duct, ALG                                    |
| DH-98-AR     | Smoke Detector, Duct, Relays, ALG                            |
| DIMM         | Dual Contact Module, 4" Cover Plate                          |
| FRCMA        | Contact Module, Class A                                      |
| FRCMA-I      | Contact Module, Class A, Short Circuit Isolator              |

| Model Number  | Loop Devices                                                           |
|---------------|------------------------------------------------------------------------|
| FRCMA-P       | Contact Module, Class A, Pigtails                                      |
| FRCMA-PI      | Contact Module, Class A, Pigtails & Short Circuit Isolator             |
| FRCME-4       | Contact Module, 4" Cover Plate                                         |
| FRCME-M       | Contact Module, Terminals, Miniature                                   |
| FRCME-P       | Contact Module, Pigtails                                               |
| FRCME-S       | Contact Module, Terminals                                              |
| HSB-NSA-6     | Detector Base, 6"                                                      |
| MS-KA/R       | Remote Test Station for Duct Detectors - Alarm LED w/ Reset Key Switch |
| MS-RA         | Remote Test Station for Duct Detectors - Alarm LED                     |
| MS-RA/R       | Remote Test Station for Duct Detectors - Alarm LED w/ Reset Button     |
| R2M           | Dual Relay Module                                                      |
| R2MH          | Dual Relay Module, 8A @ 30 VDC / 4.8A @ 250 VAC                        |
| R2MH-I        | Dual Relay Module, 8A @ 30 VDC / 4.8A @ 250 VAC, Isolator              |
| R2ML          | Dual Relay Module, 2A @ 30 VDC / 0.5A @ 120 VAC                        |
| R2ML-I        | Dual Relay Module, 2A @ 30 VDC / 0.5A @ 120 VAC, Isolator              |
| SCI           | Short Circuit Isolator Module                                          |
| SCI-B4        | Short Circuit Isolator Base, 4"                                        |
| SCI-B6        | Short Circuit Isolator Base, 6"                                        |
| SG-32BK2-VG-B | Pull Station, Addressable, Single-Action                               |
| SG-32BK1-VG-B | Pull Station, Addressable, Dual-Action                                 |
| SOM           | Supervised Output Module                                               |
| SOM-A         | Supervised Output Module, Class A                                      |
| SOM-AI        | Supervised Output Module, Class A, Short Circuit Isolator              |
| SOM-R         | Supervised Output Module Release w/ Disable Keyswitch                  |
| YBN-NSA-4     | Detector Base, 4"                                                      |

\* Sounder bases in different zones should not be powered from the same power circuit. Refer to UL864, 10th edition, sections 56.1.7, 56.3.3, and 56.4.2 - 56.4.4.

#### **Special Application NAC Outputs**

#### **Amseco Compatible NAC Devices**

The following series of Amseco NAC devices are compatible for use on the special application outputs of NACs when these outputs are configured for Amseco synchronization protocol.

# носнікі

| Name of Series             | Environment    | Model         | Description    | Mount        |
|----------------------------|----------------|---------------|----------------|--------------|
| Select-A-Strobe/Chime      | Indoor         | CM24C         | Chime          | Ceiling      |
| Select-A-Strobe/Chime      | Indoor         | SCM24C        | Chime Strobe   | Ceiling      |
| Select-A-Horn              | Indoor/Outdoor | H-1224        | Horn           | Wall         |
| Select-A-Strobe/Horn       | Indoor         | SH-1224       | Horn Strobe    | Wall         |
| Select-A-Strobe/Horn       | Outdoor        | SH-1224WP     | Horn Strobe    | Wall         |
| Select-A-Strobe/Horn       | Indoor         | SH24C-177     | Horn Strobe    | Wall/Ceiling |
| Select-A-Strobe/Horn       | Indoor         | SH24C-3075110 | Horn Strobe    | Wall/Ceiling |
| Speaker/Strobe Square      | Indoor/Outdoor | SSS-2         | Speaker Strobe | Wall         |
| Speaker/Strobe Square      | Indoor/Outdoor | SSS-8         | Speaker Strobe | Wall         |
| Speaker/Strobe Round       | Indoor/Outdoor | SSR-2         | Speaker Strobe | Wall/Ceiling |
| Speaker/Strobe Round       | Indoor/Outdoor | SSR-8         | Speaker Strobe | Wall/Ceiling |
| Speaker/Strobe Round       | Indoor         | SSC-2         | Speaker Strobe | Wall/Ceiling |
| Speaker/Strobe Round       | Indoor         | SSC-8         | Speaker Strobe | Wall/Ceiling |
| Select-A-Strobe            | Indoor         | SL-1224       | Strobe         | Wall         |
| Select-A-Strobe            | Indoor/Outdoor | SL-1224-WP    | Strobe         | Wall         |
| Select-A-Strobe            | Indoor         | SL24C-3075110 | Strobe         | Wall/Ceiling |
| Select-A-Strobe            | Indoor         | SL24C-177     | Strobe         | Wall/Ceiling |
| Bell/Select-A-Strobe       | Indoor         | SB24          | Bell Strobe    | Wall/Ceiling |
| Select-A-Strobe/Chime      | Indoor         | SCM24W-153075 | Chime Strobe   | Wall         |
| Select-A-Strobe/Chime      | Indoor         | SCM24W-75110  | Chime Strobe   | Wall         |
| Select-A-Horn              | Indoor         | H24W          | Horn           | Wall/Ceiling |
| Select-A-Strobe/Horn       | Indoor         | SH24W-1530    | Horn Strobe    | Wall         |
| Select-A-Strobe/Horn       | Indoor         | SH24W-75110   | Horn Strobe    | Wall         |
| Indoor/Outdoor Horn/Strobe | Indoor/Outdoor | SHB24-75      | Horn Strobe    | Wall         |
| Speaker/Strobe             | Indoor         | SSC25-177     | Speaker Strobe | Wall/Ceiling |
| Select-A-Strobe/Speaker    | Indoor         | SSC25-3075110 | Speaker Strobe | Wall/Ceiling |
| Speaker/Strobe             | Indoor         | SSC70-177     | Speaker Strobe | Wall/Ceiling |
| Select-A-Strobe/Speaker    | Indoor         | SSC70-3075110 | Speaker Strobe | Wall/Ceiling |
| Select-A-Strobe/Speaker    | Indoor         | SFH45-153075  | Speaker Strobe | Wall/Ceiling |
| Select-A-Strobe/Speaker    | Indoor         | SFH47-75110   | Speaker Strobe | Wall/Ceiling |
| Select-A-Strobe            | Indoor         | SL24W-1530    | Strobe         | Wall         |
| Select-A-Strobe            | Indoor         | SL24W-75110   | Strobe         | Wall         |

**HOCHIKI** 

| Name of Series        | Environment    | Model        | Description | Mount        |
|-----------------------|----------------|--------------|-------------|--------------|
| Indoor/Outdoor Strobe | Indoor/Outdoor | SLB24-75     | Strobe      | Wall         |
| Select-A-Strobe       | Indoor/Outdoor | SB24         | Strobe      | Wall/Ceiling |
| Select-A-Strobe/Horn  | Indoor         | SH24W-153075 | Horn Strobe | Wall         |
| Select-A-Strobe       | Indoor         | SL24W-153075 | Strobe      | Wall         |
| Select-A-Strobe       | Indoor         | ASH-2475110R | Horn Strobe | Wall         |
| Select-A-Strobe       | Indoor         | RSB24-153075 | Strobe      | Wall/Ceiling |
| Select-A-Strobe       | Indoor         | RSD24-153075 | Strobe      | Wall/Ceiling |
| Select-A-Strobe       | Indoor         | RSD24-75110  | Strobe      | Wall/Ceiling |
| Select-A-Strobe       | Indoor         | SA24 SERIES  | Strobe      | Wall         |
| Select-A-Strobe       | Indoor         | SAD24-153075 | Strobe      | Wall/Ceiling |
| Select-A-Strobe       | Indoor         | SAD24-75110  | Strobe      | Wall         |

#### **Gentex Compatible NAC Devices**

The following series of Gentex NAC devices are compatible for use on the special application outputs of NACs when these outputs are configured for Gentex synchronization protocol.

| Model     | Description                                    |
|-----------|------------------------------------------------|
| GCC24     | Indoor Horn Strobe, Ceiling                    |
| GCC24CR   | Horn/Strobe, Ceiling Red Multi-Candela (GCC)   |
| GCC24CW   | Horn/Strobe, Ceiling White Multi-Candela (GCC) |
| GCS24     | Indoor Strobe, Ceiling                         |
| GCS24CR   | Strobe, Ceiling Red Multi-Candela (GCS)        |
| GCS24CW   | Strobe, Ceiling White Multi-Candela (GCS)      |
| GEC3-24   | Indoor Horn Strobe, Wall                       |
| GEC3-24WR | Horn/Strobe, Wall Red Multi-Candela (GEC3)     |
| GEC3-24WW | Horn/Strobe, Wall White Multi-Candela (GEC3)   |
| GEC24     | Indoor Horn Strobe, Wall                       |
| GEH24-R   | Horn, Wall Red (GEH)                           |
| GEH24-W   | Horn, Wall White (GEH)                         |
| GEH24     | Indoor Horn, Wall                              |
| GEH24     | Indoor Horn, Wall                              |
| GEH24     | Outdoor Horn, Wall                             |
| GES3-24   | Indoor Strobe, Wall                            |

# носнікі

| Model         | Description                             |
|---------------|-----------------------------------------|
| GES3-24WR     | Strobe, Wall Red Multi-Candela (GES3)   |
| GES3-24WW     | Strobe, Wall White Multi-Candela (GES3) |
| GES24         | Indoor Strobe, Wall                     |
| GX93          | Indoor Mini Horn, Wall                  |
| SSPK24CLP     | Indoor Speaker Strobe, Ceiling          |
| SSPK24WLP     | Indoor Speaker Strobe, Wall             |
| WGEC24-75WR   | Weatherproof Horn/Strobe (Gentex) Red   |
| WGEC24        | Outdoor Horn Strobe, Wall               |
| WGES24        | Outdoor Strobe, Wall                    |
| WSSPK24-15/75 | Outdoor Speaker Strobe, Wall            |

Gentex model numbers preceded by 'H' are Hochiki multiple-listed versions.

#### System Sensor Compatible NAC Devices

The following series of System Sensor NAC devices are compatible for use on the special application outputs of NACs when these outputs are configured for System Sensor synchronization protocol.

| Name of Series      | Environment | Model    | Series Description  | Mount        |
|---------------------|-------------|----------|---------------------|--------------|
| SpectrAlert Advance | Indoor      | SPS      | Speaker Strobe      | Wall         |
| SpectrAlert Advance | Indoor      | SPSC     | Speaker Strobe      | Ceiling      |
| SpectrAlert Advance | Outdoor     | SPS (K)  | Speaker Strobe      | Wall         |
| SpectrAlert Advance | Outdoor     | SPSC (K) | Speaker Strobe      | Ceiling      |
| SpectrAlert Advance | Indoor      | P2       | Horn Strobe, 2-Wire | Wall         |
| SpectrAlert Advance | Indoor      | P4       | Horn Strobe, 4-Wire | Wall         |
| SpectrAlert Advance | Indoor      | S        | Strobe              | Wall         |
| SpectrAlert Advance | Indoor      | PC2      | Horn Strobe, 2-Wire | Ceiling      |
| SpectrAlert Advance | Indoor      | PC4      | Horn Strobe, 4-Wire | Ceiling      |
| SpectrAlert Advance | Indoor      | SC       | Strobe              | Ceiling      |
| SpectrAlert Advance | Indoor      | Н        | Horn                | Wall/Ceiling |
| SpectrAlert Advance | Outdoor     | P2 (K)   | Horn Strobe, 2-Wire | Wall         |
| SpectrAlert Advance | Outdoor     | P4 (K)   | Horn Strobe, 4-Wire | Wall         |
| SpectrAlert Advance | Outdoor     | S (K)    | Strobe              | Wall         |
| SpectrAlert Advance | Outdoor     | PC2 (K)  | Horn Strobe, 2-Wire | Ceiling      |
| SpectrAlert Advance | Outdoor     | PC4 (K)  | Horn Strobe, 4-Wire | Ceiling      |

**HOCHIKI** 

| Name of Series      | Environment | Model       | Series Description  | Mount        |
|---------------------|-------------|-------------|---------------------|--------------|
| SpectrAlert Advance | Outdoor     | SC (K)      | Strobe              | Ceiling      |
| SpectrAlert Advance | Outdoor     | Н (К)       | Horn                | Wall/Ceiling |
| SpectrAlert Advance | Indoor      | СН          | Chime               | Wall/Ceiling |
| SpectrAlert Advance | Indoor      | CHS         | Chime Strobe        | Wall         |
| SpectrAlert         | Indoor      | CH24MC      | Chime Strobe        | Wall         |
| SpectrAlert         | Indoor      | CH1224      | Chime               | Wall/Ceiling |
| SpectrAlert         | Indoor      | SP2x1224MC  | Speaker Strobe      | Wall         |
| SpectrAlert         | Indoor      | SP3x1224MC  | Speaker Strobe      | Wall         |
| SpectrAlert         | Outdoor     | SP2R1224MCK | Speaker Strobe      | Wall         |
| SpectrAlert         |             | S1224MC     | Strobe              | Wall         |
| SpectrAlert         |             | P1224MC     | Horn Strobe, 4-Wire | Wall         |
| SpectrAlert         |             | H12/24      | Horn                | Wall/Ceiling |

#### Wheelock Compatible NAC Devices

The following series of Wheelock NAC devices are compatible for use on the outputs of NACs when these outputs are configured for Wheelock synchronization protocol.

| Model Number Series    | Description                                         |
|------------------------|-----------------------------------------------------|
| AH-24-R                | Horn, Red (AH)                                      |
| AH-24-W                | Horn, White (AH)                                    |
| AH-24WP-R              | Weatherproof Horn, Red (AH)                         |
| AH-12, AH-24           | Audible                                             |
| AHWP                   | Audible - outdoor                                   |
| AMT-241575             | Mutilating Strobe (NYC) - 1575 cd, Wall             |
| AMT-241575, AMT-24MCW  | Mutilating Strobe - 1575cd or 15,30,75,110 cd, Wall |
| AMT-241575W-FR         | Audible Multitone /Strobe Red 15/75cd               |
| AMT-2475W-FR           | Audible Multitone /Strobe Red 75cd                  |
| AMT-12/24-R            | Audible Multitone Addressable Red                   |
| AMT-12/24-W            | Audible Multitone Addressable White                 |
| AMT-12/24              | Mutilating - 3 inputs                               |
| AMT-12/24 Audible Only | Mutilating Audible only                             |
| AS-241575W-FR          | Audible Strobe Wall Mounted Red 15/75cd             |
| AS-241575W-FW          | Audible Strobe Wall Mounted White 15/75cd           |

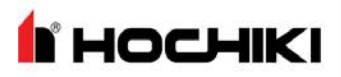

| Model Number Series  | Description                                      |
|----------------------|--------------------------------------------------|
| AS-241575W-FW        | Audible/Strobe Wall Mounted White 15/75cd        |
| AS-121575, AS-241575 | Audible Strobe - 1575 cd, Wall                   |
| AS-24MCC             | Audible Strobe - 15,30,75,95 cd, Ceiling         |
| AS-24MCC-FR          | Horn/Strobe, Ceiling, Multi-Candela, Red (AS)    |
| AS-24MCC-FW          | Horn/Strobe, Ceiling, Multi-Candela, White (AS)  |
| AS-24MCCH            | Audible Strobe - 115,177 cd, Ceiling             |
| AS-24MCCH-FR         | Horn/Strobe, Ceiling, 115/177, Red (AS)          |
| AS-24MCCH-FW         | Horn/Strobe, Ceiling, 115/177, Red (AS)          |
| AS-24MCW             | Audible Strobe - 15,30,75,110 cd, Wall           |
| AS-24MCW-FR          | Horn/Strobe, Wall, Multi-Candela, Red (AS)       |
| AS-24MCW-FW          | Horn/Strobe, Wall, Multi-Candela, White (AS)     |
| AS-24MCWH            | Audible Strobe - 135,185 cd, Wall                |
| AS-24MCWH-FR         | Horn/Strobe, Wall, 135/185, Red (AS)             |
| AS-24MCWH-FW         | Horn/Strobe, Wall, 135/185, White (AS)           |
| ASWP-2475            | Audible Strobe - 180 cd, weatherproof            |
| ASWP-2475W-FR        | Weatherproof Horn/Strobe, Red (AS)               |
| CH90-24-W            | Chime Round, White                               |
| CH90-24MCC           | Chime - 15,30,75,95 cd, Ceiling                  |
| CH90-24MCC-FR        | Chime/Strobe, Ceiling, Multi-Candela, Red (CH)   |
| CH90-24MCC-FW        | Chime/Strobe, Ceiling, Multi-Candela, White (CH) |
| CH90-24MCCH-FW       | Chime/Strobe White Round 15/30/75/95 cd          |
| CH90-2475C-FW        | Chime/Strobe Round White 75cd                    |
| CH90-24100C-FW       | Chime/Strobe Round White 100cd                   |
| СН90-МССН            | Chime - 115,177 cd, Ceiling                      |
| CH70-241575-FR       | Chime/Strobe Square Red 15/75cd                  |
| CH70-24-R            | Chime Square, Red                                |
| CH70-24-W            | Chime Square, White                              |
| CH70-24MCW           | Chime - 15,30,75,110 cd, Wall                    |
| CH70-24MCW-FR        | Chime/Strobe, Wall, Multi-Candela, Red (CH)      |
| CH70-24MCWH-FR       | Chime/Strobe Red Wall 135/185 cd                 |
| CH70-24MCWH-FW       | Chime/Strobe White Wall 135/185 cd               |
| CH70-241575          | Chime - 1575 cd, Wall                            |

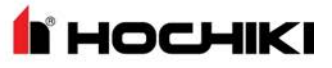

| Model Number Series | Description                                                  |
|---------------------|--------------------------------------------------------------|
| CH70-241575W-FW     | Chime/Strobe Square White 15/75cd                            |
| CH70-MCWH           | Chime - 135,185 cd, Wall                                     |
| CH70, CH90          | Chime                                                        |
| CJ70-24MCW-FW       | Chime/Strobe, Wall, Multi-Candela, White (CH)                |
| E90-24MCC           | Speaker Strobe - 15,30,75,95 cd, Ceiling                     |
| E90-24MCC-FR        | Speaker/Strobe Round 2 watt Multi-Candela 15/30/75/110 Red   |
| E90-24MCCH          | Speaker Strobe - 115,177 cd, Ceiling                         |
| E90-24MCCh-FW       | Speaker/Strobe Ceiling White 115/177 cd                      |
| E90-254MCC-FW       | Speaker/Strobe Round 2 watt Multi-Candela 15/30/75/110       |
| E70-24MCW           | Speaker Strobe - 15,30,75,110 cd, Wall                       |
| E70-24MCW-FR        | Speaker/Strobe, Wall, Multi-Candela, Red (E Series)          |
| E70-24MCW-FW        | Speaker/Strobe, Wall, Multi-Candela, White (E Series)        |
| E70-24MCWH          | Speaker Strobe - 135,185 cd, Wall                            |
| E70-24MCWH-FR       | Speaker/Strobe, Wall, 135/185, Red (E Series)                |
| E70-24MCWH-FW       | Speaker/Strobe, Wall, 135/185, White (E Series)              |
| E70-241575          | Speaker Strobe - 1575 cd, Wall                               |
| E70-241575W-FR      | Speaker/Strobe Square 2 watt Red 15/75cd                     |
| E70-241575W-FW      | Speaker/Strobe Square 2 watt White 15/75cd                   |
| E60-24MCC           | Speaker Strobe 15,30,75,95 cd, Ceiling                       |
| E60-24MCC-FW        | Speaker/Strobe Ceiling Mount 2 Watt Multi-Candela White      |
| E60-24MCCH-FR       | Speaker/Strobe Ceiling Mount 2 Watt High Multi-Candela Red   |
| E60-24MCCH-FW       | Speaker/Strobe Ceiling Mount 2 Watt High Multi-Candela White |
| E60-MCC-FR          | Speaker/Strobe Ceiling Mount 2 Watt Multi-Candela Red        |
| E60-MCCH            | Speaker Strobe 115/177 cd, Ceiling                           |
| E50-24MCW-FR        | Speaker/Strobe Wall Mount 2 Watt Multi-Candela Red           |
| E50-24MCW-FW        | Speaker/Strobe Wall Mount 2 Watt Multi-Candela White         |
| E50-24MCWH-FR       | Speaker/Strobe Wall Mount 2 Watt High Multi-Candela Red      |
| E50-24MCWH-FW       | Speaker/Strobe Sq. 2 Watt Multi-Candela White 135/185        |
| E50-241575W         | Speaker Strobe-Wall                                          |
| E50-241575W-FR      | Speaker/Strobe Square 2 Watt Red 15/75cd                     |
| E50-241575W-FW      | Speaker/Strobe Square 2 Watt White 15/75cd                   |
| E50-MCW             | Speaker Strobe - 15,30,75,110 cd, Wall                       |

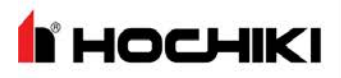

| Model Number Series    | Description                                              |
|------------------------|----------------------------------------------------------|
| E50-MCWH               | Speaker Strobe - 135,185 cd, Wall                        |
| E70A, E70B, E90A, E90B | Speaker Strobe - amber or blue lens                      |
| ET-1080-IS-24-V        | Speaker/Strobe Vandal Proof 8 watt Flush White 75cd      |
| ET-1080-LS-24-V        | Speaker/Strobe Vandal-Proof 8 Watt Flush White 15cd      |
| ET-1080-LS-24-V        | Speaker/Strobe Vandal-Proof 8 Watt Flush Red 15cd        |
| ET-1080-LSM-24-        | Speaker/Strobe Vandal Proof 8 Watt Flush White 15/75cd   |
| ET-1080-LSM-24-        | Speaker/Strobe Vandal-Proof 8 Watt Flush Red 15/75cd     |
| ET-1080-MS-24-V        | Speaker/Strobe Vandal Proof 8 Watt Flush White 30cd      |
| ET-1080-MS-24-V        | Speaker/Strobe Vandal Proof 8 Watt Flush Red 30cd        |
| ET-1080-SLM-24-        | Speaker/Strobe Vandal Proof 8 watt Flush White 15/75cd   |
| ET-1080-SLM-24-        | Speaker/Strobe Vandal Proof 8 watt Flush Red 15/75cd     |
| ET-108-IS-24-VF        | Speaker/Strobe Vandal Proof 8 watt Flush Red 75cd        |
| ET90-24MCC             | Speaker Strobe - 15, 30, 75, 95 cd, Ceiling              |
| ET90-24MCC-FW          | Speaker/Strobe, Ceiling, Multi-Candela, Red (ET Series)  |
| ET90-24MCCH            | Speaker Strobe - 115, 177 cd, Ceiling                    |
| ET90-24MCCH-FW         | Speaker/Strobe White Ceiling 8 Watt 115/177 cd           |
| ET90-24150C-FW         | Speaker/Strobe Round 8 Watt White 150cd                  |
| ET90-24177C-FW         | Speaker/Strobe Round 8 watt White 177cd                  |
| ET80-24MCW             | Speaker Strobe - Vandal resist, 15, 30, 75, 110 cd, Wall |
| ET80-24MCWH            | Speaker Strobe - Vandal resist, 135, 185 cd, Wall        |
| ET70-24MCW             | Speaker Strobe - 15, 30, 75, 110 cd, Wall                |
| ET70-24MCW-FR          | Speaker/Strobe, Wall, Multi-Candela, Red (ET Series)     |
| ET70-24MCW-FW          | Speaker/Strobe, Wall, Multi-Candela, White (ET Series)   |
| ET70-24MCWH            | Speaker Strobe - 135, 185 cd, Wall                       |
| ET70-24MCWH-FR         | Speaker/Strobe Wall Red 135/185 cd                       |
| ET70-24MCWH-FW         | Speaker/Strobe Wall White 135/185 cd                     |
| ET70-241575            | Speaker Strobe - 1575 cd, Wall                           |
| ET70-241575W-FW        | Speaker/Strobe Square 8 watt White 15/75cd               |
| ET7-241575W-FR         | Speaker/Strobe Square 8 watt Red 15/75cd                 |
| ET70WP-2475            | Speaker Strobe - Weatherproof                            |
| ET70WP-2475W-FR        | Weatherproof Speaker Strobe, Wall                        |
| HNR                    | Exceder Horn - Red / Wall Mount                          |

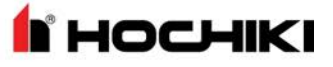

| Model Number Series            | Description                                             |
|--------------------------------|---------------------------------------------------------|
| HNRC                           | Exceder Horn - Red / Ceiling Mount                      |
| HNW                            | Exceder Horn - White / Wall Mount                       |
| HNWC                           | Exceder Horn - White / Ceiling Mount                    |
| HNx                            | Audible, Wall                                           |
| HNxC                           | Audible, Ceiling                                        |
| HS-24                          | Audible                                                 |
| HS4-24MCW                      | Audible Strobe - 15, 30, 75, 110 cd, Wall               |
| HS4-24MCW-FR                   | Horn/Strobe 4-Wire, Multi-Candela, Red (NS)             |
| HS4-24MCW-FW                   | Horn/Strobe 4-Wire, Multi-Candela, White (NS)           |
| HS4-24MCWH                     | Audible Strobe - 135, 185 cd, Wall                      |
| HS4-24MCWH-FR                  | Horn/Strobe Wall 4 Wire Red 135/185 cd                  |
| HS4-24MCWH-FW                  | Horn/Strobe Wall 4 Wire White 135/185 cd                |
| HS4-241575                     | Audible Strobe - 15, 75 cd, Wall                        |
| HSR                            | Exceder Multi-Candela Horn / Strobe Red Wall Mount      |
| HSRC                           | Exceder Multi-Candela Horn / Strobe Ceiling Mount Red   |
| HSW                            | Exceder Multi-Candela Horn / Strobe White Wall Mount    |
| HSWC                           | Exceder Multi-Candela Horn / Strobe Ceiling Mount White |
| HSx                            | Audible Strobe - 15,15/75,30,75,95,110,135,185 cd, Wall |
| HSxC                           | Audible Strobe - 15,30,60,75,95,115,150,177 cd, Ceiling |
| MIZ-24S                        | Mini Horn - Continuous, code-3, sync                    |
| MIZ-24S-R                      | Mini Horn, Red                                          |
| MIZ-24S-W                      | Mini Horn, White                                        |
| MT                             | Multi-tone                                              |
| MT-241575W-FR                  | Audible Multitone Strobe Flush Red 15/75cd              |
| MT-121575, MT-241575, MT-24MCW | Multi-tone Strobe - 1575 cd or 15,30,75,110 cd, Wall    |
| MT-2475W-FR                    | Audible Multitone Strobe Flush Red 75cd                 |
| MT-12/24-R                     | Multi-Tone Flush Red                                    |
| MT-12/24-W                     | Multi-Tone Flush White                                  |
| MTWP-2475                      | Multi-tone Strobe - Weatherproof                        |
| MTWP-2475W-FR                  | Audible Multitone Strobe Weatherproof Red 75cd          |
| MTWP B or A                    | Multi-tone Strobe - Weatherproof - Blue or Amber Lens   |
| NH                             | Audible                                                 |

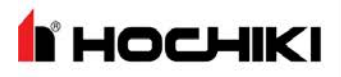

| Model Number Series     | Description                                 |
|-------------------------|---------------------------------------------|
| NH-12/24-R              | Horn, Red (NH)                              |
| NH-12/24-W              | Horn, White (NH)                            |
| NS-241575W-FR           | Horn/Strobe Wall Mount Flush Red 15/75cd    |
| NS-241575W-FW           | Horn/Strobe Wall Mount Flush White 15/75cd  |
| NS-121575, NS-241575    | Audible Strobe - 1575 cd, Wall              |
| NS-24MCC                | Audible Strobe - 15, 30, 75, 95 cd, Ceiling |
| NS-24MCCH               | Audible Strobe - 115, 177 cd, Ceiling       |
| NS-24MCCH-FR            | Horn/Strobe, Ceiling, Round, 115/177cd, Red |
| NS-24MCW                | Audible Strobe - 15, 30, 75, 110 cd, Wall   |
| NS-24MCW-FR             | Horn/Strobe, Multi-Candela, Red (NS)        |
| NS-24MCW-FW             | Horn/Strobe, Multi-Candela, White (NS)      |
| PS-24-8MC               | NAC Extender, 8 Amp, 4 Output, Red          |
| RSS-241575, RSSP-241575 | Strobe - 1575 cd, Wall                      |
| RSS-241575W-FR          | Strobe Wall Mount Red 15/75 cd              |
| RSS-241575W-FW          | Strobe Wall Mount White 15/75cd             |
| RSS-121575              | Strobe - 1575 cd, Wall                      |
| RSS-35288C-FW           | Strobe Ceiling Mount White 177cd            |
| RSS-24185W-FR           | Strobe Wall Mount Red 185cd                 |
| RSS-24177CR-FW          | Strobe Ceiling Mount Round White 177cd      |
| RSS-24177W-FR           | Strobe Wall Mount Red 177 cd                |
| RSS-24150C-FW           | Strobe Ceiling Mount White 150cd            |
| RSS-24150CR-FW          | Strobe Ceiling Mount Round White 150cd      |
| RSS-24150W-FR           | Strobe Wall Mount Red 150cd                 |
| RSS-24100CR-FR          | Strobe Ceiling Mount Round Red 100cd        |
| RSS-24100CR-FW          | Strobe Ceiling Mount Round White 100cd      |
| RSS-2475CR-FR           | Strobe Ceiling Mount Round Red 75cd         |
| RSS-2475CR-FW           | Strobe Ceiling Mount Round White 75cd       |
| RSS-2430CR-FR           | Strobe Ceiling Mount Round Red 30cd         |
| RSS-2430CR-FW           | Strobe Ceiling Mount Round White 30cd       |
| RSS-2415CR-FR           | Strobe Ceiling Mount Round Red 15cd         |
| RSS-2415CR-FW           | Strobe Ceiling Mount Round White 15cd       |
| RSS-24MCC-FR            | Strobe Ceiling Multi-Candela, Red (RSS)     |

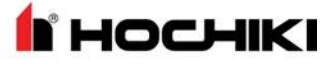

| Model Number Series     | Description                                            |
|-------------------------|--------------------------------------------------------|
| RSS-24MCC-FW            | Strobe Ceiling Multi-Candela, White (RSS)              |
| RSS-24MCC, RSS-24MCCR   | Strobe - 15, 30, 75, 95 cd, Ceiling (Round or Square)  |
| RSS-24MCCH-FR           | Strobe Ceiling, 115/177cd, Red (RSS)                   |
| RSS-24MCCH-FW           | Strobe Ceiling, 115/177cd, White (RSS)                 |
| RSS-24MCCH, RSS-24MCCHR | Strobe - 115, 177 cd, Ceiling (Round or Square)        |
| RSS-24MCCHR-FR          | Strobe Red Multi Ceiling Round 115/177 cd              |
| RSS-24MCCHR-FW          | Strobe White Multi Ceiling Round 115/177 cd            |
| RSS-24MCCR-FR           | Strobe Ceiling Multi-Candela, Round, Red (RSS)         |
| RSS-24MCCR-FW           | Strobe Ceiling Multi-Candela, Round, White (RSS)       |
| RSS-24MCW-FR            | Strobe Wall Multi-Candela Red (RSS)                    |
| RSS-24MCW-FW            | Strobe Wall Multi-Candela White (RSS)                  |
| RSS-24MCW, RSSP-24MCW   | Strobe - 15, 30, 75, 110 cd, Wall                      |
| RSS-24MCWH-FR           | Strobe, Wall, 135/185cd, Red (RSS)                     |
| RSS-24MCWH-FW           | Strobe, Wall, 135/185cd, White (RSS)                   |
| RSS-24MCWH, RSSP-24MCWH | Strobe - 135, 185 cd, Wall                             |
| RSSP-241575W-FR         | Strobe Wall Mount Retrofit Plate Red 15/75cd           |
| RSSP-24185W-FR          | Strobe Wall Mount Retrofit Plate Red 185cd             |
| RSSP-24177W-FR          | Strobe Wall Mount Retrofit Plate Red 177cd             |
| RSSP-24150W-FR          | Strobe Wall Mount Retrofit Plate Red 150cd             |
| RSSP-24MCW-FR           | Strobe Retro Multi-Candela, Red                        |
| RSSP-24MCW-FW           | Strobe Retro Multi-Candela, White                      |
| RSSP-24MCWH-FR          | Strobe Wall Mount Red Multi cd 135/185                 |
| RSSWP-2475W-FR          | Strobe Wall Weatherproof, 75cd, Red                    |
| S8, S8-24MCC, S8-24MCCH | Speaker or Speaker Strobe - 8-inch, Ceiling            |
| SA-S90-24MCC            | Speaker Strobe - Amplified, 15, 30, 75, 95 cd, Ceiling |
| SA-S70-24MCW            | Speaker Strobe - amplified, 15,30,75,115 cd, Wall      |
| STH-4R24MCCH110         | Cluster Speaker with three strobes                     |
| STH MCCH                | Cluster Speakers - with 115/177 cd strobe              |
| STH w/opt strobe        | Cluster Speakers - with optional DC-MAX strobe         |
| STR                     | Exceder Multi-Candela Strobe Wall Mount Red            |
| STRC                    | Exceder Multi-Candela Strobe Ceiling Mount Red         |
| STW                     | Exceder Multi-Candela Strobe Wall Mount White          |

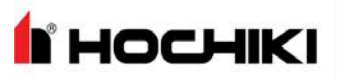

| Model Number Series | Description                                      |
|---------------------|--------------------------------------------------|
| STWC                | Exceder Multi-Candela Strobe Ceiling Mount White |
| STx                 | Strobe - 15,15/75,30,75,95,110,135,185 cd, Wall  |
| STxC                | Strobe - 15,30,60,75,95,115,150,177 cd, Ceiling  |

Wheelock model numbers preceded by 'H' are Hochiki multiple-listed versions.

Riser conductors shall be installed in accordance with the survivability from attack by fire requirements in National Fire Alarm Code, NFPA 72, Sections 6.8.6.3, and 6.9.4. Riser conductors shall employ either a 2 hour rated cable system, or meet requirements approved by the AHJ, or installation of the Supervised Output Module using NFPA Style 7 configuration.

#### **Maximum Line Impedance**

Refer to "Calculations" on page 137 to determine the maximum line impedance for your NAC application.

#### **Compatible Devices for Auxiliary 24V**

| Device                           | Model | Description                               |
|----------------------------------|-------|-------------------------------------------|
| L@titude Vision Unit             | S787  | FireNET L@titude Fire Alarm Control Panel |
| Multichannel Input / Output Card | S560  | 16 Channel I/O Interface                  |

Power connections of the remote display and annunciators must be terminated at the 24V terminals of the 24V OUT or AUX 24V on the FireNET L@titude Fire Alarm Control Panel.

I HOCHIKI

### **Appendix C: Calculations**

Current loading of the FireNET L@titude Fire Alarm Control Panel is limited to the capacity of the power supplies. Installers must determine the loading placed on these power supplies by adding the sum of device loads to the no load alarm current of the FireNET L@titude Fire Alarm Control Panel. The result obtained from this calculation must be below the operating current of the power supply.

The 5.25 Amp Power Supply operates the fire control panel and external loads with 5.25 Amps and reserves 1.25 Amps for charging the standby batteries.

The 10.25 Amp Power Supply operates the fire control panel and external loads with 10.25 Amps and reserves 2.25 Amps for charging the standby batteries.

Current limits are provided in "Specifications" on page 100 for outputs of the FireNET L@titude Fire Alarm Control Panel. Total device currents must be below limits provided for all outputs of the fire control panel.

The calculation of total current loading must include the sum of device loads on the circuit outputs of the FireNET L@titude Fire Alarm Control Panel. Circuits to be included in this calculation for total current loading are:

- SLC Loops
- NAC Outputs
- 24V OUT
- AUX 24V
- Peripheral Interface Modules
- Network Module
- Panel Standby and Alarm Currents

The current limits provided in "Specifications" on page 100 are maximums for individual outputs of the fire control panel. These output-levels are not intended to be summed together to determine the total current available from the FireNET L@titude Fire Alarm Control Panel. Refer to these levels only when determining the limit of device-loading on each output circuit.

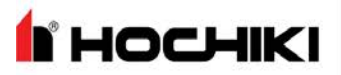

#### SLC Loop Cabling

The FireNET L@titude Fire Alarm Control Panel requires that SLC Loops include wire gauge and lengths specified in tables of this section.

The maximum allowable voltage drop of 5.5 volts is necessary on the SLC loop to maintain the minimum device operating voltage of 17 volts. The worst case voltage drop occurs when the load is located at the farthest point from the terminals of the fire control panel. The worst case range of voltage at the source (Vsource) is 23 to 30.5 volts.

#### **Example Voltage Drop Condition**

The following example demonstrates the impact of cable size and length on output circuits. A twin-wire of 16 AWG cabling is connected to SLC loop 1. The length of the 16 AWG cable is 1000 ft (305 m) and the device-load on the loop is 400 mA. The device-load of 400 mA is determined from manufacturer data sheets. The following figure illustrates the example SLC voltage drop condition of 16 AWG cable:

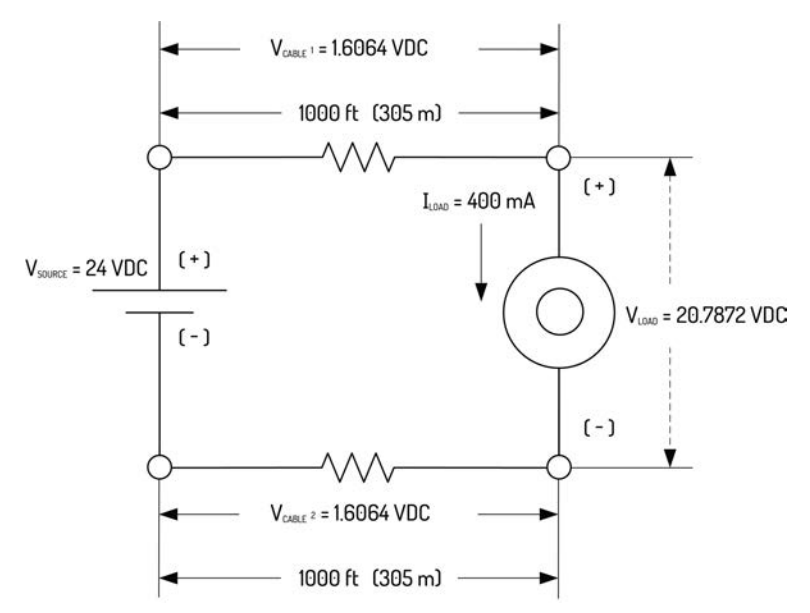

A voltage-drop of 1.6064V DC is determined from the table of 16 AWG cable for a single wire length of 1000 ft (305 m) and a load of 400 mA. The resistance of one wire of the 16 AWG cable is 4.016  $\Omega$  at 1000 ft.

#### Voltage-drop of the twin cable

 $(V_{cable 1} + V_{cable 2}) = (1.6064V DC + 1.6064V DC) = 3.2128V DC$ 

#### Voltage at the load

 $V_{load} = V_{source} - (V_{cable 1} + V_{cable 2}) = 24V DC - (1.6064V DC + 1.6064V DC) = 20.7872V DC$ A voltage of 20.7872 VDC is available to operate the device at this circuit location.

Shading of the SLC tables identify cable length and load combinations that are not permitted for SLC loop devices. Dark shading represents cable lengths that are not permitted when SLC circuits contain five or more isolators. Light shading represents cable lengths that are not permitted without the connection of isolators in the SLC circuit.

Twin cables are connected to SLC loop terminals of the FireNET L@titude Fire Alarm Control Panel. Data provided in SLC tables of this section represent resistance and voltage from a single cable-conductor. Resistance and voltage levels obtained from these tables must include the secondary conductor of the twin cable during the evaluation process. SLC tables are provided for the following recommended wire gauges:

| 14 AWG | 2.525 Ohms / 1000 ft |
|--------|----------------------|
| 16 AWG | 4.016 Ohms / 1000 ft |
| 18 AWG | 6.385 Ohms / 1000 ft |

#### 14 AWG Cable

| Length  | Resistance | Voltage Drop |         |         |         |         |  |
|---------|------------|--------------|---------|---------|---------|---------|--|
| in feet | Ω          | @ 0.1 A      | @ 0.2 A | @ 0.3 A | @ 0.4 A | @ 0.5 A |  |
| 100     | 0.2525     | 0.02525      | 0.0505  | 0.07575 | 0.101   | 0.12625 |  |
| 200     | 0.505      | 0.0505       | 0.101   | 0.1515  | 0.202   | 0.2525  |  |
| 300     | 0.7575     | 0.07575      | 0.1515  | 0.22725 | 0.303   | 0.37875 |  |
| 400     | 1.01       | 0.101        | 0.202   | 0.303   | 0.404   | 0.505   |  |
| 500     | 1.2625     | 0.12625      | 0.2525  | 0.37875 | 0.505 0 | 0.63125 |  |
| 600     | 1.515      | 0.1515       | 0.303   | 0.4545  | 0.606   | 0.7575  |  |
| 700     | 1.7675     | 0.17675      | 0.3535  | 0.53025 | 0.707   | 0.88375 |  |
| 800     | 2.02       | 0.202        | 0.404   | 0.606   | 0.808   | 1.01    |  |
| 900     | 2.2725     | 0.22725      | 0.4545  | 0.68175 | 0.909   | 1.13625 |  |
| 1000    | 2.525      | 0.2525       | 0.505   | 0.7575  | 1.01    | 1.2625  |  |
| 1100    | 2.7775     | 0.27775      | 0.5555  | 0.83325 | 1.111   | 1.38875 |  |
| 1200    | 3.03       | 0.303        | 0.606   | 0.909   | 1.212   | 1.515   |  |
| 1300    | 3.2825     | 0.32825      | 0.6565  | 0.98475 | 1.313   | 1.64125 |  |
| 1400    | 3.535      | 0.3535       | 0.707   | 1.0605  | 1.414   | 1.7675  |  |
| 1500    | 3.7875     | 0.37875      | 0.7575  | 1.13625 | 1.515   | 1.89375 |  |
| 1600    | 4.04       | 0.404        | 0.808   | 1.212   | 1.616   | 2.02    |  |
| 1700    | 4.2925     | 0.42925      | 0.8585  | 1.28775 | 1.717   | 2.14625 |  |
| 1800    | 4.545      | 0.4545       | 0.909   | 1.3635  | 1.818   | 2.2725  |  |

# носнікі

# **Appendix C: Calculations**

| Length  | Resistance |         |         | Voltage Drop |         |         |
|---------|------------|---------|---------|--------------|---------|---------|
| in feet | Ω          | @ 0.1 A | @ 0.2 A | @ 0.3 A      | @ 0.4 A | @ 0.5 A |
| 1900    | 4.7975     | 0.47975 | 0.9595  | 1.43925      | 1.919   | 2.39875 |
| 2000    | 5.05       | 0.505   | 1.01    | 1.515        | 2.02    | 2.525   |
| 2100    | 5.3025     | 0.53025 | 1.0605  | 1.59075      | 2.121   | 2.65125 |
| 2200    | 5.555      | 0.5555  | 1.111   | 1.6665       | 2.222   | 2.7775  |
| 2300    | 5.8075     | 0.58075 | 1.1615  | 1.74225      | 2.323   | 2.90375 |
| 2400    | 6.06       | 0.606   | 1.212   | 1.818        | 2.424   | 3.03    |
| 2500    | 6.3125     | 0.63125 | 1.2625  | 1.89375      | 2.525   | 3.15625 |
| 2600    | 6.565      | 0.6565  | 1.313   | 1.9695       | 2.626   | 3.2825  |
| 2700    | 6.8175     | 0.68175 | 1.3635  | 2.04525      | 2.727   | 3.40875 |
| 2800    | 7.07       | 0.707   | 1.414   | 2.121        | 2.828   | 3.535   |
| 2900    | 7.3225     | 0.73225 | 1.4645  | 2.19675      | 2.929   | 3.66125 |
| 3000    | 7.575      | 0.7575  | 1.515   | 2.2725       | 3.03    | 3.7875  |
| 3100    | 7.8275     | 0.78275 | 1.5655  | 2.34825      | 3.131   | 3.91375 |
| 3200    | 8.08       | 0.808   | 1.616   | 2.424        | 3.232   | 4.04    |
| 3300    | 8.3325     | 0.83325 | 1.6665  | 2.49975      | 3.333   | 4.16625 |
| 3400    | 8.585      | 0.8585  | 1.717   | 2.5755       | 3.434   | 4.2925  |
| 3500    | 8.8375     | 0.88375 | 1.7675  | 2.65125      | 3.535   | 4.41875 |
| 3600    | 9.09       | 0.909   | 1.818   | 2.727        | 3.636   | 4.545   |
| 3700    | 9.3425     | 0.93425 | 1.8685  | 2.80275      | 3.737   | 4.67125 |
| 3800    | 9.595      | 0.9595  | 1.919   | 2.8785       | 3.838   | 4.7975  |
| 3900    | 9.8475     | 0.98475 | 1.9695  | 2.95425      | 3.939   | 4.92375 |
| 4000    | 10.1       | 1.01    | 2.02    | 3.03         | 4.04    | 5.05    |
| 4100    | 10.3525    | 1.03525 | 2.0705  | 3.10575      | 4.141   | 5.17625 |
| 4200    | 10.605     | 1.0605  | 2.121   | 3.1815       | 4.242   | 5.3025  |
| 4300    | 10.8575    | 1.08575 | 2.1715  | 3.25725      | 4.343   | 5.42875 |
| 4400    | 11.11      | 1.111   | 2.222   | 3.333        | 4.444   | 5.555   |
| 4500    | 11.3625    | 1.13625 | 2.2725  | 3.40875      | 4.545   | 5.68125 |
| 4600    | 11.615     | 1.1615  | 2.323   | 3.4845       | 4.646   | 5.8075  |
| 4700    | 11.8675    | 1.18675 | 2.3735  | 3.56025      | 4.747   | 5.93375 |
| 4800    | 12.12      | 1.212   | 2.424   | 3.636        | 4.848   | 6.06    |

### Appendix C: Calculations

HOCHIKI

| Length  | Resistance |         |         |         |         |         |
|---------|------------|---------|---------|---------|---------|---------|
| in feet | Ω          | @ 0.1 A | @ 0.2 A | @ 0.3 A | @ 0.4 A | @ 0.5 A |
| 4900    | 12.3725    | 1.23725 | 2.4745  | 3.71175 | 4.949   | 6.18625 |
| 5000    | 12.625     | 1.2625  | 2.525   | 3.7875  | 5.05    | 6.3125  |
| 5100    | 12.8775    | 1.28775 | 2.5755  | 3.86325 | 5.151   | 6.43875 |
| 5200    | 13.13      | 1.313   | 2.626   | 3.939   | 42      | 6.565   |
| 5300    | 13.3825    | 1.33825 | 2.6765  | 4.01475 | 5.353   | 6.69125 |
| 5400    | 13.635     | 1.3635  | 2.727   | 4.0905  | 5.454   | 6.8175  |
| 5500    | 13.8875    | 1.38875 | 2.7775  | 4.16625 | 5.555   | 6.94375 |
| 5600    | 14.14      | 1.414   | 2.828   | 4.242   | 5.656   | 7.07    |
| 5700    | 14.3925    | 1.43925 | 2.8785  | 4.31775 | 5.757   | 7.19625 |
| 5800    | 14.645     | 1.4645  | 2.929   | 4.3935  | 5.858   | 7.3225  |
| 5900    | 14.8975    | 1.48975 | 2.9795  | 4.46925 | 5.959   | 7.44875 |
| 6000    | 15.15      | 1.515   | 3.03    | 4.545   | 6.06    | 7.575   |
| 6100    | 15.4025    | 1.54025 | 3.0805  | 4.62075 | 6.161   | 7.70125 |
| 6200    | 15.655     | 1.5655  | 3.131   | 4.6965  | 6.262   | 7.8275  |
| 6300    | 15.9075    | 1.59075 | 3.1815  | 4.77225 | 6.363   | 7.95375 |
| 6400    | 16.16      | 1.616   | 3.232   | 4.848   | 6.464   | 8.08    |
| 6500    | 16.4125    | 1.64125 | 3.2825  | 4.92375 | 6.565   | 8.20625 |
| 6600    | 16.665     | 1.6665  | 3.333   | 4.9995  | 6.666   | 8.3325  |

#### 16 AWG Cable

| Length  | Resistance |         |         | Voltage Drop |         |         |
|---------|------------|---------|---------|--------------|---------|---------|
| in feet | Ω          | @ 0.1 A | @ 0.2 A | @ 0.3 A      | @ 0.4 A | @ 0.5 A |
| 100     | 0.4016     | 0.04016 | 0.08032 | 0.12048      | 0.16064 | 0.2008  |
| 200     | 0.8032     | 0.08032 | 0.16064 | 0.24096      | 0.32128 | 0.4016  |
| 300     | 1.2048     | 0.12048 | 0.24096 | 0.36144      | 0.48192 | 0.6024  |
| 400     | 1.6064     | 0.16064 | 0.32128 | 0.48192      | 0.64256 | 0.8032  |
| 500     | 2.008      | 0.2008  | 0.4016  | 0.6024       | 0.8032  | 1.004   |
| 600     | 2.4096     | 0.24096 | 0.48192 | 0.72288      | 0.96384 | 1.2048  |
| 700     | 2.8112     | 0.28112 | 0.56224 | 0.84336      | 1.12448 | 1.4056  |
| 800     | 3.2128     | 0.32128 | 0.64256 | 0.96384      | 1.28512 | 1.6064  |
| 900     | 3.6144     | 0.36144 | 0.72288 | 1.08432      | 1.44576 | 1.8072  |

# носнікі

# **Appendix C: Calculations**

| Length  | Resistance |         |         | Voltage Drop |         |         |
|---------|------------|---------|---------|--------------|---------|---------|
| in feet | Ω          | @ 0.1 A | @ 0.2 A | @ 0.3 A      | @ 0.4 A | @ 0.5 A |
| 1000    | 4.016      | 0.4016  | 0.8032  | 1.2048       | 1.6064  | 2.008   |
| 1100    | 4.4176     | 0.44176 | 0.88352 | 1.32528      | 1.76704 | 2.2088  |
| 1200    | 4.8192     | 0.48192 | 0.96384 | 1.44576      | 1.92768 | 2.4096  |
| 1300    | 5.2208     | 0.52208 | 1.04416 | 1.56624      | 2.08832 | 2.6104  |
| 1400    | 5.6224     | 0.56224 | 1.12448 | 1.68672      | 2.24896 | 2.8112  |
| 1500    | 6.024      | 0.6024  | 1.2048  | 1.8072       | 2.4096  | 3.012   |
| 1600    | 6.4256     | 0.64256 | 1.28512 | 1.92768      | 2.57024 | 3.2128  |
| 1700    | 6.8272     | 0.68272 | 1.36544 | 2.04816      | 2.73088 | 3.4136  |
| 1800    | 7.2288     | 0.72288 | 1.44576 | 2.16864      | 2.89152 | 3.6144  |
| 1900    | 7.6304     | 0.76304 | 1.52608 | 2.28912      | 3.05216 | 3.8152  |
| 2000    | 8.032      | 0.8032  | 1.6064  | 2.4096       | 3.2128  | 4.016   |
| 2100    | 8.4336     | 0.84336 | 1.68672 | 2.53008      | 3.37344 | 4.2168  |
| 2200    | 8.8352     | 0.88352 | 1.76704 | 2.65056      | 3.53408 | 4.4176  |
| 2300    | 9.2368     | 0.92368 | 1.84736 | 2.77104      | 3.69472 | 4.6184  |
| 2400    | 9.6384     | 0.96384 | 1.92768 | 2.89152      | 3.85536 | 4.8192  |
| 2500    | 10.04      | 1.004   | 2.008   | 3.012        | 4.016   | 5.02    |
| 2600    | 10.4416    | 1.04416 | 2.08832 | 3.13248      | 4.17664 | 5.2208  |
| 2700    | 10.8432    | 1.08432 | 2.16864 | 3.25296      | 4.33728 | 5.4216  |
| 2800    | 11.2448    | 1.12448 | 2.24896 | 3.37344      | 4.49792 | 5.6224  |
| 2900    | 11.6464    | 1.16464 | 2.32928 | 3.49392      | 4.65856 | 5.8232  |
| 3000    | 12.048     | 1.2048  | 2.4096  | 3.6144       | 4.8192  | 6.024   |
| 3100    | 12.4496    | 1.24496 | 2.48992 | 3.73488      | 4.97984 | 6.2248  |
| 3200    | 12.8512    | 1.28512 | 2.57024 | 3.85536      | 5.14048 | 6.4256  |
| 3300    | 13.2528    | 1.32528 | 2.65056 | 3.97584      | 5.30112 | 6.6264  |
| 3400    | 13.6544    | 1.36544 | 2.73088 | 4.09632      | 5.46176 | 6.8272  |
| 3500    | 14.056     | 1.4056  | 2.8112  | 4.2168       | 5.6224  | 7.028   |
| 3600    | 14.4576    | 1.44576 | 2.89152 | 4.33728      | 5.78304 | 7.2288  |
| 3700    | 14.8592    | 1.48592 | 2.97184 | 4.45776      | 5.94368 | 7.4296  |
| 3800    | 15.2608    | 1.52608 | 3.05216 | 4.57824      | 6.10432 | 7.6304  |
| 3900    | 15.6624    | 1.56624 | 3.13248 | 4.69872      | 6.26496 | 7.8312  |
| 4000    | 16.064     | 1.6064  | 3.2128  | 4.8192       | 6.4256  | 8.032   |

### Appendix C: Calculations

**HOCHIKI** 

| Length  | Resistance |         |         | Voltage Drop |          |         |
|---------|------------|---------|---------|--------------|----------|---------|
| in feet | Ω          | @ 0.1 A | @ 0.2 A | @ 0.3 A      | @ 0.4 A  | @ 0.5 A |
| 4100    | 16.4656    | 1.64656 | 3.29312 | 4.93968      | 6.58624  | 8.2328  |
| 4200    | 16.8672    | 1.68672 | 3.37344 | 5.06016      | 6.74688  | 8.4336  |
| 4300    | 17.2688    | 1.72688 | 3.45376 | 5.18064      | 6.90752  | 8.6344  |
| 4400    | 17.6704    | 1.76704 | 3.53408 | 5.30112      | 7.06816  | 8.8352  |
| 4500    | 18.072     | 1.8072  | 3.6144  | 5.4216       | 7.2288   | 9.036   |
| 4600    | 18.4736    | 1.84736 | 3.69472 | 5.54208      | 7.38944  | 9.2368  |
| 4700    | 18.8752    | 1.88752 | 3.77504 | 5.66256      | 7.55008  | 9.4376  |
| 4800    | 19.2768    | 1.92768 | 3.85536 | 5.78304      | 7.71072  | 9.6384  |
| 4900    | 19.6784    | 1.96784 | 3.93568 | 5.90352      | 7.87136  | 9.8392  |
| 5000    | 20.08      | 2.008   | 4.016   | 6.024        | 8.032    | 10.04   |
| 5100    | 20.4816    | 2.04816 | 4.09632 | 6.14448      | 8.19264  | 10.2408 |
| 5200    | 20.8832    | 2.08832 | 4.17664 | 6.26496      | 8.35328  | 10.4416 |
| 5300    | 21.2848    | 2.12848 | 4.25696 | 6.38544      | 8.51392  | 10.6424 |
| 5400    | 21.6864    | 2.16864 | 4.33728 | 6.50592      | 8.67456  | 10.8432 |
| 5500    | 22.088     | 2.2088  | 4.4176  | 6.6264       | 8.8352   | 11.044  |
| 5600    | 22.4896    | 2.24896 | 4.49792 | 6.74688      | 8.99584  | 11.2448 |
| 5700    | 22.8912    | 2.28912 | 4.57824 | 6.86736      | 9.15648  | 11.4456 |
| 5800    | 23.2928    | 2.32928 | 4.65856 | 6.98784      | 9.31712  | 11.6464 |
| 5900    | 23.6944    | 2.36944 | 4.73888 | 7.10832      | 9.47776  | 11.8472 |
| 6000    | 24.096     | 2.4096  | 4.8192  | 7.2288       | 9.6384   | 12.048  |
| 6100    | 24.4976    | 2.44976 | 4.89952 | 7.34928      | 9.79904  | 12.2488 |
| 6200    | 24.8992    | 2.48992 | 4.97984 | 7.46976      | 9.95968  | 12.4496 |
| 6300    | 25.3008    | 2.53008 | 5.06016 | 7.59024      | 10.12032 | 12.6504 |
| 6400    | 25.7024    | 2.57024 | 5.14048 | 7.71072      | 10.28096 | 12.8512 |
| 6500    | 26.104     | 2.6104  | 5.2208  | 7.8312       | 10.4416  | 13.052  |
| 6600    | 26.5056    | 2.65056 | 5.30112 | 7.95168      | 10.60224 | 13.2528 |

#### 18 AWG Cable

| Length  | Resistance | Voltage Drop |         |         |         |         |
|---------|------------|--------------|---------|---------|---------|---------|
| in feet | Ω          | @ 0.1 A      | @ 0.2 A | @ 0.3 A | @ 0.4 A | @ 0.5 A |
| 100     | 0.6385     | 0.06385      | 0.1277  | 0.19155 | 0.2554  | 0.31925 |

# носнікі

# **Appendix C: Calculations**

| Length  | Resistance | Voltage Drop |         |         |         |         |
|---------|------------|--------------|---------|---------|---------|---------|
| in feet | Ω          | @ 0.1 A      | @ 0.2 A | @ 0.3 A | @ 0.4 A | @ 0.5 A |
| 200     | 1.277      | 0.1277       | 0.2554  | 0.3831  | 0.5108  | 0.6385  |
| 300     | 1.9155     | 0.19155      | 0.3831  | 0.57465 | 0.7662  | 0.95775 |
| 400     | 2.554      | 0.2554       | 0.5108  | 0.7662  | 1.0216  | 1.277   |
| 500     | 3.1925     | 0.31925      | 0.6385  | 0.95775 | 1.277   | 1.59625 |
| 600     | 3.831      | 0.3831       | 0.7662  | 1.1493  | 1.5324  | 1.9155  |
| 700     | 4.4695     | 0.44695      | 0.8939  | 1.34085 | 1.7878  | 2.23475 |
| 800     | 5.108      | 0.5108       | 1.0216  | 1.5324  | 2.0432  | 2.554   |
| 900     | 5.7465     | 0.57465      | 1.1493  | 1.72395 | 2.2986  | 2.87325 |
| 1000    | 6.385      | 0.6385       | 1.277   | 1.9155  | 2.554   | 3.1925  |
| 1100    | 7.0235     | 0.70235      | 1.4047  | 2.10705 | 2.8094  | 3.51175 |
| 1200    | 7.662      | 0.7662       | 1.5324  | 2.2986  | 3.0648  | 3.831   |
| 1300    | 8.3005     | 0.83005      | 1.6601  | 2.49015 | 3.3202  | 4.15025 |
| 1400    | 8.939      | 0.8939       | 1.7878  | 2.6817  | 3.5756  | 4.4695  |
| 1500    | 9.5775     | 0.95775      | 1.9155  | 2.87325 | 3.831   | 4.78875 |
| 1600    | 10.216     | 1.0216       | 2.0432  | 3.0648  | 4.0864  | 5.108   |
| 1700    | 10.8545    | 1.08545      | 2.1709  | 3.25635 | 4.3418  | 5.42725 |
| 1800    | 11.493     | 1.1493       | 2.2986  | 3.4479  | 4.5972  | 5.7465  |
| 1900    | 12.1315    | 1.21315      | 2.4263  | 3.63945 | 4.8526  | 6.06575 |
| 2000    | 12.77      | 1.277        | 2.554   | 3.831   | 5.108   | 6.385   |
| 2100    | 13.4085    | 1.34085      | 2.6817  | 4.02255 | 5.3634  | 6.70425 |
| 2200    | 14.047     | 1.4047       | 2.8094  | 4.2141  | 5.6188  | 7.0235  |
| 2300    | 14.6855    | 1.46855      | 2.9371  | 4.40565 | 5.8742  | 7.34275 |
| 2400    | 15.324     | 1.5324       | 3.0648  | 4.5972  | 6.1296  | 7.662   |
| 2500    | 15.9625    | 1.59625      | 3.1925  | 4.78875 | 6.385   | 7.98125 |
| 2600    | 16.601     | 1.6601       | 3.3202  | 4.9803  | 6.6404  | 8.3005  |
| 2700    | 17.2395    | 1.72395      | 3.4479  | 5.17185 | 6.8958  | 8.61975 |
| 2800    | 17.878     | 1.7878       | 3.5756  | 5.3634  | 7.1512  | 8.939   |
| 2900    | 18.5165    | 1.85165      | 3.7033  | 5.55495 | 7.4066  | 9.25825 |
| 3000    | 19.155     | 1.9155       | 3.831   | 5.7465  | 7.662   | 9.5775  |
| 3100    | 19.7935    | 1.97935      | 3.9587  | 5.93805 | 7.9174  | 9.89675 |
| 3200    | 20.432     | 2.0432       | 4.0864  | 6.1296  | 8.1728  | 10.216  |
| Lenath  | Resistance |         |         |          |         |          |
|---------|------------|---------|---------|----------|---------|----------|
| in feet | Ω          | @ 0.1 A | @ 0.2 A | @ 0.3 A  | @ 0.4 A | @ 0.5 A  |
| 3300    | 21.0705    | 2.10705 | 4.2141  | 6.32115  | 8.4282  | 10.53525 |
| 3400    | 21.709     | 2.1709  | 4.3418  | 6.5127   | 8.6836  | 10.8545  |
| 3500    | 22.3475    | 2.23475 | 4.4695  | 6.70425  | 8.939   | 11.17375 |
| 3600    | 22.986     | 2.2986  | 4.5972  | 6.8958   | 9.1944  | 11.493   |
| 3700    | 23.6245    | 2.36245 | 4.7249  | 7.08735  | 9.4498  | 11.81225 |
| 3800    | 24.263     | 2.4263  | 4.8526  | 7.2789   | 9.7052  | 12.1315  |
| 3900    | 24.9015    | 2.49015 | 4.9803  | 7.47045  | 9.9606  | 12.45075 |
| 4000    | 25.54      | 2.554   | 5.108   | 7.662    | 10.216  | 12.77    |
| 4100    | 26.1785    | 2.61785 | 5.2357  | 7.85355  | 10.4714 | 13.08925 |
| 4200    | 26.817     | 2.6817  | 5.3634  | 8.0451   | 10.7268 | 13.4085  |
| 4300    | 27.4555    | 2.74555 | 5.4911  | 8.23665  | 10.9822 | 13.72775 |
| 4400    | 28.094     | 2.8094  | 5.6188  | 8.4282   | 11.2376 | 14.047   |
| 4500    | 28.7325    | 2.87325 | 5.7465  | 8.61975  | 11.493  | 14.36625 |
| 4600    | 29.371     | 2.9371  | 5.8742  | 8.8113   | 11.7484 | 14.6855  |
| 4700    | 30.0095    | 3.00095 | 6.0019  | 9.00285  | 12.0038 | 15.00475 |
| 4800    | 30.648     | 3.0648  | 6.1296  | 9.1944   | 12.2592 | 15.324   |
| 4900    | 31.2865    | 3.12865 | 6.2573  | 9.38595  | 12.5146 | 15.64325 |
| 5000    | 31.925     | 3.1925  | 6.385   | 9.5775   | 12.77   | 15.9625  |
| 5100    | 32.5635    | 3.25635 | 6.5127  | 9.76905  | 13.0254 | 16.28175 |
| 5200    | 33.202     | 3.3202  | 6.6404  | 9.9606   | 13.2808 | 16.601   |
| 5300    | 33.8405    | 3.38405 | 6.7681  | 10.15215 | 13.5362 | 16.92025 |
| 5400    | 34.479     | 3.4479  | 6.8958  | 10.3437  | 13.7916 | 17.2395  |
| 5500    | 35.1175    | 3.51175 | 7.0235  | 10.53525 | 14.047  | 17.55875 |
| 5600    | 35.756     | 3.5756  | 7.1512  | 10.7268  | 14.3024 | 17.878   |
| 5700    | 36.3945    | 3.63945 | 7.2789  | 10.91835 | 14.5578 | 18.19725 |
| 5800    | 37.033     | 3.7033  | 7.4066  | 11.1099  | 14.8132 | 18.5165  |
| 5900    | 37.6715    | 3.76715 | 7.5343  | 11.30145 | 15.0686 | 18.83575 |
| 6000    | 38.31      | 3.831   | 7.662   | 11.493   | 15.324  | 19.155   |
| 6100    | 38.9485    | 3.89485 | 7.7897  | 11.68455 | 15.5794 | 19.47425 |
| 6200    | 39.587     | 3.9587  | 7.9174  | 11.8761  | 15.8348 | 19.7935  |
| 6300    | 40.2255    | 4.02255 | 8.0451  | 12.06765 | 16.0902 | 20.11275 |

# 

# **Appendix C: Calculations**

| Length  | Resistance |         | Voltage Drop |          |         |          |  |  |  |  |  |
|---------|------------|---------|--------------|----------|---------|----------|--|--|--|--|--|
| in feet | Ω          | @ 0.1 A | @ 0.2 A      | @ 0.3 A  | @ 0.4 A | @ 0.5 A  |  |  |  |  |  |
| 6400    | 40.864     | 4.0864  | 8.1728       | 12.2592  | 16.3456 | 20.432   |  |  |  |  |  |
| 6500    | 41.5025    | 4.15025 | 8.3005       | 12.45075 | 16.601  | 20.75125 |  |  |  |  |  |
| 6600    | 42.141     | 4.2141  | 8.4282       | 12.6423  | 16.8564 | 21.0705  |  |  |  |  |  |

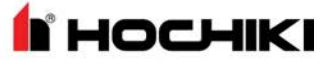

#### NAC Cabling

The FireNET L@titude Fire Alarm Control Panel requires that NAC circuits include wire gauge and lengths specified in tables of this section. Shading of the tables identify cable length and load combinations that are not permitted for NAC devices.

Twin cables are connected to NAC terminals of the FireNET L@titude Fire Alarm Control Panel. Data provided in the tables of this section represent resistance and voltage from a single cable-conductor. Resistance and voltage levels obtained from these tables must include the secondary conductor of the twin cable during the evaluation process.

Cable length values in the tables represent worst case conditions with the total load at the farthest point from terminals of the fire control panel. Voltage drops are represented with a depleted battery of 20.4V. Minimum output voltage is 20V. maximum allowable voltage drop is 4V to ensure a minimum of 16V at the device.

Tables are provided for the following recommended wire gauges:

| 12 AWG | 1.588 Ohms / 1000 ft |
|--------|----------------------|
| 14 AWG | 2.525 Ohms / 1000 ft |
| 16 AWG | 4.016 Ohms / 1000 ft |

| Length    | Resistance |          |         |          |         | Voltag   | ge Drop  |          |          |          |          |
|-----------|------------|----------|---------|----------|---------|----------|----------|----------|----------|----------|----------|
| (in feet) | Ω          | @ 0.25 A | @ 0.5 A | @ 0.75 A | @ 1.0 A | @ 1.25 A | @ 1.50 A | @ 1.75 A | @ 2.00 A | @ 2.25 A | @ 2.50 A |
| 25        | 0.0397     | 0.00992  | 0.01985 | 0.02977  | 0.0397  | 0.049625 | 0.05955  | 0.069475 | 0.0794   | 0.089325 | 0.09925  |
| 50        | 0.07964    | 0.01991  | 0.03982 | 0.05973  | 0.07964 | 0.09955  | 0.11946  | 0.13937  | 0.15928  | 0.17919  | 0.1991   |
| 100       | 0.15944    | 0.03986  | 0.07972 | 0.11958  | 0.15944 | 0.1993   | 0.23916  | 0.27902  | 0.31888  | 0.35874  | 0.3986   |
| 150       | 0.23924    | 0.05981  | 0.11962 | 0.17943  | 0.23924 | 0.29905  | 0.35886  | 0.41867  | 0.47848  | 0.53829  | 0.5981   |
| 200       | 0.31904    | 0.07976  | 0.15952 | 0.23928  | 0.31904 | 0.3988   | 0.47856  | 0.55832  | 0.63808  | 0.71784  | 0.7976   |
| 250       | 0.39884    | 0.09971  | 0.19942 | 0.29913  | 0.39884 | 0.49855  | 0.59826  | 0.69797  | 0.79768  | 0.89739  | 0.9971   |
| 300       | 0.47864    | 0.11966  | 0.23932 | 0.35898  | 0.47864 | 0.5983   | 0.71796  | 0.83762  | 0.95728  | 1.07694  | 1.1966   |
| 350       | 0.55844    | 0.13961  | 0.27922 | 0.41883  | 0.55844 | 0.69805  | 0.83766  | 0.97727  | 1.11688  | 1.25649  | 1.3961   |
| 400       | 0.63824    | 0.15956  | 0.31912 | 0.47868  | 0.63824 | 0.7978   | 0.95736  | 1.11692  | 1.27648  | 1.43604  | 1.5956   |
| 450       | 0.71804    | 0.17951  | 0.35902 | 0.53853  | 0.71804 | 0.89755  | 1.07706  | 1.25657  | 1.43608  | 1.61559  | 1.7951   |
| 500       | 0.79784    | 0.19946  | 0.39892 | 0.59838  | 0.79784 | 0.9973   | 1.19676  | 1.39622  | 1.59568  | 1.79514  | 1.9946   |
| 550       | 0.87764    | 0.21941  | 0.43882 | 0.65823  | 0.87764 | 1.09705  | 1.31646  | 1.53587  | 1.75528  | 1.97469  | 2.1941   |
| 600       | 0.95744    | 0.23936  | 0.47872 | 0.71808  | 0.95744 | 1.1968   | 1.43616  | 1.67552  | 1.91488  | 2.15424  | 2.3936   |
| 650       | 1.03724    | 0.25931  | 0.51862 | 0.77793  | 1.03724 | 1.29655  | 1.55586  | 1.81517  | 2.07448  | 2.33379  | 2.5931   |

# **Appendix C: Calculations**

| Length    | Resistance |          | Voltage Drop |          |         |          |          |          |          |          |          |
|-----------|------------|----------|--------------|----------|---------|----------|----------|----------|----------|----------|----------|
| (in feet) | Ω          | @ 0.25 A | @ 0.5 A      | @ 0.75 A | @ 1.0 A | @ 1.25 A | @ 1.50 A | @ 1.75 A | @ 2.00 A | @ 2.25 A | @ 2.50 A |
| 700       | 1.11704    | 0.27926  | 0.55852      | 0.83778  | 1.11704 | 1.3963   | 1.67556  | 1.95482  | 2.23408  | 2.51334  | 2.7926   |
| 750       | 1.19684    | 0.29921  | 0.59842      | 0.89763  | 1.19684 | 1.49605  | 1.79526  | 2.09447  | 2.39368  | 2.69289  | 2.9921   |
| 800       | 1.27664    | 0.31916  | 0.63832      | 0.95748  | 1.27664 | 1.5958   | 1.91496  | 2.23412  | 2.55328  | 2.87244  | 3.1916   |
| 850       | 1.35644    | 0.33911  | 0.67822      | 1.01733  | 1.35644 | 1.69555  | 2.03466  | 2.37377  | 2.71288  | 3.05199  | 3.3911   |
| 900       | 1.43624    | 0.35906  | 0.71812      | 1.07718  | 1.43624 | 1.7953   | 2.15436  | 2.51342  | 2.87248  | 3.23154  | 3.5906   |
| 950       | 1.51604    | 0.37901  | 0.75802      | 1.13703  | 1.51604 | 1.89505  | 2.27406  | 2.65307  | 3.03208  | 3.41109  | 3.7901   |
| 1000      | 1.59584    | 0.39896  | 0.79792      | 1.19688  | 1.59584 | 1.9948   | 2.39376  | 2.79272  | 3.19168  | 3.59064  | 3.9896   |
| 1050      | 1.67564    | 0.41891  | 0.83782      | 1.25673  | 1.67564 | 2.09455  | 2.51346  | 2.93237  | 3.35128  | 3.77019  | 4.1891   |
| 1100      | 1.75544    | 0.43886  | 0.87772      | 1.31658  | 1.75544 | 2.1943   | 2.63316  | 3.07202  | 3.51088  | 3.94974  | 4.3886   |
| 1150      | 1.83524    | 0.45881  | 0.91762      | 1.37643  | 1.83524 | 2.29405  | 2.75286  | 3.21167  | 3.67048  | 4.12929  | 4.5881   |
| 1200      | 1.91504    | 0.47876  | 0.95752      | 1.43628  | 1.91504 | 2.3938   | 2.87256  | 3.35132  | 3.83008  | 4.30884  | 4.7876   |
| 1250      | 1.99484    | 0.49871  | 0.99742      | 1.49613  | 1.99484 | 2.49355  | 2.99226  | 3.49097  | 3.98968  | 4.48839  | 4.9871   |
| 1300      | 2.07464    | 0.51866  | 1.03732      | 1.55598  | 2.07464 | 2.5933   | 3.11196  | 3.63062  | 4.14928  | 4.66794  | 5.1866   |
| 1350      | 2.15444    | 0.53861  | 1.07722      | 1.61583  | 2.15444 | 2.69305  | 3.23166  | 3.77027  | 4.30888  | 4.84749  | 5.3861   |
| 1400      | 2.23424    | 0.55856  | 1.11712      | 1.67568  | 2.23424 | 2.7928   | 3.35136  | 3.90992  | 4.46848  | 5.02704  | 5.5856   |
| 1450      | 2.31404    | 0.57851  | 1.15702      | 1.73553  | 2.31404 | 2.89255  | 3.47106  | 4.04957  | 4.62808  | 5.20659  | 5.7851   |
| 1500      | 2.39384    | 0.59846  | 1.19692      | 1.79538  | 2.39384 | 2.9923   | 3.59076  | 4.18922  | 4.78768  | 5.38614  | 5.9846   |
| 1550      | 2.47364    | 0.61841  | 1.23682      | 1.85523  | 2.47364 | 3.09205  | 3.71046  | 4.32887  | 4.94728  | 5.56569  | 6.1841   |
| 1600      | 2.55344    | 0.63836  | 1.27672      | 1.91508  | 2.55344 | 3.1918   | 3.83016  | 4.46852  | 5.10688  | 5.74524  | 6.3836   |
| 1650      | 2.63324    | 0.65831  | 1.31662      | 1.97493  | 2.63324 | 3.29155  | 3.94986  | 4.60817  | 5.26648  | 5.92479  | 6.5831   |

#### 14 AWG Cable

| Lengt<br>h   | Resistanc | Voltage Drop |          |           |         |           |             |           |             |           |             |  |
|--------------|-----------|--------------|----------|-----------|---------|-----------|-------------|-----------|-------------|-----------|-------------|--|
| (in<br>feet) | e<br>Ω    | @ 0.25 A     | @ 0.5 A  | @ 0.75 A  | @ 1.0 A | @ 1.25 A  | @ 1.50<br>A | @ 1.75 A  | @<br>2.00 A | @ 2.25 A  | @ 2.50<br>A |  |
| 25           | 0.063125  | 0.0157812    | 0.031562 | 0.0473437 | 0.06312 | 0.0789062 | 0.094687    | 0.1104687 | 0.1262      | 0.1420312 | 0.157812    |  |
| 20           | 0.005125  | 5            | 5        | 5         | 5       | 5         | 5           | 5         | 5           | 5         | 5           |  |
| 50           | 0.12625   | 0.0315625    | 0.063125 | 0.0946875 | 0.12625 | 0.1578125 | 0.189375    | 0.2209375 | 0.2525      | 0.2840625 | 0.315665    |  |
| 100          | 0.2525    | 0.063125     | 0.12625  | 0.189375  | 0.2525  | 0.315625  | 0.37875     | 0.441875  | 0.505       | 0.568125  | 0.63134     |  |
| 150          | 0.37875   | 0.0946875    | 0.189375 | 0.2840625 | 0.37875 | 0.4734375 | 0.568125    | 0.6628125 | 0.7575      | 0.8521875 | 0.947015    |  |
| 200          | 0.505     | 0.12625      | 0.2525   | 0.37875   | 0.505   | 0.63125   | 0.7575      | 0.88375   | 1.01        | 1.13625   | 1.26269     |  |

Hochiki America Corporation FireNET L@titude Fire Alarm Control Panel Installation Manual

| 4_@ | <br>_ | <br> |  |
|-----|-------|------|--|
|     |       |      |  |
|     |       |      |  |

| Lengt<br>h   | Resistanc |           | Voltage Drop |           |         |           |             |           |             |           |               |
|--------------|-----------|-----------|--------------|-----------|---------|-----------|-------------|-----------|-------------|-----------|---------------|
| (in<br>feet) | e<br>Ω    | @ 0.25 A  | @ 0.5 A      | @ 0.75 A  | @ 1.0 A | @ 1.25 A  | @ 1.50<br>A | @ 1.75 A  | @<br>2.00 A | @ 2.25 A  | @ 2.50<br>A   |
| 250          | 0.63125   | 0.1578125 | 0.315625     | 0.4734375 | 0.63125 | 0.7890625 | 0.946875    | 1.1046875 | 1.2625      | 1.4203125 | 1.578365      |
| 300          | 0.7575    | 0.189375  | 0.37875      | 0.568125  | 0.7575  | 0.946875  | 1.13625     | 1.325625  | 1.515       | 1.704375  | 1.89404       |
| 350          | 0.88375   | 0.2209375 | 0.441875     | 0.6628125 | 0.88375 | 1.1046875 | 1.325625    | 1.5465625 | 1.7675      | 1.9884375 | 2.209715      |
| 400          | 1.01      | 0.2525    | 0.505        | 0.7575    | 1.01    | 1.2625    | 1.515       | 1.7675    | 2.02        | 2.2725    | 2.52539       |
| 450          | 1.13625   | 0.2840625 | 0.568125     | 0.8521875 | 1.13625 | 1.4203125 | 1.704375    | 1.9884375 | 2.2725      | 2.5565625 | 2.841065      |
| 500          | 1.2625    | 0.315625  | 0.63125      | 0.946875  | 1.2625  | 1.578125  | 1.89375     | 2.209375  | 2.525       | 2.840625  | 3.15674       |
| 550          | 1.38875   | 0.3471875 | 0.694375     | 1.0415625 | 1.38875 | 1.7359375 | 2.083125    | 2.4303125 | 2.7775      | 3.1246875 | 3.472415      |
| 600          | 1.515     | 0.37875   | 0.7575       | 1.13625   | 1.515   | 1.89375   | 2.2725      | 2.65125   | 3.03        | 3.40875   | 3.78809       |
| 650          | 1.64125   | 0.4103125 | 0.820625     | 1.2309375 | 1.64125 | 2.0515625 | 2.461875    | 2.8721875 | 3.2825      | 3.6928125 | 4.103765      |
| 700          | 1.7675    | 0.441875  | 0.88375      | 1.325625  | 1.7675  | 2.209375  | 2.65125     | 3.093125  | 3.535       | 3.976875  | 4.41944       |
| 750          | 1.89375   | 0.4734375 | 0.946875     | 1.4203125 | 1.89375 | 2.3671875 | 2.840625    | 3.3140625 | 3.7875      | 4.2609375 | 4.735115      |
| 800          | 2.02      | 0.505     | 1.01         | 1.515     | 2.02    | 2.525     | 3.03        | 3.535     | 4.04        | 4.545     | 5.05079       |
| 850          | 2.14625   | 0.5365625 | 1.073125     | 1.6096875 | 2.14625 | 2.6828125 | 3.219375    | 3.7559375 | 4.2925      | 4.8290625 | 5.366465      |
| 900          | 2.2725    | 0.568125  | 1.13625      | 1.704375  | 2.2725  | 2.840625  | 3.40875     | 3.976875  | 4.545       | 5.113125  | 5.68214       |
| 950          | 2.39875   | 0.5996875 | 1.199375     | 1.7990625 | 2.39875 | 2.9984375 | 3.598125    | 4.1978125 | 4.7975      | 5.3971875 | 5.997815      |
| 1000         | 2.525     | 0.63125   | 1.2625       | 1.89375   | 2.525   | 3.15625   | 3.7875      | 4.41875   | 5.05        | 5.68125   | 6.31349       |
| 1050         | 2.65125   | 0.6628125 | 1.325625     | 1.9884375 | 2.65125 | 3.3140625 | 3.976875    | 4.6396875 | 5.3025      | 5.9653125 | 6.629165      |
| 1100         | 2.7775    | 0.694375  | 1.38875      | 2.083125  | 2.7775  | 3.471875  | 4.16625     | 4.860625  | 5.555       | 6.249375  | 6.94484       |
| 1150         | 2.90375   | 0.7259375 | 1.451875     | 2.1778125 | 2.90375 | 3.6296875 | 4.355625    | 5.0815625 | 5.8075      | 6.5334375 | 7.260515      |
| 1200         | 3.03      | 0.7575    | 1.515        | 2.2725    | 3.03    | 3.7875    | 4.545       | 5.3025    | 6.06        | 6.8175    | 7.57619       |
| 1250         | 3.15625   | 0.7890625 | 1.578125     | 2.3671875 | 3.15625 | 3.9453125 | 4.734375    | 5.5234375 | 6.3125      | 7.1015625 | 7.891865      |
| 1300         | 3.2825    | 0.820625  | 1.64125      | 2.461875  | 3.2825  | 4.103125  | 4.92375     | 5.744375  | 6.565       | 7.385625  | 8.20754       |
| 1350         | 3.40875   | 0.8521875 | 1.704375     | 2.5565625 | 3.40875 | 4.2609375 | 5.113125    | 5.9653125 | 6.8175      | 7.6696875 | 8.523215      |
| 1400         | 3.535     | 0.88375   | 1.7675       | 2.65125   | 3.535   | 4.41875   | 5.3025      | 6.18625   | 7.07        | 7.95375   | 8.83889       |
| 1450         | 3.66125   | 0.9153125 | 1.830625     | 2.7459375 | 3.66125 | 4.5765625 | 5.491875    | 6.4071875 | 7.3225      | 8.2378125 | 9.154565      |
| 1500         | 3.7875    | 0.946875  | 1.89375      | 2.840625  | 3.7875  | 4.734375  | 5.68125     | 6.628125  | 7.575       | 8.521875  | 9.47024       |
| 1550         | 3.91375   | 0.9784375 | 1.956875     | 2.9353125 | 3.91375 | 4.8921875 | 5.870625    | 6.8490625 | 7.8275      | 8.8059375 | 9.785915      |
| 1600         | 4.04      | 1.01      | 2.02         | 3.03      | 4.04    | 5.05      | 6.06        | 7.07      | 8.08        | 9.09      | 10.10159      |
| 1650         | 4.16625   | 1.0415625 | 2.083125     | 3.1246875 | 4.16625 | 5.2078125 | 6.249375    | 7.2909375 | 8.3325      | 9.3740625 | 10.41726<br>5 |

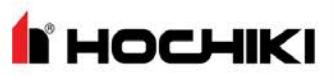

| Length    | Resistance |             |         |             |         | Voltag      | e Drop      |             |             |             |             |
|-----------|------------|-------------|---------|-------------|---------|-------------|-------------|-------------|-------------|-------------|-------------|
| (in feet) | Ω          | @ 0.25<br>A | @ 0.5 A | @ 0.75<br>A | @ 1.0 A | @ 1.25<br>A | @ 1.50<br>A | @ 1.75<br>A | @ 2.00<br>A | @ 2.25<br>A | @ 2.50<br>A |
| 25        | 0.1004     | 0.0251      | 0.0502  | 0.0753      | 0.1004  | 0.1255      | 0.1506      | 0.1757      | 0.2008      | 0.2259      | 0.251       |
| 50        | 0.2008     | 0.0502      | 0.1004  | 0.1506      | 0.2008  | 0.251       | 0.3012      | 0.3514      | 0.4016      | 0.4518      | 0.502       |
| 100       | 0.4016     | 0.1004      | 0.2008  | 0.3012      | 0.4016  | 0.502       | 0.6024      | 0.7028      | 0.8032      | 0.9036      | 1.004       |
| 150       | 0.6024     | 0.1506      | 0.3012  | 0.4518      | 0.6024  | 0.753       | 0.9036      | 1.0542      | 1.2048      | 1.3554      | 1.506       |
| 200       | 0.8032     | 0.2008      | 0.4016  | 0.6024      | 0.8032  | 1.004       | 1.2048      | 1.4056      | 1.6064      | 1.8072      | 2.008       |
| 250       | 1.004      | 0.251       | 0.502   | 0.753       | 1.004   | 1.255       | 1.506       | 1.757       | 2.008       | 2.259       | 2.51        |
| 300       | 1.2048     | 0.3012      | 0.6024  | 0.9036      | 1.2048  | 1.506       | 1.8072      | 2.1084      | 2.4096      | 2.7108      | 3.012       |
| 350       | 1.4056     | 0.3514      | 0.7028  | 1.0542      | 1.4056  | 1.757       | 2.1084      | 2.4598      | 2.8112      | 3.1626      | 3.514       |
| 400       | 1.6064     | 0.4016      | 0.8032  | 1.2048      | 1.6064  | 2.008       | 2.4096      | 2.8112      | 3.2128      | 3.6144      | 4.016       |
| 450       | 1.8072     | 0.4518      | 0.9036  | 1.3554      | 1.8072  | 2.259       | 2.7108      | 3.1626      | 3.6144      | 4.0662      | 4.518       |
| 500       | 2.008      | 0.502       | 1.004   | 1.506       | 2.008   | 2.51        | 3.012       | 3.514       | 4.016       | 4.518       | 5.02        |
| 550       | 2.2088     | 0.5522      | 1.1044  | 1.6566      | 2.2088  | 2.761       | 3.3132      | 3.8654      | 4.4176      | 4.9698      | 5.522       |
| 600       | 2.4096     | 0.6024      | 1.2048  | 1.8072      | 2.4096  | 3.012       | 3.6144      | 4.2168      | 4.8192      | 5.4216      | 6.024       |
| 650       | 2.6104     | 0.6526      | 1.3052  | 1.9578      | 2.6104  | 3.263       | 3.9156      | 4.5682      | 5.2208      | 5.8734      | 6.526       |
| 700       | 2.8112     | 0.7028      | 1.4056  | 2.1084      | 2.8112  | 3.514       | 4.2168      | 4.9196      | 5.6224      | 6.3252      | 7.028       |
| 750       | 3.012      | 0.753       | 1.506   | 2.259       | 3.012   | 3.765       | 4.518       | 5.271       | 6.024       | 6.777       | 7.53        |
| 800       | 3.2128     | 0.8032      | 1.6064  | 2.4096      | 3.2128  | 4.016       | 4.8192      | 5.6224      | 6.4256      | 7.2288      | 8.032       |
| 850       | 3.4136     | 0.8534      | 1.7068  | 2.5602      | 3.4136  | 4.267       | 5.1204      | 5.9738      | 6.8272      | 7.6806      | 8.534       |
| 900       | 3.6144     | 0.9036      | 1.8072  | 2.7108      | 3.6144  | 4.518       | 5.4216      | 6.3252      | 7.2288      | 8.1324      | 9.036       |
| 950       | 3.8152     | 0.9538      | 1.9076  | 2.8614      | 3.8152  | 4.769       | 5.7228      | 6.6766      | 7.6304      | 8.5842      | 9.538       |
| 1000      | 4.016      | 1.004       | 2.008   | 3.012       | 4.016   | 5.02        | 6.024       | 7.028       | 8.032       | 9.036       | 10.04       |
| 1050      | 4.2168     | 1.0542      | 2.1084  | 3.1626      | 4.2168  | 5.271       | 6.3252      | 7.3794      | 8.4336      | 9.4878      | 10.542      |
| 1100      | 4.4176     | 1.1044      | 2.2088  | 3.3132      | 4.4176  | 5.522       | 6.6264      | 7.7308      | 8.8352      | 9.9396      | 11.044      |
| 1150      | 4.6184     | 1.1546      | 2.3092  | 3.4638      | 4.6184  | 5.773       | 6.9276      | 8.0822      | 9.2368      | 10.3914     | 11.546      |
| 1200      | 4.8192     | 1.2048      | 2.4096  | 3.6144      | 4.8192  | 6.024       | 7.2288      | 8.4336      | 9.6384      | 10.8432     | 12.048      |
| 1250      | 5.02       | 1.255       | 2.51    | 3.765       | 5.02    | 6.275       | 7.53        | 8.785       | 10.04       | 11.295      | 12.55       |
| 1300      | 5.2208     | 1.3052      | 2.6104  | 3.9156      | 5.2208  | 6.526       | 7.8312      | 9.1364      | 10.4416     | 11.7468     | 13.052      |
| 1350      | 5.4216     | 1.3554      | 2.7108  | 4.0662      | 5.4216  | 6.777       | 8.1324      | 9.4878      | 10.8432     | 12.1986     | 13.554      |
| 1400      | 5.6224     | 1.4056      | 2.8112  | 4.2168      | 5.6224  | 7.028       | 8.4336      | 9.8392      | 11.2448     | 12.6504     | 14.056      |
| 1450      | 5.8232     | 1.4558      | 2.9116  | 4.3674      | 5.8232  | 7.279       | 8.7348      | 10.1906     | 11.6464     | 13.1022     | 14.558      |

**HOCHIKI** 

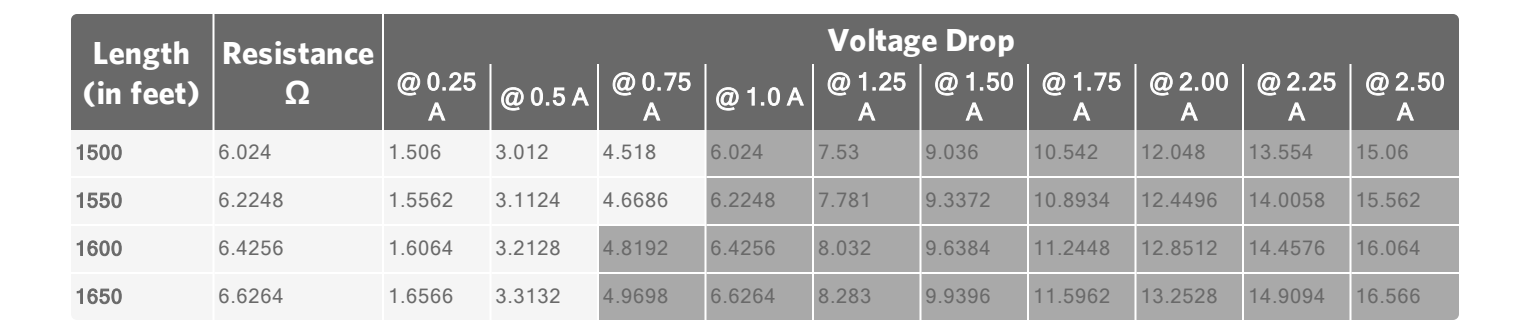

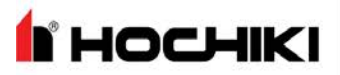

#### AUX 24V Cabling

The FireNET L@titude Fire Alarm Control Panel requires that AUX 24V circuits include wire gauge and lengths specified in tables of this section.

Twin cables are connected to AUX 24V terminals of the FireNET L@titude Fire Alarm Control Panel. Data provided in AUX 24V tables of this section represent resistance and voltage from a single cable-conductor. Resistance and voltage levels obtained from these tables must include the secondary conductor of the twin cable during the evaluation process.

Cable length values in the tables represent worst case conditions with the total load at the farthest point from terminals of the fire control panel.

AUX 24V tables are provided for the following recommended wire gauges:

| 12 AWG | 1.588 Ohms / 1000 ft |
|--------|----------------------|
| 14 AWG | 2.525 Ohms / 1000 ft |
| 16 AWG | 4.016 Ohms / 1000 ft |

| Length    | Resistance |          | Voltag   | e Drop   |          |
|-----------|------------|----------|----------|----------|----------|
| (in feet) | Ω          | @ 0.1 A  | @ 0.2 A  | @ 0.3 A  | @ 0.4 A  |
| 100       | 0.15944    | 0.015944 | 0.031888 | 0.047832 | 0.063776 |
| 200       | 0.31904    | 0.031952 | 0.063808 | 0.095712 | 0.127616 |
| 300       | 0.47864    | 0.04796  | 0.095728 | 0.143592 | 0.191456 |
| 400       | 0.63824    | 0.063968 | 0.127648 | 0.191472 | 0.255296 |
| 500       | 0.79784    | 0.079976 | 0.159568 | 0.239352 | 0.319136 |
| 600       | 0.95744    | 0.095984 | 0.191488 | 0.287232 | 0.382976 |
| 700       | 1.11704    | 0.111992 | 0.223408 | 0.335112 | 0.446816 |
| 800       | 1.27664    | 0.128    | 0.255328 | 0.382992 | 0.510656 |
| 900       | 1.43624    | 0.144008 | 0.287248 | 0.430872 | 0.574496 |
| 1000      | 1.59584    | 0.160016 | 0.319168 | 0.478752 | 0.638336 |
| 1100      | 1.75544    | 0.176024 | 0.351088 | 0.526632 | 0.702176 |
| 1200      | 1.91504    | 0.192032 | 0.383008 | 0.574512 | 0.766016 |
| 1300      | 2.07464    | 0.20804  | 0.414928 | 0.622392 | 0.829856 |
| 1400      | 2.23424    | 0.224048 | 0.446848 | 0.670272 | 0.893696 |
| 1500      | 2.39384    | 0.240056 | 0.478768 | 0.718152 | 0.957536 |

| Length    | Resistance | Voltage Drop |          |          |          |  |  |  |  |
|-----------|------------|--------------|----------|----------|----------|--|--|--|--|
| (in feet) | Ω          | @ 0.1 A      | @ 0.2 A  | @ 0.3 A  | @ 0.4 A  |  |  |  |  |
| 1600      | 2.55344    | 0.256064     | 0.510688 | 0.766032 | 1.021376 |  |  |  |  |
| 1700      | 2.71304    | 0.272072     | 0.542608 | 0.813912 | 1.085216 |  |  |  |  |
| 1800      | 2.87264    | 0.28808      | 0.574528 | 0.861792 | 1.149056 |  |  |  |  |
| 1900      | 3.03224    | 0.304088     | 0.606448 | 0.909672 | 1.212896 |  |  |  |  |
| 2000      | 3.19184    | 0.320096     | 0.638368 | 0.957552 | 1.276736 |  |  |  |  |
| 2100      | 3.35144    | 0.336104     | 0.670288 | 1.005432 | 1.340576 |  |  |  |  |
| 2200      | 3.51104    | 0.352112     | 0.702208 | 1.053312 | 1.404416 |  |  |  |  |
| 2300      | 3.67064    | 0.36812      | 0.734128 | 1.101192 | 1.468256 |  |  |  |  |
| 2400      | 3.83024    | 0.384128     | 0.766048 | 1.149072 | 1.532096 |  |  |  |  |
| 2500      | 3.98984    | 0.400136     | 0.797968 | 1.196952 | 1.595936 |  |  |  |  |
| 2600      | 4.14944    | 0.416144     | 0.829888 | 1.244832 | 1.659776 |  |  |  |  |
| 2700      | 4.30904    | 0.432152     | 0.861808 | 1.292712 | 1.723616 |  |  |  |  |
| 2800      | 4.46864    | 0.44816      | 0.893728 | 1.340592 | 1.787456 |  |  |  |  |
| 2900      | 4.62824    | 0.464168     | 0.925648 | 1.388472 | 1.851296 |  |  |  |  |
| 3000      | 4.78784    | 0.480176     | 0.957568 | 1.436352 | 1.915136 |  |  |  |  |
| 3100      | 4.94744    | 0.496184     | 0.989488 | 1.484232 | 1.978976 |  |  |  |  |
| 3200      | 5.10704    | 0.512192     | 1.021408 | 1.532112 | 2.042816 |  |  |  |  |
| 3300      | 5.26664    | 0.5282       | 1.053328 | 1.579992 | 2.106656 |  |  |  |  |
| 3400      | 5.42624    | 0.544208     | 1.085248 | 1.627872 | 2.170496 |  |  |  |  |
| 3500      | 5.58584    | 0.560216     | 1.117168 | 1.675752 | 2.234336 |  |  |  |  |
| 3600      | 5.74544    | 0.576224     | 1.149088 | 1.723632 | 2.298176 |  |  |  |  |
| 3700      | 5.90504    | 0.592232     | 1.181008 | 1.771512 | 2.362016 |  |  |  |  |
| 3800      | 6.06464    | 0.60824      | 1.212928 | 1.819392 | 2.425856 |  |  |  |  |
| 3900      | 6.22424    | 0.624248     | 1.244848 | 1.867272 | 2.489696 |  |  |  |  |
| 4000      | 6.38384    | 0.640256     | 1.276768 | 1.915152 | 2.553536 |  |  |  |  |
| 4100      | 6.54344    | 0.656264     | 1.308688 | 1.963032 | 2.617376 |  |  |  |  |
| 4200      | 6.70304    | 0.672272     | 1.340608 | 2.010912 | 2.681216 |  |  |  |  |
| 4300      | 6.86264    | 0.68828      | 1.372528 | 2.058792 | 2.745056 |  |  |  |  |
| 4400      | 7.02224    | 0.704288     | 1.404448 | 2.106672 | 2.808896 |  |  |  |  |
| 4500      | 7.18184    | 0.720296     | 1.436368 | 2.154552 | 2.872736 |  |  |  |  |

# **Appendix C: Calculations**

| Length    | Resistance | Voltage Drop |          |          |          |
|-----------|------------|--------------|----------|----------|----------|
| (in feet) | Ω          | @ 0.1 A      | @ 0.2 A  | @ 0.3 A  | @ 0.4 A  |
| 4600      | 7.34144    | 0.736304     | 1.468288 | 2.202432 | 2.936576 |
| 4700      | 7.50104    | 0.752312     | 1.500208 | 2.250312 | 3.000416 |
| 4800      | 7.66064    | 0.76832      | 1.532128 | 2.298192 | 3.064256 |
| 4900      | 7.82024    | 0.784328     | 1.564048 | 2.346072 | 3.128096 |
| 5000      | 7.97984    | 0.800336     | 1.595968 | 2.393952 | 3.191936 |
| 5100      | 8.13944    | 0.816344     | 1.627888 | 2.441832 | 3.255776 |
| 5200      | 8.29904    | 0.832352     | 1.659808 | 2.489712 | 3.319616 |
| 5300      | 8.45864    | 0.84836      | 1.691728 | 2.537592 | 3.383456 |
| 5400      | 8.61824    | 0.864368     | 1.723648 | 2.585472 | 3.447296 |
| 5500      | 8.77784    | 0.880376     | 1.755568 | 2.633352 | 3.511136 |
| 5600      | 8.93744    | 0.896384     | 1.787488 | 2.681232 | 3.574976 |
| 5700      | 9.09704    | 0.912392     | 1.819408 | 2.729112 | 3.638816 |
| 5800      | 9.25664    | 0.9284       | 1.851328 | 2.776992 | 3.702656 |
| 5900      | 9.41624    | 0.944408     | 1.883248 | 2.824872 | 3.766496 |
| 6000      | 9.57584    | 0.960416     | 1.915168 | 2.872752 | 3.830336 |
| 6100      | 9.73544    | 0.976424     | 1.947088 | 2.920632 | 3.894176 |
| 6200      | 9.89504    | 0.992432     | 1.979008 | 2.968512 | 3.958016 |
| 6300      | 10.05464   | 1.00844      | 2.010928 | 3.016392 | 4.021856 |
| 6400      | 10.21424   | 1.024448     | 2.042848 | 3.064272 | 4.085696 |
| 6500      | 10.37384   | 1.040456     | 2.074768 | 3.112152 | 4.149536 |
| 6600      | 10.53344   | 1.056464     | 2.106688 | 3.160032 | 4.213376 |

| Length    | Resistance |         | Voltage Drop |         |         |
|-----------|------------|---------|--------------|---------|---------|
| (in feet) | Ω          | @ 0.1 A | @ 0.2 A      | @ 0.3 A | @ 0.4 A |
| 100       | 0.2525     | 0.02525 | 0.0505       | 0.07575 | 0.101   |
| 200       | 0.505      | 0.0505  | 0.101        | 0.1515  | 0.202   |
| 300       | 0.7575     | 0.07575 | 0.1515       | 0.22725 | 0.303   |
| 400       | 1.01       | 0.101   | 0.202        | 0.303   | 0.404   |
| 500       | 1.2625     | 0.12625 | 0.2525       | 0.37875 | 0.505   |
| 600       | 1.515      | 0.1515  | 0.303        | 0.4545  | 0.606   |

| Length    | Resistance | Voltage Drop |         |         |         |
|-----------|------------|--------------|---------|---------|---------|
| (in feet) | Ω          | @ 0.1 A      | @ 0.2 A | @ 0.3 A | @ 0.4 A |
| 700       | 1.7675     | 0.17675      | 0.3535  | 0.53025 | 0.707   |
| 800       | 2.02       | 0.202        | 0.404   | 0.606   | 0.808   |
| 900       | 2.2725     | 0.22725      | 0.4545  | 0.68175 | 0.909   |
| 1000      | 2.525      | 0.2525       | 0.505   | 0.7575  | 1.01    |
| 1100      | 2.7775     | 0.27775      | 0.5555  | 0.83325 | 1.111   |
| 1200      | 3.03       | 0.303        | 0.606   | 0.909   | 1.212   |
| 1300      | 3.2825     | 0.32825      | 0.6565  | 0.98475 | 1.313   |
| 1400      | 3.535      | 0.3535       | 0.707   | 1.0605  | 1.414   |
| 1500      | 3.7875     | 0.37875      | 0.7575  | 1.13625 | 1.515   |
| 1600      | 4.04       | 0.404        | 0.808   | 1.212   | 1.616   |
| 1700      | 4.2925     | 0.42925      | 0.8585  | 1.28775 | 1.717   |
| 1800      | 4.545      | 0.4545       | 0.909   | 1.3635  | 1.818   |
| 1900      | 4.7975     | 0.47975      | 0.9595  | 1.43925 | 1.919   |
| 2000      | 5.05       | 0.505        | 1.01    | 1.515   | 2.02    |
| 2100      | 5.3025     | 0.53025      | 1.0605  | 1.59075 | 2.121   |
| 2200      | 5.555      | 0.5555       | 1.111   | 1.6665  | 2.222   |
| 2300      | 5.8075     | 0.58075      | 1.1615  | 1.74225 | 2.323   |
| 2400      | 6.06       | 0.606        | 1.212   | 1.818   | 2.424   |
| 2500      | 6.3125     | 0.63125      | 1.2625  | 1.89375 | 2.525   |
| 2600      | 6.565      | 0.6565       | 1.313   | 1.9695  | 2.626   |
| 2700      | 6.8175     | 0.68175      | 1.3635  | 2.04525 | 2.727   |
| 2800      | 7.07       | 0.707        | 1.414   | 2.121   | 2.828   |
| 2900      | 7.3225     | 0.73225      | 1.4645  | 2.19675 | 2.929   |
| 3000      | 7.575      | 0.7575       | 1.515   | 2.2725  | 3.03    |
| 3100      | 7.8275     | 0.78275      | 1.5655  | 2.34825 | 3.131   |
| 3200      | 8.08       | 0.808        | 1.616   | 2.424   | 3.232   |
| 3300      | 8.3325     | 0.83325      | 1.6665  | 2.49975 | 3.333   |
| 3400      | 8.585      | 0.8585       | 1.717   | 2.5755  | 3.434   |
| 3500      | 8.8375     | 0.88375      | 1.7675  | 2.65125 | 3.535   |
| 3600      | 9.09       | 0.909        | 1.818   | 2.727   | 3.636   |

# **Appendix C: Calculations**

| Length    | Resistance |         | Voltag  | je Drop |         |
|-----------|------------|---------|---------|---------|---------|
| (in feet) | Ω          | @ 0.1 A | @ 0.2 A | @ 0.3 A | @ 0.4 A |
| 3700      | 9.3425     | 0.93425 | 1.8685  | 2.80275 | 3.737   |
| 3800      | 9.595      | 0.9595  | 1.919   | 2.8785  | 3.838   |
| 3900      | 9.8475     | 0.98475 | 1.9695  | 2.95425 | 3.939   |
| 4000      | 10.1       | 1.01    | 2.02    | 3.03    | 4.04    |
| 4100      | 10.3525    | 1.03525 | 2.0705  | 3.10575 | 4.141   |
| 4200      | 10.605     | 1.0605  | 2.121   | 3.1815  | 4.242   |
| 4300      | 10.8575    | 1.08575 | 2.1715  | 3.25725 | 4.343   |
| 4400      | 11.11      | 1.111   | 2.222   | 3.333   | 4.444   |
| 4500      | 11.3625    | 1.13625 | 2.2725  | 3.40875 | 4.545   |
| 4600      | 11.615     | 1.1615  | 2.323   | 3.4845  | 4.646   |
| 4700      | 11.8675    | 1.18675 | 2.3735  | 3.56025 | 4.747   |
| 4800      | 12.12      | 1.212   | 2.424   | 3.636   | 4.848   |
| 4900      | 12.3725    | 1.23725 | 2.4745  | 3.71175 | 4.949   |
| 5000      | 12.625     | 1.2625  | 2.525   | 3.7875  | 5.05    |
| 5100      | 12.8775    | 1.28775 | 2.5755  | 3.86325 | 5.151   |
| 5200      | 13.13      | 1.313   | 2.626   | 3.939   | 42      |
| 5300      | 13.3825    | 1.33825 | 2.6765  | 4.01475 | 5.353   |
| 5400      | 13.635     | 1.3635  | 2.727   | 4.0905  | 5.454   |
| 5500      | 13.8875    | 1.38875 | 2.7775  | 4.16625 | 5.555   |
| 5600      | 14.14      | 1.414   | 2.828   | 4.242   | 5.656   |
| 5700      | 14.3925    | 1.43925 | 2.8785  | 4.31775 | 5.757   |
| 5800      | 14.645     | 1.4645  | 2.929   | 4.3935  | 5.858   |
| 5900      | 14.8975    | 1.48975 | 2.9795  | 4.46925 | 5.959   |
| 6000      | 15.15      | 1.515   | 3.03    | 4.545   | 6.06    |
| 6100      | 15.4025    | 1.54025 | 3.0805  | 4.62075 | 6.161   |
| 6200      | 15.655     | 1.5655  | 3.131   | 4.6965  | 6.262   |
| 6300      | 15.9075    | 1.59075 | 3.1815  | 4.77225 | 6.363   |
| 6400      | 16.16      | 1.616   | 3.232   | 4.848   | 6.464   |
| 6500      | 16.4125    | 1.64125 | 3.2825  | 4.92375 | 6.565   |
| 6600      | 16.665     | 1.6665  | 3.333   | 4.9995  | 6.666   |

**HOCHIKI** 

| Length    | Resistance |         | Voltag  | je Drop |         |
|-----------|------------|---------|---------|---------|---------|
| (in feet) | Ω          | @ 0.1 A | @ 0.2 A | @ 0.3 A | @ 0.4 A |
| 100       | 0.4016     | 0.04016 | 0.08032 | 0.12048 | 0.16064 |
| 200       | 0.8032     | 0.08032 | 0.16064 | 0.24096 | 0.32128 |
| 300       | 1.2048     | 0.12048 | 0.24096 | 0.36144 | 0.48192 |
| 400       | 1.6064     | 0.16064 | 0.32128 | 0.48192 | 0.64256 |
| 500       | 2.008      | 0.2008  | 0.4016  | 0.6024  | 0.8032  |
| 600       | 2.4096     | 0.24096 | 0.48192 | 0.72288 | 0.96384 |
| 700       | 2.8112     | 0.28112 | 0.56224 | 0.84336 | 1.12448 |
| 800       | 3.2128     | 0.32128 | 0.64256 | 0.96384 | 1.28512 |
| 900       | 3.6144     | 0.36144 | 0.72288 | 1.08432 | 1.44576 |
| 1000      | 4.016      | 0.4016  | 0.8032  | 1.2048  | 1.6064  |
| 1100      | 4.4176     | 0.44176 | 0.88352 | 1.32528 | 1.76704 |
| 1200      | 4.8192     | 0.48192 | 0.96384 | 1.44576 | 1.92768 |
| 1300      | 5.2208     | 0.52208 | 1.04416 | 1.56624 | 2.08832 |
| 1400      | 5.6224     | 0.56224 | 1.12448 | 1.68672 | 2.24896 |
| 1500      | 6.024      | 0.6024  | 1.2048  | 1.8072  | 2.4096  |
| 1600      | 6.4256     | 0.64256 | 1.28512 | 1.92768 | 2.57024 |
| 1700      | 6.8272     | 0.68272 | 1.36544 | 2.04816 | 2.73088 |
| 1800      | 7.2288     | 0.72288 | 1.44576 | 2.16864 | 2.89152 |
| 1900      | 7.6304     | 0.76304 | 1.52608 | 2.28912 | 3.05216 |
| 2000      | 8.032      | 0.8032  | 1.6064  | 2.4096  | 3.2128  |
| 2100      | 8.4336     | 0.84336 | 1.68672 | 2.53008 | 3.37344 |
| 2200      | 8.8352     | 0.88352 | 1.76704 | 2.65056 | 3.53408 |
| 2300      | 9.2368     | 0.92368 | 1.84736 | 2.77104 | 3.69472 |
| 2400      | 9.6384     | 0.96384 | 1.92768 | 2.89152 | 3.85536 |
| 2500      | 10.04      | 1.004   | 2.008   | 3.012   | 4.016   |
| 2600      | 10.4416    | 1.04416 | 2.08832 | 3.13248 | 4.17664 |
| 2700      | 10.8432    | 1.08432 | 2.16864 | 3.25296 | 4.33728 |
| 2800      | 11.2448    | 1.12448 | 2.24896 | 3.37344 | 4.49792 |
| 2900      | 11.6464    | 1.16464 | 2.32928 | 3.49392 | 4.65856 |

# **Appendix C: Calculations**

| Length    | Resistance |         | Voltag  | je Drop |         |
|-----------|------------|---------|---------|---------|---------|
| (in feet) | Ω          | @ 0.1 A | @ 0.2 A | @ 0.3 A | @ 0.4 A |
| 3000      | 12.048     | 1.2048  | 2.4096  | 3.6144  | 4.8192  |
| 3100      | 12.4496    | 1.24496 | 2.48992 | 3.73488 | 4.97984 |
| 3200      | 12.8512    | 1.28512 | 2.57024 | 3.85536 | 5.14048 |
| 3300      | 13.2528    | 1.32528 | 2.65056 | 3.97584 | 5.30112 |
| 3400      | 13.6544    | 1.36544 | 2.73088 | 4.09632 | 5.46176 |
| 3500      | 14.056     | 1.4056  | 2.8112  | 4.2168  | 5.6224  |
| 3600      | 14.4576    | 1.44576 | 2.89152 | 4.33728 | 5.78304 |
| 3700      | 14.8592    | 1.48592 | 2.97184 | 4.45776 | 5.94368 |
| 3800      | 15.2608    | 1.52608 | 3.05216 | 4.57824 | 6.10432 |
| 3900      | 15.6624    | 1.56624 | 3.13248 | 4.69872 | 6.26496 |
| 4000      | 16.064     | 1.6064  | 3.2128  | 4.8192  | 6.4256  |
| 4100      | 16.4656    | 1.64656 | 3.29312 | 4.93968 | 6.58624 |
| 4200      | 16.8672    | 1.68672 | 3.37344 | 5.06016 | 6.74688 |
| 4300      | 17.2688    | 1.72688 | 3.45376 | 5.18064 | 6.90752 |
| 4400      | 17.6704    | 1.76704 | 3.53408 | 5.30112 | 7.06816 |
| 4500      | 18.072     | 1.8072  | 3.6144  | 5.4216  | 7.2288  |
| 4600      | 18.4736    | 1.84736 | 3.69472 | 5.54208 | 7.38944 |
| 4700      | 18.8752    | 1.88752 | 3.77504 | 5.66256 | 7.55008 |
| 4800      | 19.2768    | 1.92768 | 3.85536 | 5.78304 | 7.71072 |
| 4900      | 19.6784    | 1.96784 | 3.93568 | 5.90352 | 7.87136 |
| 5000      | 20.08      | 2.008   | 4.016   | 6.024   | 8.032   |
| 5100      | 20.4816    | 2.04816 | 4.09632 | 6.14448 | 8.19264 |
| 5200      | 20.8832    | 2.08832 | 4.17664 | 6.26496 | 8.35328 |
| 5300      | 21.2848    | 2.12848 | 4.25696 | 6.38544 | 8.51392 |
| 5400      | 21.6864    | 2.16864 | 4.33728 | 6.50592 | 8.67456 |
| 5500      | 22.088     | 2.2088  | 4.4176  | 6.6264  | 8.8352  |
| 5600      | 22.4896    | 2.24896 | 4.49792 | 6.74688 | 8.99584 |
| 5700      | 22.8912    | 2.28912 | 4.57824 | 6.86736 | 9.15648 |
| 5800      | 23.2928    | 2.32928 | 4.65856 | 6.98784 | 9.31712 |
| 5900      | 23.6944    | 2.36944 | 4.73888 | 7.10832 | 9.47776 |

| Length    | Resistance |         | Voltage Drop |         |          |
|-----------|------------|---------|--------------|---------|----------|
| (in feet) | Ω          | @ 0.1 A | @ 0.2 A      | @ 0.3 A | @ 0.4 A  |
| 6000      | 24.096     | 2.4096  | 4.8192       | 7.2288  | 9.6384   |
| 6100      | 24.4976    | 2.44976 | 4.89952      | 7.34928 | 9.79904  |
| 6200      | 24.8992    | 2.48992 | 4.97984      | 7.46976 | 9.95968  |
| 6300      | 25.3008    | 2.53008 | 5.06016      | 7.59024 | 10.12032 |
| 6400      | 25.7024    | 2.57024 | 5.14048      | 7.71072 | 10.28096 |
| 6500      | 26.104     | 2.6104  | 5.2208       | 7.8312  | 10.4416  |
| 6600      | 26.5056    | 2.65056 | 5.30112      | 7.95168 | 10.60224 |

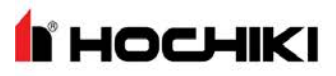

#### Determining the Total Load Current

The following example demonstrates the process for determining the total load current of the FireNET L@titude Fire Alarm Control Panel:

- 1. Identify the current draw of each device on the circuit connection.
- 2. Add the device currents together in each circuit connection.
- 3. Compare the sum of the device currents with the current limit of each circuit connection to verify that the summed level is below the current limit value.
- 4. Add the device load currents together that were obtained for each of the circuit connections:

| Circuit Connection | Maximum Current Limit | Example Load Current |
|--------------------|-----------------------|----------------------|
| SLC Loop 1         | 400 mA                | 150 mA               |
| SLC Loop 2         | 400 mA                | 50 mA                |
| AUX 24V            | 900 mA                | 0                    |
| NAC 1              | 2.5 A                 | 750 mA continuous DC |
| NAC 2              | 2.5 A                 | 925 mA continuous DC |
| Total Device Load  |                       | 1 875 A              |

Total Device Load

- 5. Add the **Total Device Load** to the no-load alarm current to obtain the **Total Load Current**.
- 6. Total Device Load + FireNET L@titude Fire Alarm Control Panel No-Load = Total Load Current

1.875 + 200 mA = 2.075 A Total Load Current = 2.075 A

- 7. Verify that the current level is below 4 Amps: 2.075 A < 4 A
- 8. This example demonstrates that device loading does not exceed the 4 Amp capacity of the power supply.

#### NOTE 1.25 A of the 5.25 A power supply is reserved for battery charging.

Refer to "Specifications" on page 100 for the maximum current limits provided in the example calculation above.

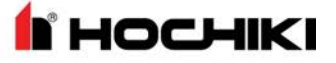

#### Determining the Standby Battery Capacity

This section provides guidelines for determining the standby battery rating. For power supply applications that do not include fire alarm equipment, alarm current is the dynamic current present during operation of the power supply. Standby current is the static current present when the power supply is not operating an alarm.

#### **Battery Rating Equation**

The equation below describes the method for determining the amp hour rating of the standby batteries:

```
Battery Rating = (Battery De-Rating Factor ) x [ (Standby amp hours ) + (Alarm amp hours )] OR
```

Battery Rating = (Battery De-Rating Factor) x [ (24 hours x Standby-Current) + (5 Minutes x Alarm Current)] where the battery de-rating factor = 1.2 and 5 minutes = 5/60 minutes = 1/12 = .0833 hours

To determine the amp hour rating of standby batteries:

- 1. Record the standby current of the power supply.
- 2. Record the standby current of the fire control panel. This current includes the LCD Main Processor Board, the Main Back Board, System A Panel Module, and System B Panel Module. It does not include current of the power supply and circuit boards in Slots C through F.
- 3. Record the standby current of circuit boards populating Slots C through F.
- 4. Record the standby current of SLC, NAC, and auxiliary devices.
- 5. Total standby currents.
- 6. Record the alarm current of the power supply.
- 7. Record the alarm current of the fire control panel. This current includes the LCD Main Processor Board, the Main Back Board, System A Panel Module, and System B Panel Module. It does not include current of the power supply and circuit boards in slots C through F.
- 8. Record the alarm current of circuit boards populating slots C through F of the panel.
- 9. Record the alarm current of SLC, NAC, and auxiliary devices.
- 10. Total alarm currents.
- 11. Multiply the total standby current with the standby-time of 24, 48, or 72 hours to provide the result in amp hours.
- 12. Multiply the total alarm current with the alarm time 5 or 15 minutes to provide the result in amp hours.
- 13. Combine the sum of amp hours for total standby and alarm.
- 14. Determine the minimum required amp hour capacity of the standby battery by multiplying the combined Amp hours with the 1.2 de-rating factor.
- 15. Select a battery with a capacity rating equal or greater than the minimum required amp hour capacity determined from this calculation.

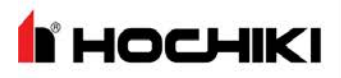

#### **Amp Hour Rating**

Complete the worksheet below to tabulate the total current load and to determine the minimum required amp hour rating of the standby batteries. Select a corresponding standby battery based on these calculations:

|    | Category                           | Instruction                                                                                                    | Standby<br>Current | Alarm<br>Current |
|----|------------------------------------|----------------------------------------------------------------------------------------------------|--------------------|------------------|
| 1  | Power Supply Standby Current       | Current of the power supply with AC input failure.                                                                                            | 80 mA              |                  |
| 2  | Fire Control Panel Standby Current | Current of the fire control panel with AC input failure.                                                                                      | Amps               |                  |
| 3  | Panel Module Standby Current       | Current from panel modules in slots C through F with Standby and AC input failure.                                                            | Amps               |                  |
| 4  | External Device Standby Current    | Current of SLC, NAC, and auxiliary devices with Standby and AC input failure.                                                                 | Amps               |                  |
| 5  | Total Standby Current              | Total all standby currents.                                                                                                    | Amps               |                  |
| 6  | Power Supply Alarm Current         | Current of the power supply with Alarm and AC input failure.                                                                                  |                    | 80 mA            |
| 7  | Fire Control Panel Alarm Current   | Current of the fire control panel with Alarm and AC input failure.                                                                            |                    | Amps             |
| 8  | Panel Module Alarm Current         | Current from panel modules in slots C through F with Alarm and AC input failure.                                                              |                    | Amps             |
| 9  | External Device Alarm Current      | Current of SLC, NAC, and auxiliary devices with Alarm and AC input failure.                                                                   |                    | Amps             |
| 10 | Total Alarm Current                | Total all alarm currents.                                                                                                    |                    | Amps             |
| 11 | Standby Amp Hours                  | Multiply total standby current with 24, 48, or 72 hours to provide the result in amp hours.                                                   | Amp Hours          |                  |
| 12 | Alarm Amp hours                    | Multiply total alarm current with 5 or 15 minutes to provide<br>the result in Amp hours:<br>5 minutes = .0833 hours<br>15 minutes = .25 hours |                    | Amp Hours        |
| 13 | Sum Standby and Alarm Amp<br>Hours | Combine the sum of amp hours for total standby and alarm.                                                                                     | Amp Hours          |                  |
| 14 | Standby Battery Amp Hour Capacity  | Multiply the combined amp hours with the de-rating factor of 1.2                                                                              | Amp Hours          |                  |

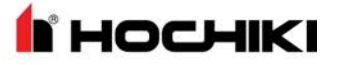

#### Supervising Station Requirements for Combination Systems

Due to system constraints, the use of a supervising station is required when the L@titude panel is used for providing Carbon Monoxide detection.

# Index

| 0                                   |                                        |
|-------------------------------------|----------------------------------------|
| 0V                                  |                                        |
| 1                                   |                                        |
| 10.25<br>14 AWG<br>16 AWG<br>18 AWG |                                        |
| 2                                   |                                        |
| 24V                                 | 21, 54, 70, 82, 86, 110, 123, 137      |
| 5                                   |                                        |
| 5.25                                | 15, 86, 102, 121, 137                  |
| Α                                   |                                        |
| AC Normal<br>AUX 24V                | 24, 91, 98<br>32, 57, 70, 110, 136-137 |
| В                                   |                                        |

| Battery Discon | 24 |
|----------------|----|
| Battery Low    | 91 |
| Buzzer         | 92 |

## С

| Cabling                      |                          |
|------------------------------|--------------------------|
| Class A                      | 11, 35, 53, 70, 108, 124 |
| Class B                      |                          |
| Class X                      |                          |
| <b>Communication Modules</b> |                          |
| Current Limits               |                          |

#### D

| DC Out On    |                      |
|--------------|----------------------|
| Display Test |                      |
| Dual Loop    | 15, 53, 68, 104, 122 |

### Е

| EOLR      | <br> | <br> | <br>40        |
|-----------|------|------|---------------|
| Event Log | <br> | <br> | <br>. 50, 114 |

#### F

| Fascia                | 14, 60, 66, 83, 99, 115 |
|-----------------------|-------------------------|
| Fire In Zone          |                         |
| Fire Relay            |                         |
| Fire Routing Input    |                         |
| Fire Routing Output 1 |                         |
| Fire Routing Output 2 |                         |
| Fuse                  |                         |

#### G

| General Trouble | <br>61,8 | 87, 93 |
|-----------------|----------|--------|
|                 |          |        |

## Н

| Heartbeat | <br> | <br> | <br>24, | 53, 91 |
|-----------|------|------|---------|--------|
| I         |      |      |         |        |

| IDC | <br> | <br> | <br> | <br> | <br> | <br> | <br> | <br> | <br> | <br> | <br> | <br>123 |
|-----|------|------|------|------|------|------|------|------|------|------|------|---------|
| J   |      |      |      |      |      |      |      |      |      |      |      |         |

| J1 | <br> | <br> | <br> | <br> | <br> | <br>- | <br> | <br> | - | <br> | - | <br> | <br> | <br>22 | ) |
|----|------|------|------|------|------|-------|------|------|---|------|---|------|------|--------|---|
| Κ  |      |      |      |      |      |       |      |      |   |      |   |      |      |        |   |

| Keyswitch | <br> | 125 |
|-----------|------|-----|

### L

| Lamp & Buzzer Test<br>LCD Main Processor |                          |
|------------------------------------------|--------------------------|
| Board                                    | 15, 61, 83, 99, 122, 161 |
| Load Current                             |                          |
| Loop Explorer 2                          | 41, 56                   |
|                                          |                          |

### Μ

Main Back Board .15, 54, 68, 79, 99, 105, 122, 161

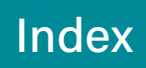

## Ν

| NAC     | .53, | 70, | 105, | 125, | 137 |
|---------|------|-----|------|------|-----|
| Network | 28,  | 76, | 105, | 122, | 137 |

### Ρ

| Panel Tests          |                               |
|----------------------|-------------------------------|
| Printer              | .16, 58, 66, 83, 99, 105, 122 |
| Prog Inputs          |                               |
| Prog Routing Input 1 |                               |
| Prog Routing Input 2 |                               |
| Prog Routing Output  |                               |

## S

| 11, 35, 52, 107, 137 |
|----------------------|
|                      |
|                      |
|                      |
|                      |
| 14, 87, 96, 102, 137 |
| 65, 87, 96, 105, 161 |
| 41, 54, 71, 111      |
|                      |

### Т

| Terminals1            | 14, 53, 70, 96, 102, 125, 138 |
|-----------------------|-------------------------------|
| Trouble               | 24, 52, 71, 87, 92, 97, 103   |
| Trouble Relay         |                               |
| Trouble Routing Input |                               |
| Trouble Routing Outpu | t54, 113                      |

## Ζ